# **EPON OLT Products User Manual**

New 4Port/8Port/

16Port /Plug-in 16Port OLT

# ---Quick Configuration Guide

Version: V1.3

# ©Statement

No part of this manual may be reproduced or transmitted in any form or by any means without the prior written consent.

The information in this document may be update at any time due to product versions upgrade or any other reasons. Unless otherwise agreed, this manual is for reference only. All statements, information and recommendations in this manual do not constitute the warranty of any kind, express or implied.

Please contact your suppliers to get the latest version of this document, thank you !

# **About This Manual**

This manual is applicable to our company New 4Port/8Port/1Port/Plug-in 16Port EPON OLT products quickly installation configuration guide, Is the user to quickly and easily manage EPON OLT equipment should read the information before guidelines.

The related documents for EPON OLT device are:

《New 4Port/8Port/16Port/Plug-in 16Port OLT User Manual-Device Installation User Manual》

«New 4Port/8Port/16Port/Plug-in 16Port OLT User Manual-CLI Operation User Manual»

 $\langle\!\!\! \mbox{New 4Port/8Port/16Port/Plug-in 16Port OLT User Manual-EMS Software Part -} \!\!\!\! \rangle$ 

| 1 Instruction                                                              | 1  |
|----------------------------------------------------------------------------|----|
| Document Scope                                                             | 1  |
| Revision History                                                           | 1  |
| Proper Noun                                                                | 1  |
| Note                                                                       | 2  |
| 2 OLT Login Manage                                                         | 2  |
| 2.1 OLT Login Manage Explanation                                           | 2  |
| 2.2 OLT Login By Console                                                   | 2  |
| 2.3 OLT Login By Telnet                                                    | 3  |
| 3 OLT Upgrade Method                                                       | 4  |
| 4 OLT WEB Access Management Installation Method                            | 6  |
| 5 Configure Service In OLT Discrete Mode (Non-Template) CLI Command Method | 7  |
| 5.1 FTTH Service Topology                                                  | 8  |
| 5.2 Data Plan                                                              | 8  |
| 5.3 Config Guide                                                           | 8  |
| 5.4 Configure OLT Service                                                  | 9  |
| 5.4.1 Configure OLT Global Vlan                                            | 9  |
| 5.4.2 Configure OLT GE Port Service Vlan                                   | 9  |
| 5.4.3 Configure OLT PON Port Service Vlan                                  | 11 |
| 5.4.4 Configure OLT Multicast Service                                      | 12 |
| 5.5 Check ONU Register Status                                              | 12 |
| 5.6 Configure Bridge ONU(SFU) Service                                      | 12 |
| 5.6.1 Configure Bridge Onu(SFU) Internet Service                           | 12 |
| 5.6.2 Configure Bridge Onu(SFU) Multicast Service                          | 13 |
| 5.7 Configure Gateway ONU(HGU) Service                                     | 14 |
| 5.7.1 Configure Gateway ONU (HGU) Internet ServiceRTK Solution             | 14 |
| 5.7.2 Configure Gateway ONU (HGU) Multicast ServiceRTK Solution            | 15 |
| 5.7.3 Configure Gateway ONU (HGU) Internet ServiceZTE Solution             | 16 |
| 5.7.4 Configure Gateway ONU (HGU) Multicast ServiceZTE Solution            | 18 |
| 5.7.5 Configure Gateway ONU (HGU) VOIP ServiceZTE Solution                 | 20 |
| 6 Configure Service In OLT Profile ModeCLI Command Method                  | 23 |
| 6.1 Data Plan                                                              | 23 |
| 6.2 Configure Process                                                      | 23 |
| 6.3 Configure OLT Service                                                  | 24 |
| 6.3.1 Configfure OLT Globle Vlan                                           | 24 |
| 6.3.2 Configure OLT GE Port Service Vlan                                   | 24 |
| 6.3.3 Configure OLT PON Port Service Vlan                                  | 25 |
| 6.3.4 Configure OLT Multicast Service                                      | 25 |
| 6.4 Create ONU Profile                                                     | 26 |
| 6.4.1 Create ONU DBA Profile                                               | 26 |
| 6.4.2 Create ONU Lineprofile                                               | 26 |
| 6.4.3 Create ONU Srvprofile                                                | 27 |
| 6.5 Add ONU Manually                                                       | 27 |

| 6.6 Check ONU Registration Status                                  | 27 |
|--------------------------------------------------------------------|----|
| 6.7 Configure Bridge ONU (SFU) Service                             | 28 |
| 6.7.1 Configure Bridge ONU(SFU) Internet Service                   | 28 |
| 6.7.2 Configure Bridge ONU(SFU) IPTV Service                       | 29 |
| 6.8 Gateway ONU (HGU) Service Configure Introduction               | 29 |
| 7 Configure OLT QinQ Service                                       | 30 |
| 7.1 Data Plan                                                      | 30 |
| 7.2 Configure Processes                                            | 30 |
| 7.3 Configure OLT                                                  | 31 |
| 8 Common Command Description                                       | 31 |
| 9 Configure Service In OLT Discrete Mode (Non-Template) EMS Method | 32 |
| 9.1 Data Plan                                                      | 32 |
| 9.2 Configuration Guide                                            | 32 |
| 9.3 Configure OLT Service                                          | 33 |
| 9.3.1 Configure OLT Global Vlan                                    | 33 |
| 9.3.2 Configure OLT GE Port Service Vlan                           | 34 |
| 9.3.3 Configure OLT PON Port Service Vlan                          | 36 |
| 9.3.4 Configure OLT Multicast Service                              | 37 |
| 9.4 Configure Bridge ONU(SFU) Service                              | 40 |
| 9.4.1 Configure Bridge Onu(SFU) Internet Service                   | 40 |
| 9.4.2 Configure Bridge Onu(SFU) Multicast Service                  | 41 |
| 10 Configure Service In OLT Discrete Mode (Non-Template)WEB Method | 43 |
| 10.1 Data Plan                                                     | 43 |
| 10.2 Configuration Guide                                           | 43 |
| 10.3 Configure OLT Service                                         | 44 |
| 10.3.1 Configure OLT Global Vlan                                   | 44 |
| 10.3.2 Configure OLT GE Port Service Vlan                          | 45 |
| 10.3.3 Configure OLT PON Port Service Vlan                         | 46 |
| 10.3.4 Configure OLT Multicast Service                             | 48 |
| 10.4 Configure Bridge ONU(SFU) Service                             | 50 |
| 10.4.1 Configure Bridge Onu(SFU) Internet Service                  | 50 |
| 10.4.2 Configure Bridge Onu(SFU) Multicast Service                 | 51 |
| Concluding Remarks                                                 | 53 |

# 1 Instruction

# **Document Scope**

| Reading Object       | Product                           | Products Software<br>Version |
|----------------------|-----------------------------------|------------------------------|
| Our company          |                                   |                              |
| Employees,           |                                   |                              |
| FTTX                 | EPON OLT (New                     |                              |
| Operation&Maintenanc | 4Port/8Port/16Port/Plug-in 16Port | V1.3.X                       |
| e Engineer,          | OLT)                              |                              |
| Customer's Technical |                                   |                              |
| Engineer             |                                   |                              |
| Compiling Department | Product Management Center         | Document                     |
| Compling Department  | Technical Support Department      | VI.3                         |

# **Revision History**

| Date       | Version                                                      | Description                                                                                                    | Author                          |
|------------|--------------------------------------------------------------|----------------------------------------------------------------------------------------------------|---------------------------------|
| 2017-12-07 | V1.1                                                         | OLT version switch to V1.2.X, cli<br>command line have been<br>changed.,update config guide fully                                                                                                | Technical Support<br>Department |
| 2018-03-04 | V1.2                                                         | <ul> <li>1.OLT version switch to V1.3.X, cli</li> <li>command line have been</li> <li>changed,update config guide fully</li> <li>2.Add Plug-in 16port OLT config</li> <li>instruction</li> </ul> | Technical Support<br>Department |
| 2019-02-13 | V1.3<br>V1.3<br>V1.3<br>V1.3<br>V1.3<br>V1.3<br>V1.3<br>V1.3 |                                                                                                    | Technical Support<br>Department |

# Proper Noun

| Acronym | Full name                        | Instructions                     |  |
|---------|----------------------------------|----------------------------------|--|
| EPON    | Ethernet Passive Optical Network | Ethernet Passive Optical Network |  |
| OLT     | Optical Line Terminal            | Optical Line Terminal            |  |
| ONU     | Optical Network Unit             | Optical Network Unit             |  |
| омсі    | ONU Management and Control       | GPON OLT&ONU Management and      |  |

|      | Interface                                   | Control Interface(protocol)                                    |
|------|---------------------------------------------|----------------------------------------------------------------|
| ΟΑΜ  | Operation Administration and<br>Maintenance | EPON OLT&ONU Operation Administration and Maintenance Protocol |
| DBA  | Dynamic Bandwidth Allocation                | Dynamic Bandwidth Allocation                                   |
| VLAN | Virtual Local Area Network                  | Virtual Local Area Network                                     |
| VoIP | Voice over IP                               | Voice over IP                                                  |
| WLAN | Wireless Local Area Networks                | Wireless Local Area Networks                                   |
| FTTH | Fiber To The Home                           | Fiber To The Home                                              |
| FTTB | Fiber To The Building                       | Fiber To The Building                                          |

### Note

- > The command line described in the document is case sensitive in OLT.
- If we meet a command that cannot be inputed or is prompted for error, we can input "?" to see the latter command format.
- > Input incomplete commands can be completed by pressing the **"Tab"** key.
- New 4Port、8Port、16Port are Pizza-Box OLT, only have one card, so, if we want to enter PON mode, need input interface epon 0/0
- Plug-in 16Port is Plug-in card OLT,has four PON card,so the comamnd for entering PON mode is OLT(config)# interface epon 0/<**SlotID**>,SlotID is Slot Number,range is 1-4, for example,the command for entering slot 1 is OLT(config)# interface epon 0/1

# 2 OLT Login Manage

### 2.1 OLT Login Manage Explanation

New 4Port/8Port/16Port/Plug-in 16Port OLT support CLI,EMS and WEB management;CLI manege type divided into telnet remote manage and console local manage, please check #2.2 and #2.3 chapter to see concrete operations;please check EMS user manual to see EMS manage way;please check #4 to see WEB manage way.

### 2.2 OLT Login By Console

First, find console port on OLT front surface, which is a RJ45 port. if want to login OLT by Console port, we need do prepare as follows:

• Need RJ-45-to-DB-9 serial line

- Connect PC to OLT concole port, find COM number in "computer management"
- Software for logining OLT by console port(Putty,SecureCRT)
- parameter for console login software

Baud Rate:9600

Parity Check:None

Databit:8

Stopbit:1

Flow Control:None

Login OLT by console login software, then input username: root, password: admin

### [OLT console connection diagram]

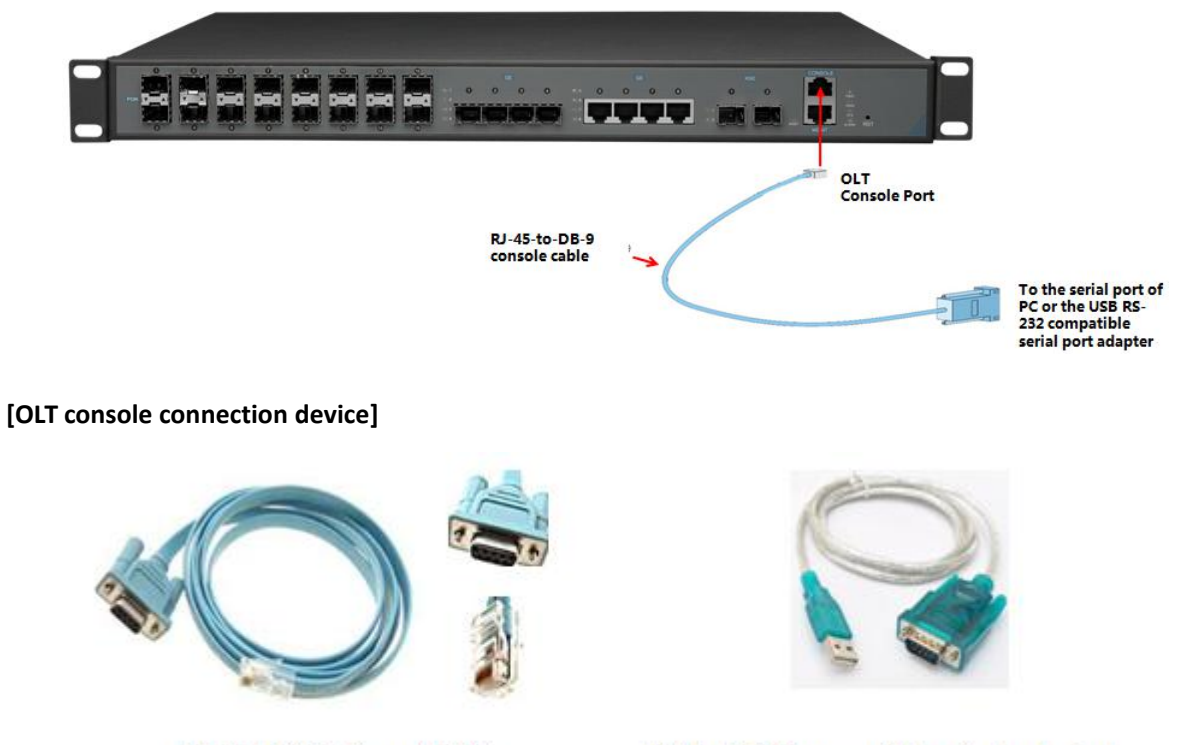

RJ-45 to DB-9 Console Cable

USB to RS-232 compatible serial port adapter

| Port on Computer | Required Cable                                                                                                 | Port on OLT        |
|------------------|----------------------------------------------------------------------------------------------------|--------------------|
| Serial Port      | RJ-45 to DB-9 Console Cable                                                                                    |                    |
| USB Type-A Port  | <ul> <li>USB to RS-232 compatible serial port adapter ( Adapter may<br/>require a software driver )</li> </ul> | RJ-45 Console Port |
|                  | • RJ-45 to DB-9 Console Cable                                                                                  |                    |

# 2.3 OLT Login By Telnet

### There are two way to telnet, one is outband management, another is inband management.

### 1. Outband management(connect OLT MGMT port).

set PC ip as 192.168.1.X(except 192.168.1.100),PC connect to OLT MGMT port, login the OLT with OLT default manage IP (default IP : 192.168.1.100). then input username and password, default login username is root, password is admin.

### Use command as follow can modify the outband management IP:

OLT> enable

OLT# config

OLT(config)# interface mgmt

OLT(config-interface-mgmt)# ip address 192.168.5.100 24

OLT(config-interface-mgmt)# exit

### 2. Inband management(connect OLT ge port)

First we login olt via console port or mgmt port, and add a vlanif for inband management, assigned an IP address to this vlan,add the ge port to the vlan,ge port vlan mode can be access or trunk,which depend on your network environment,then pc connect to OLT ge port (ge1-ge8) and telnet to the OLT.

### The way to set inband mangement ip as follows:

OLT> enable OLT# config OLT(config)# vlan 100 OLT(config)# interface ge OLT(interface-ge)# vlan access 5 100 ----configure ge 5 as inband management port OLT(interface-ge)# exit OLT(config)# interface vlanif 100 OLT(config)# interface vlanif 100 OLT(interface-vlanif-100)# ip address 192.168.2.100 255.255.255.0 OLT(interface-vlanif-100)# exit

# **3 OLT Upgrade Method**

### 1.Set up OLT update topology:

Use a PC as FTP server(run wftpd32.exe or Wftpd.exe in this pc), and connect to OLT mgmt port or ge port to transmit firmware.

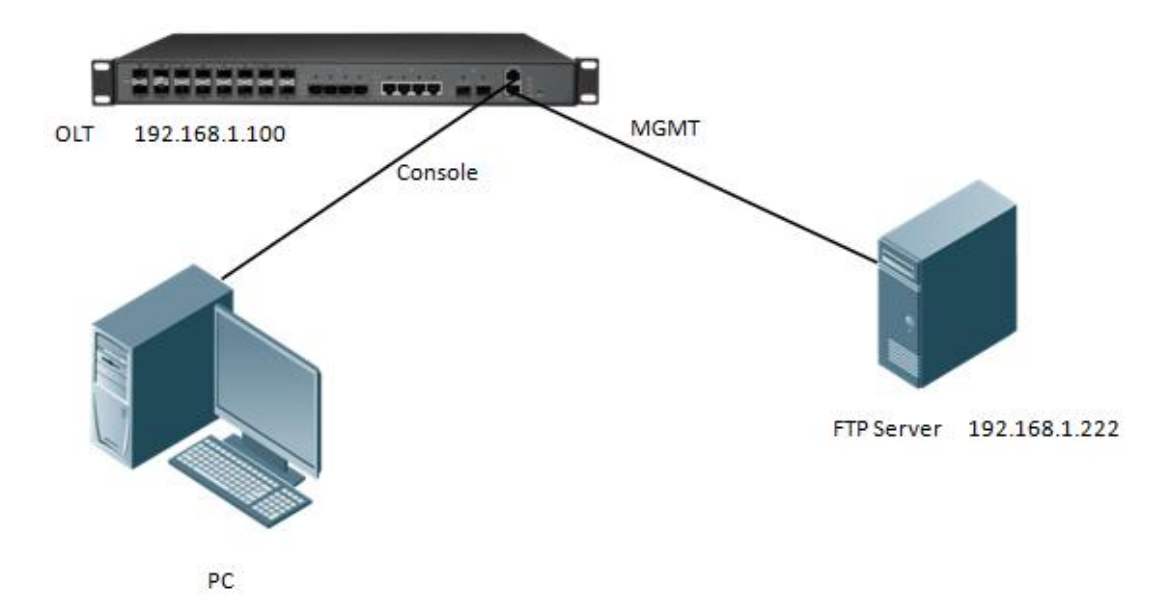

#### 2.Test network connectivity

a.Connnect PC to OLT console port, used for updating OLT in boot mode.

**b.**Connect pc to OLT MGMT port or ge port,configure PC ip and OLT ip(inband ip or outband ip) are in same segment.

**c.**PC can ping OLT manegemnet IP, if pc can ping OLT manegemnet ip, means OLT can connect to FTP server.

### **d.**Close PC firewall, prevent firewall intercept FTP software.

#### 3. FTP server configuration

a.Open FTP software, configure FTP username and password, such as: admin/admin

**b.**Set up a directory of OLT updade files for the FTP server, such as the way for setting up the wftp32. Exe software:

---Security --> User/Rights Security Dialog --> User Name —input admin

- ----Change Password input admin
- ---Home Directory —set directory of OLT upgrade files

| e Edit | View L | ogging Messages Security Help  |  |
|--------|--------|--------------------------------|--|
|        |        | User / Rights Security Dialog  |  |
|        |        | Home F:\ Browse Help Rights >> |  |
|        |        |                                |  |

#### 4.OLT update command

New 4Port/8Port/16Port/Plug-in 16Port OLT need update two file,one is FW file,another is Kernel file; if the boot file is too old, we need update boot file in OLT boot mode, boot upgrade way will be provided separately.OLT the common upgrade method please see below:

a.Enter config view,input command as follows to update OLT kernel file(file name include Kernel)

OLT(config)# load packetfile ftp 192.168.1.222 admin admin New16Port \_Kernel\_X000\_171 114\_1833.img

Broadcast message from root:

Upgrade is in process.

File [New16Port\_Kernel\_X000\_171114\_1833.img] download ...... OK

File [New16Port\_Kernel\_X000\_171114\_1833.img] upgrade ......... OK

### b.Input command as follows to update OLT FW file(file name include FW ):

OLT(config)# load packetfile ftp 192.168.1.222 admin admin New16Port\_FW\_V1.3.1\_X000\_1 71114\_1841.img

Broadcast message from root:

Upgrade is in process.

File [New16Port \_FW\_V1.3.1\_X000\_171114\_1841.img] download ........ OK File [New16Port \_FW\_V1.3.1\_X000\_171114\_1841.img] upgrade ......... OK

### 5.After update OLT,we need reboot OLT(Note:only reboot OLT,OLT can use new version) OLT(config)# reboot

Please check whether data has saved, the unsaved data will lose if reboot system. Are you sure to reboot system? (y/n)[n]:y

# 4 OLT WEB Access Management Installation Method

1. First, update the WEB firmware via the #3 OLT upgrade way, (firmware name include Web word

```
,such as New16Port _Web_V1.0.1_X000_171114_1841.img)
OLT(config)# load packetfile ftp 192.168.1.222 admin admin New16Port_Web_V1.0.1_X000_
171114_1841.img
```

2.PC connect to OLT mgmt port or inband management port, make sure PC can ping OLT inband management ip or outband management ip

3.Before accessing OLT's web management from a PC, you need to enable OLT's SNMP functionality by the OLT command line. The configuration command is as follows:
 OLT(config)# snmp-agent enable
 OLT(config)# snmp-agent community read public
 OLT(config)# snmp-agent community write private

4.After the OLT WEB firmware upgrade, can use below method check the OLT if have the web firmware version informaton, if see the information on the OLT, this mean the OLT have the web firmware version:

```
OLT(config)# show version
Hardware version : V1.0B1
Firmware version : V1R03B002 (Tue, 22 Jan 2019 11:02:30 +0800)
<u>Kernel version : V1.0.0 190122 (Tue, 22 Jan 2019 10:54:57 +0800)</u>
Web version : V1.1.0_181125 (Sun, 25 Nov 2018 11:26:18 +0800)
```

5.Open PC browser input OLT management ip, then we can see web login interface, web login username and password is admin/admin:

| ← → C (C  | 不安全 192.168 | .5.63/cgi/login | .php   |        |            |              |                |           |           |            |       |
|-----------|-------------|-----------------|--------|--------|------------|--------------|----------------|-----------|-----------|------------|-------|
| 👖 应用 🗋 上网 | 网导航 🎦 百度一下  | ① 领双11红包        | □ 天猫商城 | □ 天猫超市 | 阔 爱淘宝      | 🗋 淘宝特卖       | □ 京东商城         | 🗋 打开新的标签团 | ī 🔀 Login | 🗋 收藏到有道云笔记 | 🔀 【新扬 |
|           | xPO         | N OLT           |        |        |            |              |                |           |           |            |       |
|           |             |                 |        | L      | ogin       | b            |                |           |           |            |       |
|           |             |                 |        |        |            |              | •              |           |           |            |       |
|           |             |                 |        |        | User pleas | e enter user | name           |           |           |            |       |
|           |             |                 |        | į.     | Pass Pleas | e enter admi | nistrator pass | W         |           |            |       |
|           |             |                 |        |        |            | Login        |                |           |           |            |       |
|           |             |                 |        |        |            |              |                |           |           |            |       |
|           |             |                 |        |        |            |              |                |           |           |            |       |

5 Configure Service In OLT Discrete Mode (Non-Template)

# ----CLI Command Method

This section mainly introduct New 4Port/8Port/16Port/Plug-in 16Port OLT internet service, voice service and multicast service in discrete mode in FTTH environment. Mainly introduce the bridge ONU(SFU and Home Gateway ONU (HGU), The following will introduce the service configuration way for OLT and ONU according to two types ONU.

## 5.1 FTTH Service Topology

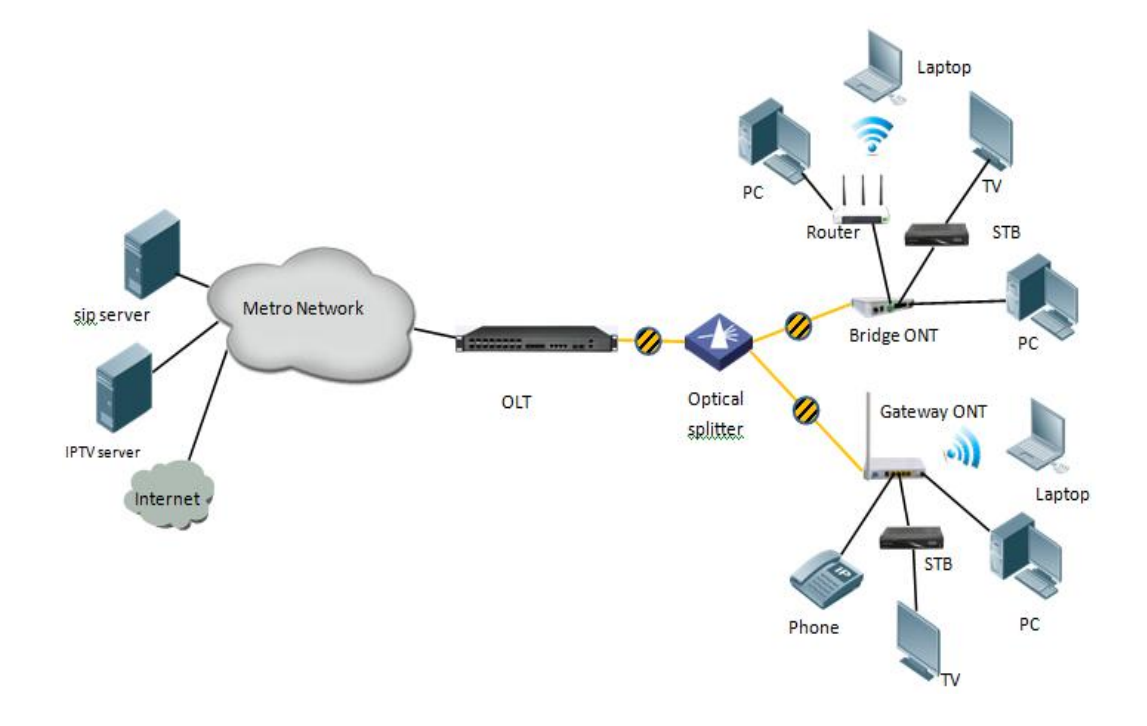

### 5.2 Data Plan

| Main Data Plan List     |                                               |  |  |  |
|-------------------------|-----------------------------------------------|--|--|--|
| Configuration Item      | Data                                          |  |  |  |
|                         | VLAN 100: Internet Service                    |  |  |  |
| VLAN Data               | VLAN 200: IPTV Service                        |  |  |  |
|                         | VLAN 300: VOIP Service                        |  |  |  |
|                         | Ge5: VLAN 100 access mode                     |  |  |  |
| OLT Port Sotting        | Ge6: VLAN 200 access mode                     |  |  |  |
| OLI Port Setting        | Ge7: VLAN 300 access mode                     |  |  |  |
|                         | PON1: VLAN 100, VLAN 200, VLAN 300 trunk mode |  |  |  |
| ONUL Register ID        | Bridge ONU ID: 1                              |  |  |  |
| ONO Register ID         | Gateway ONU ID: 2                             |  |  |  |
|                         | LAN 1: VLAN 100                               |  |  |  |
| Bridge ONU Port config  | LAN 2: VLAN 200                               |  |  |  |
|                         | LAN3: VLAN 300connect to VOIP phone           |  |  |  |
|                         | Internet WAN: VLAN 100                        |  |  |  |
| Gateway ONU Port config | IGMP WAN: VLAN 200                            |  |  |  |
|                         | VOIC WAN: VLAN 300                            |  |  |  |

## 5.3 Config Guide

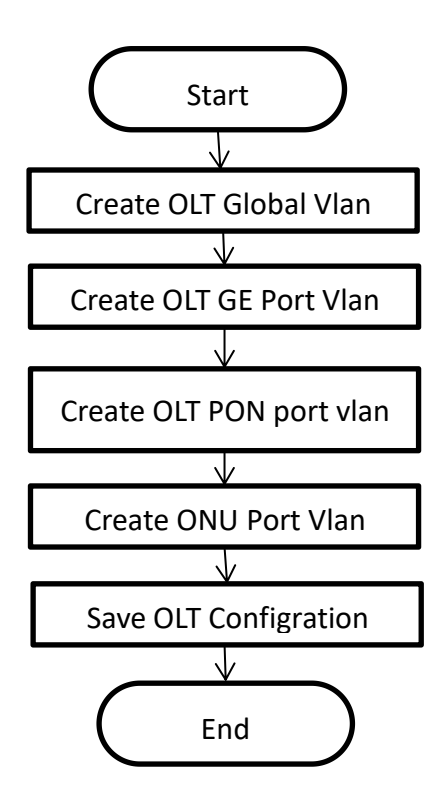

### 5.4 Configure OLT Service

### 5.4.1 Configure OLT Global Vlan

In **config** mode, we can use **OLT(config)# show vlan all** to show the created vlan. If the created vlan can't meet the need, we can use command **OLT(config)# vlan** vlan-list to create new vlan, According to the data plan, we create vlan100, vlan200, vlan300 firstly:

OLT(config)# vlan 100 OLT(config)# vlan 200 OLT(config)# vlan 300

# 5.4.2 Configure OLT GE Port Service Vlan

We can config GE port vlan mode as access, hybrid and trunk, we can configure different mode according to our network plan, configure way of three mode as follows.

Configure GE 5,6,7 port vlan mode is access(in this document,GE port connect to PC,so we configure ge port vlan mode as access):

OLT(config)# interface ge 0/0 OLT(config-interface-ge-0/0)# vlan mode 5-7 access OLT(config-interface-ge-0/0)# vlan access 5 100 OLT(config-interface-ge-0/0)# vlan access 6 200 OLT(config-interface-ge-0/0)#vlan access 7 300 OLT(config-interface-ge-0/0)# exit

### Configure GE 5、6、7 $\square$ vlan mode is trunk:

### OLT(config)# interface ge 0/0

OLT(config-interface-ge-0/0)# vlan mode 5-7 trunk OLT(config-interface-ge-0/0)# vlan trunk 5 100 OLT(config-interface-ge-0/0)# vlan trunk 6 200 OLT(config-interface-ge-0/0)#vlan trunk 7 300 OLT(config-interface-ge-0/0)# exit

### Configure GE 5、6、7 $\square$ vlan mode is hybrid:

OLT(config)# interface ge 0/0 OLT(config-interface-ge-0/0)# vlan mode 5-7 hybrid

OLT(config-interface-ge-0/0)# vlan hybrid 5 tagged 100

OLT(config-interface-ge-0/0)# vlan hybrid 6 tagged 200

OLT(config-interface-ge-0/0)# vlan hybrid 7 tagged 300

OLT(config-interface-ge-0/0)# exit

# D NOTE:

The OLT vian handle process as follows:

| Vlan mode   | Direction | Message have<br>vlan tag or not | Handling method                                                                                                    |
|-------------|-----------|---------------------------------|----------------------------------------------------------------------------------------------------|
|             |           | vlan tag                        | Discard                                                                                                    |
|             | In        | untag                           | Add port configured vlan in access mode for message (main parameter is VID), and forword                                                                                                    |
| Access mode | Out       | vlan tag                        | Forward message to the corresponding port<br>according to VID and remove vlan tag; If the<br>VLAN ID of the Tagged message is not same to<br>the port VID, it is discard.                                                                                                    |
|             |           | untag                           | Discard                                                                                                    |
| Trunk mode  | In        | vlan tag                        | If the VLAN in the message is permit to pass<br>port, it will be forwarded directly; If the VLAN<br>in the message doesn't permit to pass port, it<br>is discarded.                                                                                                    |
|             |           | untag                           | Add default vlan(native-vlan) for untagged message and forward.                                                                                                    |
|             | Out       | vlan tag                        | If the VLAN in the message is permit to pass<br>port, it will be forwarded directly; If the VLAN<br>ID of the message is the default (native-<br>VLAN)VLAN, then the VLAN tag is discard and<br>forward;If the VLAN in the message doesn't<br>permit to pass port, it is discarded. |

|             |     | untag    | Discard                                                                                                    |
|-------------|-----|----------|----------------------------------------------------------------------------------------------------|
| Hybrid mode | In  | vlan tag | If the VLAN in the message is permit to pass<br>port, it will be forwarded directly; If the VLAN<br>in the message doesn't permit to pass port, it<br>is discarded.                                                                                                    |
|             |     | untag    | Add default vlan(native-vlan) for untagged message and forward.                                                                                                    |
|             | Out | vlan tag | If the VLAN in the message is permit to pass<br>port,according vlan tag or vlan untag of<br>message to discard or no discard vlan<br>tag,then forward message,If the VLAN ID of<br>the message is the default (native-VLAN)<br>VLAN, then the VLAN tag is discard and<br>forward; If the VLAN in the message doesn't<br>permit to pass port, it is discarded. |
|             |     | untag    | Discard                                                                                                    |

### 5.4.3 Configure OLT PON Port Service Vlan

We can config PON port vlan mode as access, hybrid and trunk, according to our network plan configure different mode, if message from ONU is untag, we can configure PON port vlan mode is access or hybrid untag mode; if message from ONU is tag, we can configure PON port vlan mode is trunk or hybrid tag mode; configure way as follows.

### Config PON1 port vlan mode is access:

#### OLT(config)# interface epon 0/0

OLT(config-interface-epon-0/0)# vlan mode 1 access OLT(config-interface-epon-0/0)# vlan access 1 100 OLT(config-interface-epon-0/0)# exit

### Config PON1 port vlan mode is trunk: (PON port is trunk mode in this document):

OLT(config)# interface epon 0/0

OLT(config-interface-epon-0/0)# vlan mode 1 trunk

OLT(config-interface-epon-0/0)# vlan trunk 1 100,200,300

OLT(config-interface-epon-0/0)# exit

### Config PON1 port vlan mode is hybird:

OLT(config)# interface epon 0/0 OLT(config-interface-epon-0/0)# vlan mode 1 hybrid OLT(config-interface-epon-0/0)# vlan hybrid 1 tagged 100,200,300 OLT(config-interface-epon-0/0)# exit

### 5.4.4 Configure OLT Multicast Service

#### Configure IGMP and multicast-vlan 200

OLT(config)# igmp mode snooping OLT(config)# multicast-vlan 200 OLT(config-multicast-vlan-200)# igmp program add program-index 1 ip 224.3.3.3 OLT(config-multicast-vlan-200)# igmp router-port ge 0/0/6 OLT(config-multicast-vlan-200)# btv OLT(config-btv)# igmp user add user-index 1 pon 0/0/2 ont 2 vlan 1000 no-auth OLT(config-btv)# multicast-vlan 200 OLT(config-multicast-vlan-200)# igmp member user-index 1 OLT(config-multicast-vlan-200)# igmp member user-index 1

# **NOTE:**

**igmp program add program-index** command is used to create multicast program table. Only the program table in the multicast vlan, the user can watch the program. Create multicast program table can use **igmp program add program-index <1-2000> batch** command to batch add program or use **igmp program add program-index <1-2000> ip** command to add program single.

### 5.5 Check ONU Register Status.

In OLT discrete mode,ONU is automatically registered,after ONU is automatically registered,use command **show ont info** to query ONU online status.make sure ONU "Control flag" is "Active", "Run State" is "Online", "Config state" is "Success" and "Match state" is "Match"

| F/S P ON | IT MAC            | Control | Run    | Config  | Match | Desc |
|----------|-------------------|---------|--------|---------|-------|------|
|          | ID                | flag    | state  | state   | state |      |
|          |                   |         |        |         |       |      |
| 0/0 1 1  | E0:67:B3:09:F0:21 | active  | online | success | match |      |
| 0/0 1 2  | E0:67:B3:12:05:3E | active  | online | success | match |      |
|          |                   |         |        |         |       |      |

Total: 2, online 2

### 5.6 Configure Bridge ONU(SFU) Service

 $\Omega$  T(config-interface-enon- $\Omega/\Omega$ )# show ont info 1 all

In OLT discrete mode, we need enter OLT to config ONU one by one, config way as follows:

### 5.6.1 Configure Bridge Onu(SFU) Internet Service

#### Premise condition of ONU to open internet service:

• OLT connect to uplink device and open internet service

- OLT have created vlan for internet service
- OLT have configured GE port vlan
- OLT have configured PON port vlan
- ONU have registered

SFU ethernet port vlan mode have transparent,tag(access),trunk mode and so on,we can according to our network plan configure different mode.all onu vlan is configured by OLT,configure way as follows:

### Configure ONU1 eth1 vlan mode is tag(access) (ONU eth port vlan mode is tag in this document):

OLT(config)# interface epon 0/0

OLT(config-interface-epon-0/0)# ont port native-vlan 1 1 eth 1 vlan 100

OLT(config-interface-epon-0/0)# exit

### Configure ONU1 eth1 vlan mode is transparent:

OLT(config)# **interface epon 0/0** OLT(config-interface-epon-0/0)# **ont port vlan 1 1 eth 1 transparent** OLT(config-interface-epon-0/0)# **exit** 

### Config ONU1 eth1 vlan mode is trunk:

OLT(config)# interface epon 0/0 OLT(config-interface-epon-0/0)# ont port vlan 1 1 eth 1 100 OLT(config-interface-epon-0/0)# exit

### 5.6.2 Configure Bridge Onu(SFU) Multicast Service

#### **Premise Condition**

- OLT connect to uplink device and open service
- OLT have created vlan for multicast service
- OLT have configured GE port vlan
- OLT have configured PON port vlan
- ONU have registered

In OLT discrete mode, we need enter OLT to config ONU multicast service, configure way as follows:

# Configure ONU1 multicast vlan mode is snooping,ONU1 eth2 vlan is 200,and multicast vlan mode is untag:

OLT(config)# interface epon 0/0

OLT(config-interface-epon-0/0)#ont multicast-mode 1 1 igmp-snooping

OLT(config-interface-epon-0/0)#ont port attribute 1 1 eth 2 multicast-tagstrip untag

OLT(config-interface-epon-0/0)# ont port multicast-vlan 1 2 eth 2 200

OLT(config-interface-epon-0/0)# exit

----End

## 5.7 Configure Gateway ONU (HGU) Service

Gateway ONU (HGU) can provide internet,VOIP,IPTV service for FTTH,support PPPOE/DHCP dial-up,NAT, IGMP.Because HGU have route function, ONU service need to be configured with the local web or tr069,include wan and vlan configuration,don't need configure vlan in olt,only make sure ONU can register to OLT.OLT don't support configure ONU route wan,specific configure as follows:

### 5.7.1 Configure Gateway ONU (HGU) Internet Service--RTK Solution

### premise condition

- OLT connect to uplink device and open service
- OLT have created vlan for internet
- OLT have configured GE port vlan
- OLT have configured PON port vlan
- ONU have registered

### 1. Create route wan and bind LAN1 in onu web

Click Internet  $\rightarrow$  Internet Config $\rightarrow$  WAN Config

| Status              | Internet                              | Security    | Appli       | Ca |
|---------------------|---------------------------------------|-------------|-------------|----|
| ternet Config   Por | t Binding   DHCP Server               | WLAN Config | Remote Mgmt | Qc |
| WAN Config          |                                       |             |             |    |
| WAN Connection name | Add WAN connection 🗸                  |             |             |    |
| Mode :              | Route 🗸 🗸                             |             |             |    |
| Connection Mode::   | Ipv4/Ipv6 🗸                           |             |             |    |
| DHCP                | Obtain an IP address<br>automatically |             |             |    |
| OStatic             | Use Static IP address                 |             |             |    |
| O PPPoE             | PPP over Ethernet (PPPoE)             |             |             |    |
| NAT:                |                                       |             |             |    |
| Enable Vlan:        |                                       |             |             |    |
| Vlan ID:            | 100                                   |             |             |    |
| 802.1p:             | (NULL)                                |             |             |    |
| MTU:                | 1500                                  |             |             |    |
| Request DNS:        | Enable                                |             |             |    |
|                     | O Disable                             |             |             |    |
| Primary DNS:        |                                       |             |             |    |
| Secondary DNS:      |                                       |             |             |    |
| Service Mode:       | INTERNET 🗸                            |             |             |    |
| Bind port:          |                                       |             |             |    |
| Fort_1              | Port_2                                |             |             |    |
| Port_3              | Port_4                                |             |             |    |
| wireless (SSID)     |                                       |             |             |    |

**NOTE:** 

Mode select **Route**. Check **Enable VLAN** and Vlan ID input 100. Service Mode select **INTERNET**. Bind port check **Port\_1** and **wireless(SSID)**.

Internet service take DHCP mode as an example in this document. The service type please select suitable type according to the user's actual environment. ONT detail usage please refer to ONT user manual.

### 2. Check ONU internet wan status

Click Status→Internet Info

| ce Info   In                                                   | nternet Info   LAN & WLAN   ]                                           | R-069 Status |          |        |        |               |
|----------------------------------------------------------------|-------------------------------------------------------------------------|--------------|----------|--------|--------|---------------|
| WAN Info                                                       |                                                                         |              |          |        |        |               |
|                                                                | Interface                                                               | VLAN ID      | Protocol | IGMP   | Status | IP address    |
|                                                                | 1_TR069_R_VID_46                                                        | 46           | IPoE     | Enable | down   |               |
|                                                                | O INTERNET B HID 100                                                    | 100          | TPoF     | Enable | 110    | 192 168 5 129 |
|                                                                | 2_INTERNET_R_VID_TOU                                                    | 200          | 1102     |        |        | 102.100.0.110 |
| Network Inform<br>Default Gatewa                               | ation<br>y 192. 168. 5. 254                                             | 200          |          |        |        |               |
| Network Informs<br>Default Gatewa<br>Subnet Mask               | z_INTERCEL_K_V1D_100<br>ation<br>y 192, 168, 5, 254<br>255, 255, 255, 0 |              |          |        | up.    |               |
| Network Inform<br>Default Gatewa<br>Subnet Mask<br>Primary DNS | v 192. 168. 5. 254<br>255. 255. 255. 0<br>192. 168. 5. 254              | 100          |          |        |        |               |

### 5.7.2 Configure Gateway ONU (HGU) Multicast Service--RTK Solution

#### premise condition

DOTE:

- OLT connect to uplink device and open multicast service
- OLT have created vlan for multicast
- OLT have configured GE port multicast vlan
- OLT have configured PON port multicast vlan
- ONU have registered

#### 1. Create bridge wan and bind LAN2 in onu web

Click Internet  $\rightarrow$  Internet Config  $\rightarrow$  WAN Config

| Status                                                                                  | Int                                                                         | ternet                                                             | Securi                                          | ty                | Applic    | cation             | Management                   | Diagnosis                                                |
|-----------------------------------------------------------------------------------------|-----------------------------------------------------------------------------|--------------------------------------------------------------------|-------------------------------------------------|-------------------|-----------|--------------------|------------------------------|----------------------------------------------------------|
| Internet Config                                                                         | Port Binding                                                                | DHCP Server                                                        | WLAN Config                                     | Remote Mgmt       | QoS       | Time Config        | Routing                      |                                                          |
| WAN Config                                                                              |                                                                             |                                                                    |                                                 |                   |           |                    |                              |                                                          |
| -                                                                                       |                                                                             |                                                                    |                                                 |                   |           |                    |                              |                                                          |
| WAN Connection name                                                                     | Add WAN                                                                     | connection 🗸                                                       |                                                 |                   |           |                    |                              |                                                          |
| Mode :                                                                                  | Bridge                                                                      | ~                                                                  |                                                 |                   |           |                    |                              |                                                          |
| Connection Mode::                                                                       | Ipv4/Ipv                                                                    | r6 🗸                                                               |                                                 |                   |           |                    |                              |                                                          |
| Enable Vlan:                                                                            | $\checkmark$                                                                |                                                                    |                                                 |                   |           |                    |                              |                                                          |
| Vlan ID:                                                                                | 200                                                                         |                                                                    |                                                 |                   |           |                    |                              |                                                          |
| 802.1p:                                                                                 | (NULL)                                                                      | ~                                                                  |                                                 |                   |           |                    |                              |                                                          |
| Service Mode:                                                                           | Other                                                                       | ~                                                                  |                                                 |                   |           |                    |                              |                                                          |
| Bind port:                                                                              |                                                                             |                                                                    |                                                 |                   |           |                    |                              |                                                          |
| Port_1                                                                                  | Port_2                                                                      |                                                                    |                                                 |                   |           |                    |                              |                                                          |
| Port_3                                                                                  | Port_4                                                                      |                                                                    |                                                 |                   |           |                    |                              |                                                          |
| wireless (SSID)                                                                         |                                                                             |                                                                    |                                                 |                   |           |                    |                              |                                                          |
| NOIE: Can not bind<br>previous configurat<br>When the Bridge mod<br>careful not to bind | the same port to<br>ions on this por<br>e is set to Othe<br>all LAN ports f | o different WAN co<br>t.<br>r, the FC on the<br>for such a situati | nnection. If the s<br>port does not dyns<br>on! | ame port has been | binded to | o different WAN co | onnection, the last constant | figuration will flush your<br>e mode is Other, please be |
| Apply                                                                                   | elete                                                                       |                                                                    |                                                 |                   |           |                    |                              |                                                          |

Mode select to Bridge. Check Enable Vlan, Vlan ID input 200. Service Mode select Other. Bind port click Port\_2.

### 2. Config IGMP mode in ONU web

Click Application  $\rightarrow$  IGMP Config  $\rightarrow$  IGMP Snooping. Enable IGMP Snooping.

| Application   | Status                                  |                   | Internet          | Securit     | у          | Application    |
|---------------|-----------------------------------------|-------------------|-------------------|-------------|------------|----------------|
|               | DDNS Config                             | Advanced NAT      | UPNP Config       | IGMP Config | MLD Config | Multicast Vlan |
| IGMP Snooping | IGMP Snooping<br>This page allows you t | to config IGMP Sn | mooping function. |             |            |                |
| IGMP Proxy    | IGMP Snooping:                          | ODisable          | • Enable          |             |            |                |
|               | Save/Apply                              |                   |                   |             |            |                |

### 3. Configure multicast vlan on ONU web

Click Application  $\rightarrow$  Multicast Vlan  $\rightarrow$  3\_Other\_B\_VID\_200  $\rightarrow$  Modify. Input 200 behind VLAN multicast(blank said set).

|             | 16                            |                      |          |                |            | Gateway Name. nome |
|-------------|-------------------------------|----------------------|----------|----------------|------------|--------------------|
| Application | l Status                      | Internet             | Security | Application    | Management | Diagnosis          |
|             |                               |                      |          |                |            |                    |
| IPTV        | VLAN multicast (blank said se | e)                   |          |                |            |                    |
|             |                               | Interface            |          | Multicast VLAN | Modi       | fy                 |
|             |                               | 1_TR069_R_VID_46     |          |                | l          | ,                  |
|             |                               | 2_INTERNET_R_VID_100 |          |                | 1          | ,<br>,             |
|             |                               | 3_Other_B_VID_200    |          |                | /          | ,                  |
|             |                               |                      |          |                |            |                    |

### 4. Check ONU multicast wan status

#### Click Status→Internet Info

| Status      |         | Internet                | Security      | Appli    | cation | Management | Diagnosis  |
|-------------|---------|-------------------------|---------------|----------|--------|------------|------------|
| Device Info | Interne | t Info   LAN & WLAN   7 | TR-069 Status |          |        |            |            |
| WAN Info    |         |                         |               |          |        |            |            |
|             |         | Interface               | VLAN ID       | Protocol | IGMP   | Status     | IP address |

|   | Interface            | VLAN ID | Frotocol | IGHE    | Status | ir address       |
|---|----------------------|---------|----------|---------|--------|------------------|
| 1 | 1_TR069_R_VID_46     | 46      | IPoE     | Enable  | down   |                  |
|   | 2_INTERNET_R_VID_100 | 100     | IPoE     | Enable  | up     | 192. 168. 5. 129 |
| J | 3_Other_B_VID_200    | 200     | br1483   | Disable | up     |                  |

| Default Gateway | 192. 168. 5. 254 |  |
|-----------------|------------------|--|
| Subnet Mask     | 255. 255. 255. 0 |  |
| Primary DNS     | 192. 168. 5. 254 |  |
| Secondary DNS   |                  |  |

----end

### 5.7.3 Configure Gateway ONU (HGU) Internet Service--ZTE Solution

#### premise condition

- OLT connect to uplink device and open internet service
- OLT have created vlan for internet
- OLT have configured GE port vlan
- OLT have configured PON port vlan
- ONU have registered

#### 1. Create route wan and bind LAN1 in ont web

Click Network  $\rightarrow$  WAN  $\rightarrow$  WAN Connection. Type select to DHCP. Connection Name select to Create WAN Connection. Port Binding check LAN1 and SSID1. Service List select to INTERNET. VLAN Mode select to Used. VLAN ID enter 100. finally click Create.

|                                                                                |         |                                                       |                        |                   | 1GE3F     | E2P1UW            |
|--------------------------------------------------------------------------------|---------|-------------------------------------------------------|------------------------|-------------------|-----------|-------------------|
| Status   N                                                                     | letwork | Security                                              | Арр                    | Administration    | Diagnosis | Help              |
| WAN<br>WAN Connection<br>4in6 Tunnel Connec<br>ARP Detect<br>DHCP Palance Size | ction   | IP Version<br>Type<br>Connection Name<br>Port Binding | IPv4<br>DHCP<br>Create | WAN Connection    | ×         | English 🗸<br>Help |
| Bonding configuration                                                          | 1       | Enable DHCP<br>Enable NAT                             | ⊠ssidi<br>⊠            | SSID2 SSID3 SSID4 |           | Logout            |
| LAN Configuration<br>PON information setti                                     | ngs     | Service List<br>VLAN Mode                             | INTERN<br>Used         | IET v             |           |                   |
| WLAN                                                                           |         | VLAN ID<br>802.1p<br>Enable DSCP                      | 0                      |                   |           |                   |
| TR-069                                                                         |         | DSCP<br>MTU                                           | 1492                   |                   |           |                   |

# D NOTE:

Type select to **DHCP**. Connection Name select to **Create WAN Connection**. Port Binding check **LAN1** and **SSID1**. Service List select to **INTERNET**. VLAN Mode select to **Used**. VLAN ID enter **100**. Enable DHCP and Enable NAT keep default checked status.

In this document, Internet service take DHCP mode as an example.please selected suitable service type according to the user's actual need. ONT detail use way please refer to ONT user manual.

|                          |                         |                                   | 1GE3FE2P1UW    |
|--------------------------|-------------------------|-----------------------------------|----------------|
| Status   Network         | Security                | App   Administration   Dia        | agnosis   Help |
| Device Information       | Туре                    | DHCP                              |                |
| Network Interface        | Connection Name         | 3_INTERNET_R_VID_100              | English        |
| WAN Connection(IPv4)     | NAT                     | Enabled                           | Help           |
| WAN Connection(IPv6)     | IP                      | 192. 168. 5. 194/255. 255. 255. 0 |                |
| 4in6 Tunnel Connection   | DNS1                    | 192. 168. 5. 1                    | Logout         |
| PON Alarm                | DNS2                    | 0. 0. 0. 0                        |                |
|                          | DNS3                    | 0. 0. 0. 0                        |                |
| User Interface           | WAN MAC                 | E0:67:B3:00:00:BC                 |                |
| VoIP Status              | Gateway                 | 192. 168. 5. 1                    |                |
| Remote ManageMent Status | Connection<br>Status    | Connected                         |                |
|                          | Remaining Lease<br>Time | 85544sec                          |                |

### 2. Check ONT internet wan status

---end

### 5.7.4 Configure Gateway ONU (HGU) Multicast Service--ZTE Solution

#### premise condition

- OLT connect to uplink device and open multicast service
- OLT have created vlan for multicast
- OLT have configured GE port multicast vlan
- OLT have configured PON port multicast vlan
- ONU have registered

#### 1. Create bridge wan in ont web

Click Network  $\rightarrow$  WAN  $\rightarrow$  WAN Connection. Type select to Bridge. Connection Name select to Create WAN Connection. Port Binding check LAN2. Service List select to OTHER. VLAN Mode select to Used. VLAN ID enter 200. Finally click Create.

| 1                                                                                   |                                                       | 1GE3FE2                                                                                    | P1UW              |
|-------------------------------------------------------------------------------------|-------------------------------------------------------|--------------------------------------------------------------------------------------------|-------------------|
| Status   Netwo                                                                      | rk   Security                                         | App   Administration   Diagnosis                                                           | Help              |
| WAN<br>WAN Connection<br>4in6 Tunnel Connection<br>ARP Detect<br>DHCP Release First | IP Version<br>Type<br>Connection Name<br>Port Binding | IPv4       Bridge       Create WAN Connection       LAN1       MLAN2       LAN3       Data | English ~<br>Help |
| Bonding configuration                                                               | Enable DHCP<br>Service List                           | CTHER ~                                                                                    |                   |
| PON information settings                                                            | VLAN Mode<br>VLAN ID                                  | Used ~<br>200                                                                              |                   |
| Prefix Management<br>WLAN                                                           | 802. 1p<br>Enable DSCP                                |                                                                                            |                   |
| Port Settings<br>TR-069                                                             | DSCP                                                  |                                                                                            |                   |

# 

Type select to **Bridge**. Connection Name select to **Create WAN Connection**. Port Binding check **LAN2**. Service List select to **OTHER**. VLAN Mode select to **Used**. VLAN ID enter **200**. Enable DHCP keep default unchecked status.

### 2. Check ONT Bridge wan status

Click Status  $\rightarrow$  Network Interface  $\rightarrow$  WAN Connection(IPv4).

| 1                        |            |                         |                                   | 1GE3FE2P1UW   |
|--------------------------|------------|-------------------------|-----------------------------------|---------------|
| Status                   | Network    | Security                | App   Administration   Diag       | gnosis   Help |
| Device Informati         | on         | Туре                    | DHCP                              |               |
| Network Interfac         | e          | Connection Name         | 3_INTERNET_R_VID_100              | English       |
| WAN Connection(IPv4)     |            | NAT                     | Enabled                           | Help          |
| WAN Connectio            | on (IPv6)  | IP                      | 192. 168. 5. 194/255. 255. 255. 0 |               |
| PON Inform               | Connection | DNS1                    | 192. 168. 5. 1                    | Logout        |
| PON Alarm                |            | DNS2                    | 0. 0. 0. 0                        |               |
|                          |            | DNS 3                   | 0. 0. 0. 0                        |               |
| User Interface           |            | WAN MAC                 | E0:67:B3:00:00:BC                 |               |
| VoIP Status              |            | Gateway                 | 192. 168. 5. 1                    |               |
| Remote ManageMent Status |            | Connection<br>Status    | Connected                         |               |
|                          |            | Remaining Lease<br>Time | 85544sec                          |               |
|                          |            | Туре                    | Bridge Connection                 |               |
|                          |            | Connection Name         | 2_Other_B_VID_200                 |               |

### 3. Configure multicast vlan on ONT web

Click App $\rightarrow$ Normal App $\rightarrow$ IPTV. Modify the Bridge WAN 2\_Other\_B\_VID\_200

|                           |                      | ~                | 1GE           | E3FE2P1UW |
|---------------------------|----------------------|------------------|---------------|-----------|
| Status   Network          | Security   App       | Administrat      | ion   Diagnos | is   Help |
| Advance NAT Configuration | Companyion None      |                  |               |           |
| Voip configuration        | Multicast VLAN       |                  |               | English 🗸 |
| IGMP                      |                      | Modify           |               | Help      |
| Normal App                | C N                  | M. Jedan et MIAN | DNR9          | Logout    |
| Home storage              | 3_INTERNET_R_VID_100 | MULTICEST VLAN   |               | Logout    |
| IPTV                      | 2_Other_B_VID_200    |                  |               |           |
| MLD Configuration         |                      |                  |               |           |
| DNS Service               |                      |                  |               |           |
| Port Filter               |                      |                  |               |           |
| Multicast                 |                      |                  |               |           |
|                           |                      |                  |               |           |
|                           |                      |                  |               |           |
| Multicast                 |                      |                  |               |           |

Multicast VLAN enter 200. Then click Modify  $_{\circ}$ 

| 1                         |                      |     |                                       |             | 1GE3FE2P1UW  |
|---------------------------|----------------------|-----|---------------------------------------|-------------|--------------|
| Status   Network          | Security             | Арр | Administrat                           | ion   Diag  | nosis   Help |
| Advance NAT Configuration |                      |     |                                       |             |              |
| Voip configuration        | Multicast V          | LAN |                                       |             | English ~    |
| IGMP                      |                      | Me  | odify                                 |             | Help         |
| Normal App                | Connection Name      |     | Multicest VLAN                        | DNS2 server | Logout       |
| Home storage              | 3_INTERNET_R_VID_100 |     | · · · · · · · · · · · · · · · · · · · | 2           |              |
| IPTV                      | 2_Other_B_VID_200    |     | 200                                   |             |              |
| MLD Configuration         |                      |     |                                       |             |              |
| DNS Service               |                      |     |                                       |             |              |
| Port Filter               |                      |     |                                       |             |              |
| Multicast                 |                      |     |                                       |             |              |
|                           |                      |     |                                       |             |              |
|                           |                      |     |                                       |             |              |
|                           |                      |     |                                       |             |              |

---end

### 5.7.5 Configure Gateway ONU (HGU) VOIP Service--ZTE Solution

### premise condition

- OLT connect to uplink device and open multicast service
- OLT have created vlan for VOIP
- OLT have configured GE port VOIP vlan
- OLT have configured PON port VOIP vlan
- ONU have registered

### 1. Configure Voice in ONT web

Click Network  $\rightarrow$  WAN  $\rightarrow$  WAN Connection. Type Select to DHCP. Connection Name Select to Create WAN Connection. Service List select to VOICE. VLAN Mode select to Used. VLAN ID enter 300. Finally click Create  $_{\circ}$ 

| 1                                                                                   |                                                                    |                                                                |          | 1GE3F     | E2F | P1UW                        |
|-------------------------------------------------------------------------------------|--------------------------------------------------------------------|----------------------------------------------------------------|----------|-----------|-----|-----------------------------|
| Status   Network                                                                    | Security                                                           | App   Administrat                                              | ion      | Diagnosis | 1   | Help                        |
| WAN<br>TAN Connection<br>4in6 Tunnel Connection<br>ARP Detect<br>DHCP Release First | IP Version<br>Type<br>Connection Name<br>Service List<br>VLAN Mode | IPv4 v<br>DHCP v<br>Create WAN Connection<br>VOICE v<br>Used v | <u>~</u> | ×         |     | English V<br>Help<br>Logout |
| Bonding configuration                                                               | VLAN ID                                                            | 300                                                            |          |           |     |                             |
| LAN Configuration                                                                   | 802. 1p<br>MTU                                                     | 0 🗸                                                            |          |           |     |                             |
| PON information settings                                                            |                                                                    |                                                                |          |           |     |                             |
| Prefix Management                                                                   |                                                                    |                                                                |          |           |     |                             |

### 2. Configure ONT VOIP

Click App $\rightarrow$ Voip configuration $\rightarrow$ SIP. Enther Sip server ip address.

|                           |                                 | 1GE3FE                     | 2P1UW     |
|---------------------------|---------------------------------|----------------------------|-----------|
| Status   Network          | Security   App                  | Administration   Diagnosis | Help      |
| Advance NAT Configuration | Enable                          | <u>م</u>                   |           |
| Voip configuration        | Sip Protocol                    | Soft Switching S 🗸         | English ~ |
| SIP                       | Local Port                      | 5060 (0 ~ 65535)           | Holp      |
| account information       |                                 |                            | пер       |
| Call control              | Primary Register Server         | 192. 168. 2. 201           | Logout    |
| Additional Setting        | Primary Proxy Server            | 192. 168. 2. 201           |           |
| Digital Map               | Primary Outbound Proxy Server   | 192. 168. 2. 201           |           |
| VOIP QoS                  | Primary Proxy Port              | 5060 (0 ~ 65535)           |           |
| Agreement cancellation    |                                 |                            |           |
| Media                     | Secondary Register Server       | 0. 0. 0. 0                 |           |
| Advanced                  | Secondary Proxy Server          | 0. 0. 0. 0                 |           |
| Call Display              | Secondary Outbound Proxy Server | 0. 0. 0                    |           |
| SLIC Configuration        | Secondary Proxy Port            | 5060 (0 ~ 65535)           |           |
| IGMP                      |                                 |                            |           |
|                           | Register Expires                | 3600 sec                   |           |
| Normal App                | Unregister On Reboot            |                            |           |
| MLD Configuration         | Enable Link Test                |                            |           |
| DNS Service               | Link Test Interval              | 60 sec                     |           |
|                           | Enable # escape                 |                            |           |
| Port Filter               | Register Retry Interval         | 60 sec                     |           |

### 3. Configure ONT VOIP Account

Click App $\rightarrow$ Voip Configuration $\rightarrow$ account information. Enther Sip account information.

|                                                                                               | 1GE3FE2P1UW |                            |                                                  | P1UW |                          |     |        |    |                             |
|-----------------------------------------------------------------------------------------------|-------------|----------------------------|--------------------------------------------------|------|--------------------------|-----|--------|----|-----------------------------|
| Status   Networ                                                                               | k ∣ Sec     | urity                      | Арр                                              | E    | Administration           | Dia | gnosis | -1 | Help                        |
| Advance NAT Configuration<br>Voip configuration<br>SIP<br>account information<br>Call control | Auth        | Sip<br>F<br>mentication us | Enable [<br>Account [<br>Password ]<br>er name [ |      |                          |     |        |    | English 🗸<br>Help<br>Loqout |
| Additional Setting                                                                            | Enable      | Sip Accou                  | nt                                               |      | Authentication user name |     | Modefy |    |                             |
| Digital Map                                                                                   | Yes         | 895                        |                                                  |      | 895                      |     | 2      |    |                             |
| VOIP QoS                                                                                      | Yes         | 896                        |                                                  |      | 896                      |     | 2      |    |                             |
| Agreement cancellation<br>Media<br>Advanced<br>Call Display<br>SLIC Configuration             |             |                            |                                                  |      |                          | I   | _      |    |                             |

# 

Sip Account, Password, Authentication user name please modify according to the user's actual need.

### 4. Check Sip account register status

Click Status  $\rightarrow$  VoIP Status  $\rightarrow$  Register Status.

| Status I           | Network       | Security    | Арр             | Administration    | Ì    | Diagnosis | 1 | Help      |
|--------------------|---------------|-------------|-----------------|-------------------|------|-----------|---|-----------|
| Device Information |               |             |                 |                   |      |           |   |           |
|                    |               |             | Line Phone      | Line Phonel       |      |           |   | English ~ |
| Network Interface  |               |             | Register Status | Registered        |      |           |   |           |
| User Interface     |               |             | Line Phone      | Line Phone2       |      |           |   | Help      |
| VoIP Status        |               |             | Register Status | Registered        |      |           |   | Locout    |
| Register Statu     | s             |             |                 |                   |      |           |   | Logoat    |
| Sip Account        |               |             |                 |                   |      |           |   |           |
| Remote ManageMent  | Status        |             |                 |                   |      |           |   |           |
|                    |               |             |                 |                   |      |           |   | Refresh   |
| 🛄 note:            |               |             |                 |                   |      |           |   |           |
| The Register       | Status is Reg | istered mea | n sip accoun    | t register succes | sful | ly.       |   |           |

----end

# 6 Configure Service In OLT Profile Mode---CLI Command

# Method

This section is mainly introduct New 4Port/8Port/16Port/Plug-in 16Port OLT internet service, voice service and multicast service in profile mode in FTTH environment.we can configure different service profile based on different types of ONU, which can be handled flexibly.Mainly introduce the bridge ONU(SFU) and family gateway ONU (HGU),The following will introduce the service configure way for OLT and ONU according to two types ONU.

### 6.1 Data Plan

| Main Data Plan List     |                                               |  |  |  |  |  |  |
|-------------------------|-----------------------------------------------|--|--|--|--|--|--|
| Configure Iteam         | Data                                          |  |  |  |  |  |  |
|                         | Ge5: VLAN 100 access mode                     |  |  |  |  |  |  |
| OIT Port Config         | Ge6: VLAN 200 access mode                     |  |  |  |  |  |  |
| OLI POIT COINig         | Ge7: VLAN 300 access mode                     |  |  |  |  |  |  |
|                         | PON1: VLAN 100, VLAN 200, VLAN 300 trunk mode |  |  |  |  |  |  |
|                         | Profile number: 1                             |  |  |  |  |  |  |
| DBA Profile (upload     | DBA type: Type3                               |  |  |  |  |  |  |
| bandwidth control)      | Assure bandwidth: 8Mbit/s                     |  |  |  |  |  |  |
|                         | Max bandwidth: 20Mbit/s                       |  |  |  |  |  |  |
| ONULLineprofile         | Profile ID: 1                                 |  |  |  |  |  |  |
|                         | LLID: 1                                       |  |  |  |  |  |  |
| ONU Styprofile          | Profile ID: 1                                 |  |  |  |  |  |  |
|                         | ONU Port Capability: 4 ETH Port, 1 POTS Port  |  |  |  |  |  |  |
|                         | LAN 1: VLAN 100                               |  |  |  |  |  |  |
| Bridge ONU Port Config  | LAN 2: VLAN 200                               |  |  |  |  |  |  |
|                         | LAN 3: VLAN 300connect to VOIP phone          |  |  |  |  |  |  |
|                         | LAN1: VLAN 100                                |  |  |  |  |  |  |
| Gateway ONT Port Config | LAN2: VLAN 200                                |  |  |  |  |  |  |
|                         | POTS1: VLAN 300                               |  |  |  |  |  |  |

### 6.2 Configure Process

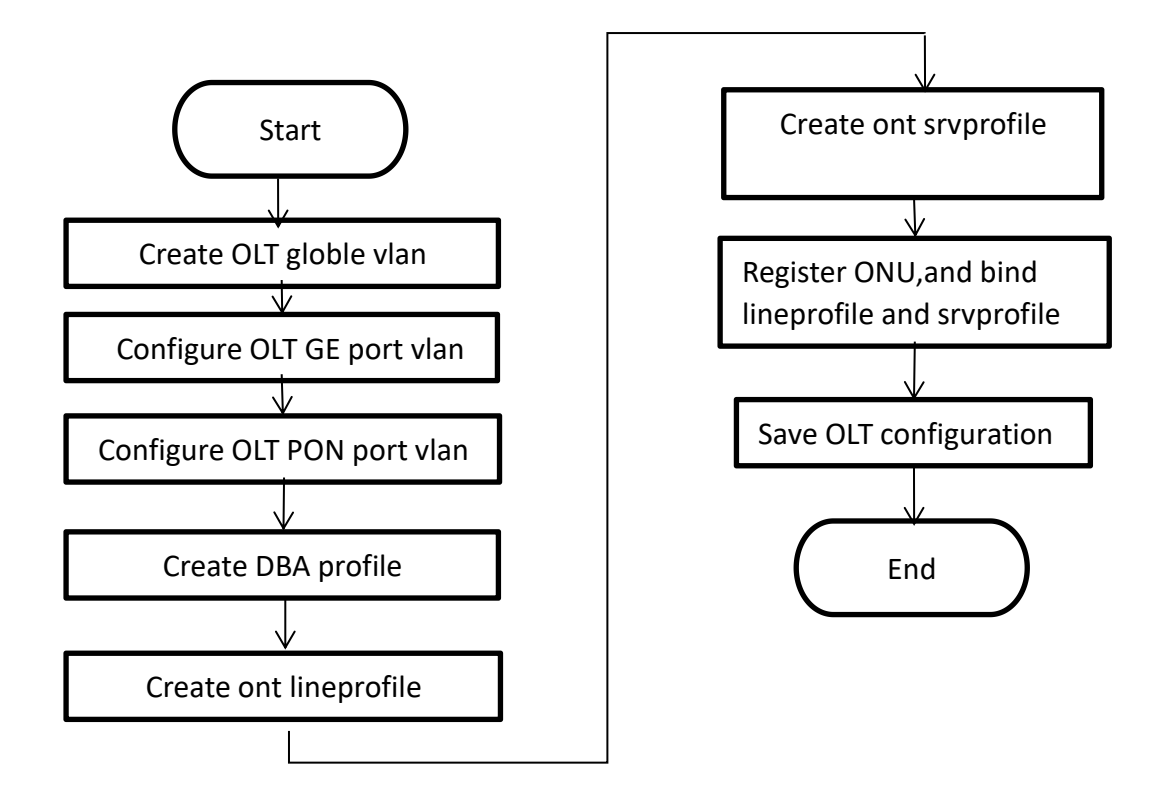

### 6.3 Configure OLT Service

### 6.3.1 Configfure OLT Globle Vlan

In config mode, we can use OLT(config)# show vlan all to show the created vlan.

If the created vlan can't meet the need, we can use command **OLT(config)# vlan** vlan-list to create new vlan, According to the data plan, we create vlan100, vlan200, vlan300 firstly:

- OLT(config)# vlan 100
- OLT(config)# vlan 200

OLT(config)# vlan 300

### 6.3.2 Configure OLT GE Port Service Vlan

We can config GE port vlan mode as access, hybrid and trunk, according to our network plan configure different mode, configure way of three mode as follows.

Configure GE  $5_{5}$   $6_{5}$  7 port vlan mode is access(in this document,GE port connect to PC,so we configure ge port vlan mode as access):

- OLT(config)# interface ge 0/0
- OLT(config-interface-ge-0/0)# vlan mode 5-7 access
- OLT(config-interface-ge-0/0)# vlan access 5 100

OLT(config-interface-ge-0/0)# vlan access 6 200

OLT(config-interface-ge-0/0)#vlan access 7 300

OLT(config-interface-ge-0/0)# exit

#### Configure GE 5、6、7 port vlan mode is trunk:

#### OLT(config)# interface ge 0/0

OLT(config-interface-ge-0/0)# vlan mode 5-7 trunk OLT(config-interface-ge-0/0)# vlan trunk 5 100 OLT(config-interface-ge-0/0)# vlan trunk 6 200

OLT(config-interface-ge-0/0)#vlan trunk 7 300

OLT(config-interface-ge-0/0)# exit

### Configure GE 5、6、7 port vlan mode is hybrid:

OLT(config)# interface ge 0/0 OLT(config-interface-ge-0/0)# vlan mode 5-7 hybrid OLT(config-interface-ge-0/0)# vlan hybrid 5 tagged 100 OLT(config-interface-ge-0/0)# vlan hybrid 6 tagged 200

OLT(config-interface-ge-0/0)# vlan hybrid 7 tagged 300

OLT(config-interface-ge-0/0)# exit

### 6.3.3 Configure OLT PON Port Service Vlan

We can config PON port vlan mode as access, hybrid and trunk, according to our network plan configure different mode, if message from ONU is untag, we can config PON port vlan mode is access or hybrid untag mode; if message from ONU is tag, we can config PON port vlan mode is trunk or hybrid tag mode; configure way as follows.

#### Configure PON1 port vlan mode is access:

OLT(config)# **interface epon 0/0** OLT(config-interface-epon-0/0)# **vlan mode 1 access** OLT(config-interface-epon-0/0)# **vlan access 1 100** OLT(config-interface-epon-0/0)# **exit** 

### Configure PON1 port vlan mode is trunk: (PON port is trunk mode in this document):

#### OLT(config)# interface epon 0/0

OLT(config-interface-epon-0/0)# vlan mode 1 trunk OLT(config-interface-epon-0/0)# vlan trunk 1 100,200,300 OLT(config-interface-epon-0/0)# exit

### Configure PON1 port vlan mode is hybird:

OLT(config)# **interface epon 0/0** OLT(config-interface-epon-0/0)# **vlan mode 1 hybrid** OLT(config-interface-epon-0/0)# **vlan hybrid 1 tagged 100,200,300** OLT(config-interface-epon-0/0)# **exit** 

### 6.3.4 Configure OLT Multicast Service

Configure IGMP and multicast-vlan 200

OLT(config)# igmp mode snooping OLT(config)# multicast-vlan 200 OLT(config-multicast-vlan-200)# igmp program add program-index 1 ip 224.3.3.3 OLT(config-multicast-vlan-200)# igmp router-port ge 0/0/6 OLT(config-multicast-vlan-200)# btv OLT(config-btv)# igmp user add user-index 1 pon 0/0/2 ont 2 vlan 1000 no-auth OLT(config-btv)# multicast-vlan 200 OLT(config-multicast-vlan-200)# igmp member user-index 1 OLT(config-multicast-vlan-200)# igmp member user-index 1

# D NOTE:

**igmp program add program-index** command is used to create multicast program table. Only the program table in the multicast vlan, the user can watch the program. Create multicast program table can use **igmp program add program-index <1-2000> batch** command to batch add program or use **igmp program add program-index <1-2000> ip** command to add program single.

# 6.4 Create ONU Profile

EPON ONU profile include DBA-profile,ont-lineprofile,ont-srvprofile.

- DBA profile:DBA profile describes the EPON flow parameters,the LLID bind DBA profile to distribute bandwidth dynamically,and increases utilization of uplink bandwidth.
- ont-lineprofile:ont-lineprofile describes the bind relationship of LLID and DBA profile,FEC mode,QOS mode and so on.
- ont-srvprofile:ont-srvprofile provides a service configuration channel for ONU manage by oam.such as ONU port vlan configure,ONU igmp configure.

### 6.4.1 Create ONU DBA Profile

Use **show dba-profile all** command to query the existing DBA profile in the system, if the existing DBA profile can't meet the demand, we need use dba-profile to add DBA profile. Create different DBA profile for different service type.

# Create dba profile number is 1,type is Type3,assure bandwidth is 8Mbit/s,max bandwidth is 20Mbit/s:

OLT(config)# dba-profile profile-id 1 OLT(dba-profile-1)# type3 assure 8192 max 20480 OLT(dba-profile-1)# commit

OLT(dba-profile-1)# exit

# D NOTE:

DBA based on the entire ONU schedule, we need to select the appropriate bandwidth type and bandwidth size according to the service type and onu users number. The summation of fixed bandwidth (fix) and guarantee bandwidth (assure) not surpass the total bandwidth of PON port.

### 6.4.2 Create ONU Lineprofile

Create EPON ONU lineprofile,number is 1,bind to DBA profile 1: OLT(config)# **ont-lineprofile epon profile-id 1** OLT(config-epon-lineprofile-1)# **llid 1 dba-profile-id 1** OLT(config-epon-lineprofile-1)# **commit** OLT(config-epon-lineprofile-1)# **exit** 

### 6.4.3 Create ONU Srvprofile

Create EPON ONU **srvprofile**, number is 1, configure ONU ETH port number is 4, POTS port number is 2:

OLT(config)# ont-srvprofile epon profile-id 1

OLT(config-epon-srvprofile-1)# ont-port eth 4 pots 2

OLT(config-epon-srvprofile-1)# commit

OLT(config-epon-srvprofile-1)# exit

//finish config, use commit command to make parameter effect

## 6.5 Add ONU Manually

1. Modify PON port ONU authentication method is manually registered with MAC.

OLT(config)# interface epon 0/0

OLT(config-interface-epon-0/0)# ont authmode 1 mac

### 2.Open pon port ONU automatic find function:

OLT(config)# interface epon 0/0

OLT(config-interface-epon-0/0)#ont autofind 1 enable

OLT(config-interface-epon-0/0)#show ont autofind 1

//This command show all unregistered ONT information that is connected to the EPON port by the spectrometer.

3.Register ONU manually and bind lineprofile and srvprofile.

OLT(config-interface-epon-0/0)# ont add 1 1 mac-auth E0:67:B3:12:05:3E ont-lineprofile-id 1 ont srvprofile-id 1

Add pon 1 onu 1 successfully.

OLT(config-interface-epon-0/0)# ont add 1 2 mac-auth E0:67:B3:09:f0:21 ont-lineprofile-id 1 ont-srvprofile-id 1

Add pon 1 onu 2 successfully.

### 4.Add all the ONU under PON port:

ont confirm command can be used to add all the ONU under PON port, and also can add ONU separately.:

OLT(config-interface-epon-0/0)# ont confirm 1 all mac-auth ont-lineprofile-id 1 ont-srvprofile-id 1

### 6.6 Check ONU Registration Status

After adding ONU, use show ont info command to query the online status of ONU, and ensure that

the "Control flag" of ont is "Active", "Run State" is "Online", "Config state" is "Success" and "Match state" is "Match".

| OLT(config- | interface-epon-0/0)# s | how ont inf | o 1 all |         |         |      |
|-------------|------------------------|-------------|---------|---------|---------|------|
| F/S P C     | INT MAC                | Control     | Run     | Confi   | g Match | Desc |
|             | ID                     | flag        | state   | state   | state   |      |
|             |                        |             |         |         |         |      |
| 0/0 1 1     | E0:67:B3:09:F0:21      | active      | online  | success | match   |      |
| 0/0 1 2     | E0:67:B3:12:05:3E      | active      | online  | success | match   |      |
|             |                        |             |         |         |         |      |

Total: 2, online 2

#### When the ONU configuration status is failed, ONU cannot up:

- If the "Control flag" is "deactive", we need to use ont activate command to activate ONU in EPON mode.
- If the ONU not online, the "Run state" is "offline", it may be a physical line break, or optical module is damaged, so we need to check all device and the physical line.
- If the ONU "config state" is "failed", it means ONU's configuration is not applicable to some configuration of srvprofile, we need to capture packet on the ONU and analyze onu not accept which configuration.
- If the ONU "Match state" is "Mismatch", it shows that onu srvprofile capability(port number) don't Match ONU practical capability, we can use show ont capability and show ont config capability to contrast ONU practical ability and onu srvprofile capability.

### 6.7 Configure Bridge ONU (SFU) Service

### 6.7.1 Configure Bridge ONU(SFU) Internet Service

#### premise condition of ONU to open internet service:

- OLT connect to uplink device and open internet service
- OLT have created vlan for internet
- OLT have configured GE port vlan
- OLT have configured PON port vlan
- ONU have registered and bind to lineprofile and srvprofile

SFU ethernet port vlan mode have transparent,tag(access),trunk mode and so on,we can configure vlan in srvprofile mode or discrete mode(note : If we configure onu port vlan in srvprofile and discrete mode,the discrete configuration priority is higher than the profile configuration,when ONU port discrete configuration vlan is transparent,will apply profile configuration),#4.5 show the discrete configuration, profile config is introduced as follows we can according to our network plan configure different vlan mode,configure way as follows:

### Configure ONU port vlan mode is tag(access) (ONU port vlan mode is tag in this document):

OLT(config)# ont-srvprofile epon profile-id 1

OLT(config-epon-srvprofile-1)# port native-vlan eth 1 100

OLT(config-epon-srvprofile-1)# commit OLT(config-epon-srvprofile-1)# exit

### Configure ONU port vlan mode is transparent:

OLT(config)# ont-srvprofile epon profile-id 1

OLT(config-epon-srvprofile-1)# port vlan eth 1 transparent

OLT(config-epon-srvprofile-1)# commit

OLT(config-epon-srvprofile-1)# exit

Configure ONU port vlan mode is trunk: OLT(config)# ont-srvprofile epon profile-id 1 OLT(config-epon-srvprofile-1)# port vlan eth 1 100 OLT(config-epon-srvprofile-1)# commit OLT(config-epon-srvprofile-1)# exit

### 6.7.2 Configure Bridge ONU(SFU) IPTV Service

### Premise condition of ONU to open internet service:

- OLT connect to uplink device and open internet service
- OLT have created vlan for IPTV
- OLT have configured GE port IPTV vlan
- OLT have configured PON port IPTV vlan
- ONU have registered and bind to lineprofile and srvprofile

we can configure SFU IPTV service in srvprofile mode or discrete mode(note: if we configure onu iptv service in srvprofile and discrete mode, the discrete configuration priority is higher than the profile configuration, when ONU iptv service in discrete configuration is default, will apply profile configuration), #4.5 show the discrete config, profile config is introduced as follows, we can according to our network plan configure different vlan mode, configure way as follows:

#### Configure ONU port multicast mode ,multicast vlan,process mode of multicast vlan

OLT(config)# interface epon 0/0 OLT(config-interface-epon-0/0)#ont multicast-mode 1 1 igmp-snooping OLT(config-interface-epon-0/0)# exit OLT(config)# ont-srvprofile epon profile-id 11 OLT(config-epon-srvprofile-11)# port eth 1 multicast-tagstrip untag OLT(config-epon-srvprofile-11)# port multicast-vlan eth 1 200 OLT(config-epon-srvprofile-11)# commit OLT(config-epon-srvprofile-11)# exit

----end

### 6.8 Gateway ONU (HGU) Service Configure Introduction

Gateway ONU(HGU) can provide internet, voice, iptv service for FTTH, support PPPOE dial-up,

network address translation (NAT), Internet Group Management Protocol (IGMP), due to the ONU

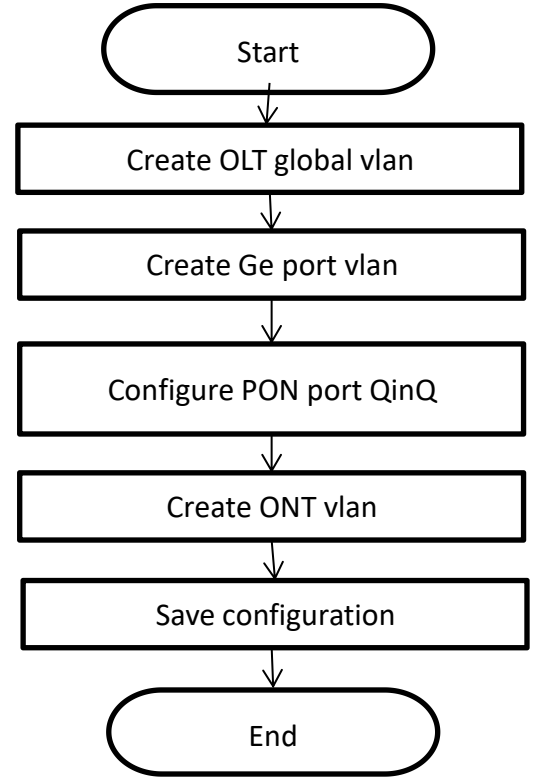

heve route function, so we need configure onu wan and lan in onu web or TR069 server, not need configure ONU port in OLT, OLT don't support configure ONU route wan, specific configure way can refer to the previous discrete configuration method and the ONU user manual.

# 7 Configure OLT QinQ Service

# 7.1 Data Plan

| Main Data Plan List        |                                                                              |  |  |  |
|----------------------------|------------------------------------------------------------------------------|--|--|--|
| Configure Iteam            | Data                                                                         |  |  |  |
| VLAN                       | SVLAN 400 : QinQ service outer vlan<br>CVLAN 100-200:QinQ service inner vlan |  |  |  |
| OLT Port Configure         | Ge8: VLAN 400 Hybrid mode<br>PON2: VLAN 400 Hybrid mode                      |  |  |  |
| Bridge ONT Port Configure  | LAN 3: VLAN 100                                                              |  |  |  |
| Gateway ONT Port Configure | LAN 3: VLAN 100                                                              |  |  |  |

## 7.2 Configure Processes

# 7.3 Configure OLT

### Create outer vlan:

Oprate **show vlan all** command can query the existing vlan, If the existing vlan does not meet the need, we can use vlan command to create outer vlan.

OLT(config)# vlan 400

### Configure GE port QinQ outer vlan:

OLT(config)# interface ge 0/0 OLT(config-interface-ge-0/0)#vlan mode 8 hybrid OLT(config-interface-ge-0/0)# vlan hybrid 8 tagged 400 OLT(config-interface-ge-0/0)# exit

Configure PON port QinQ outer vlan and PON port QinQ:

OLT(config)# interface epon 0/0 OLT(config-interface-epon-0/0)#vlan mode 2 hybrid OLT(config-interface-epon-0/0)#vlan hybrid 2 tagged 400 OLT(config-interface-epon-0/0)# vlan qinq 2 cvlan-range 1000 2000 400 OLT(config-interface-epon-0/0)# exit

# 8 Common Command Description

| Command                                              | Description                       |  |  |  |
|------------------------------------------------------|-----------------------------------|--|--|--|
|                                                      | Enter OLT PON board (Apply to     |  |  |  |
| interface epon 0/0                                   | box OLT new 4port/8port/16port    |  |  |  |
|                                                      | OLT,all default is 0/0)           |  |  |  |
| OLT(config)# interface epon 0/ < <i>SlotID</i> >     | Enter OLT PON board (apply to     |  |  |  |
| Example: OLT(config)# interface epon 0/1Enter slot 1 | Plug-in card 16port OLT)          |  |  |  |
| interface go 0/0                                     | Enter OLT uplink(ge) board (In    |  |  |  |
|                                                      | default,box OLT all is 0/0 )      |  |  |  |
| show vlan all                                        | View all vlan in OLT              |  |  |  |
|                                                      | View OLT uplink(ge) and PON port  |  |  |  |
| show port vlan < <b>Port ID&gt;</b>                  | vlan(The premise is we need enter |  |  |  |
|                                                      | the board card mode.)             |  |  |  |
|                                                      | View OLT uplink port and PON port |  |  |  |
| show port state < <b>Port ID&gt;</b>                 | status (The premise is we need    |  |  |  |
|                                                      | enter the board card mode. )      |  |  |  |
| show version                                         | View OLT software version         |  |  |  |
|                                                      | View OLT mode and other           |  |  |  |
|                                                      | information                       |  |  |  |
| show interface mgmt                                  | View OLT outband Manage IP        |  |  |  |
| show interface vlanif brief                          | View OLT inband Management        |  |  |  |

|                                                                                                 | IP(The premise is we need have    |  |  |
|-------------------------------------------------------------------------------------------------|-----------------------------------|--|--|
|                                                                                                 | vlanif interface)                 |  |  |
| show current-config                                                                             | View OLT running configuration    |  |  |
| show saved-config                                                                               | View OLT have saved configuration |  |  |
| show ontinfo 0/0 (Dent ID) oll                                                                  | View ONU register status in PON   |  |  |
| snow ont into 0/0 < <b>Port ID&gt;</b> all                                                      | port                              |  |  |
| show ont info 0/0 < <b>Port ID&gt; <ont id=""></ont></b>                                        | View ONU details information      |  |  |
|                                                                                                 | View autofind but unregistered    |  |  |
| show out out of a coart (D)                                                                     | ONU in PON port(The premise is    |  |  |
| snow ont autoring < <b>Port ID&gt;</b>                                                          | we need to enter the PON board    |  |  |
|                                                                                                 | mode)                             |  |  |
| show ont optical-info < <b>Port ID&gt; <ont id=""></ont></b>                                    | View ONU optical information      |  |  |
|                                                                                                 | View ONU port status(The premise  |  |  |
| show ont port state < <b>Port ID&gt; <ont id=""></ont></b> eth <b><ont id="" port=""></ont></b> | is we need to enter the PON board |  |  |
|                                                                                                 | mode)                             |  |  |

# 9 Configure Service In OLT Discrete Mode (Non-Template)

# ---EMS Method

This section mainly introduct New 4Port/8Port/16Port/Plug-in 16Port OLT internet service and multicast service in discrete mode in FTTH environment. The following will introduce the service configuration way for OLT and ONU according to the bridge ONU(SFU).

# 9.1 Data Plan

| Main Data Plan List    |                                     |  |  |  |
|------------------------|-------------------------------------|--|--|--|
| Configuration Item     | Data                                |  |  |  |
| VI AN Data             | VLAN 110: Internet Service          |  |  |  |
| VLAN Data              | VLAN 120: IPTV Service              |  |  |  |
|                        | Ge5: VLAN 110 access mode           |  |  |  |
| OLT Port Setting       | Ge6: VLAN 120 access mode           |  |  |  |
|                        | PON5: VLAN 110, VLAN 120 trunk mode |  |  |  |
| ONU Register ID        | Bridge ONU ID: 9                    |  |  |  |
| Bridge ONU Port config | LAN 1: VLAN 110                     |  |  |  |
|                        | LAN 2: VLAN 120                     |  |  |  |

# 9.2 Configuration Guide

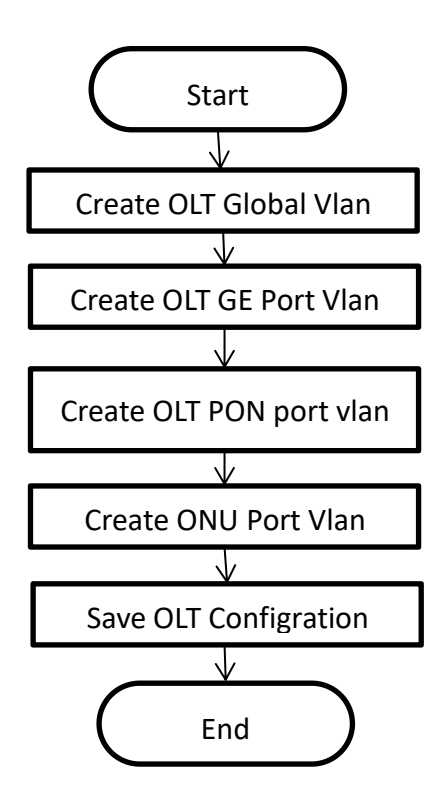

## 9.3 Configure OLT Service

### 9.3.1 Configure OLT Global Vlan

Click **"Switch Control Card --> Vlan list"** to query the created Vlan.

If the created vlan cannot meet the requirements, vlan can be created by clicking the **Vlan** List. According to the data planning, we create vlan110 and vlan120 firstly:

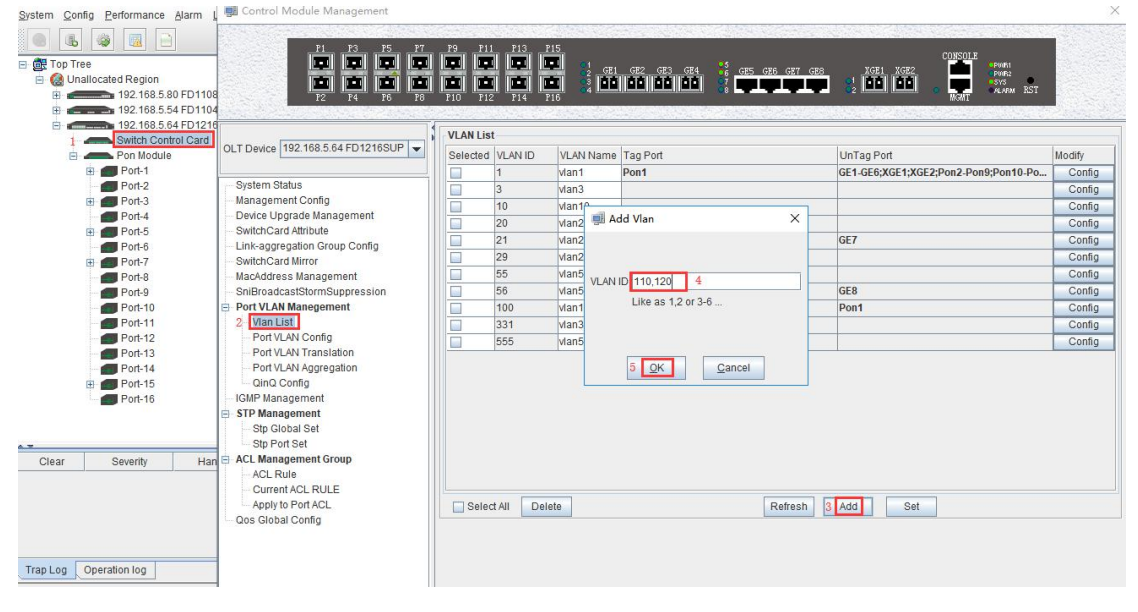

| F1         F3         F5         F7           F0         F0         F0         F0         F0           F2         F4         F6         F6         F6                                                 | P9 P11<br>P10 P12 | 1 P13<br>1 P13<br>1 P14 | P15<br>P1<br>P1<br>P16<br>P15<br>P15 | GE2 GE3 GE4 55 GE5 | CONSOLE<br>CES GET GEB<br>CONSOLE<br>CONSOLE<br>CO | ŝī        |
|----------------------------------------------------------------------------------------------------|-------------------|-------------------------|--------------------------------------|--------------------|----------------------------------------------------------------------------------------------------|-----------|
|                                                                                                    | VLAN Lis          | t                       |                                      |                    |                                                                                                    |           |
| DLT Device 192.168.5.64 FD1216SUP -                                                                                                    | Selected          | VLAN ID                 | VLAN Name                            | Tag Port           | UnTag Port                                                                                                    | Modify    |
|                                                                                                    |                   | 1                       | vlan1                                | Pon1               | GE1-GE6;XGE1;XGE2;Pon2-Pon9;Pon10                                                                                                    | Po Config |
| System Status                                                                                                    |                   | 3                       | vlan3                                |                    |                                                                                                    | Config    |
| Management Config                                                                                                    |                   | 10                      | vlan10                               |                    |                                                                                                    | Config    |
| Device Upgrade Management                                                                                                    |                   | 20                      | vlan20                               | Pon1               |                                                                                                    | Config    |
| SwitchCard Attribute                                                                                                    |                   | 21                      | vlan21                               |                    | GE7                                                                                                    | Config    |
| SwitchCard Mirror                                                                                                    | Pr                | ompt                    |                                      | ×                  |                                                                                                    | Config    |
| MacAddress Management                                                                                                    |                   |                         |                                      |                    |                                                                                                    | Config    |
| SniBroadcastStormSuppression                                                                                                    |                   | Cre                     | ate successfully                     | ! ,total:2         | GE8                                                                                                    | Config    |
| Port VLAN Manegement                                                                                                    |                   | -                       | [ reserved ]                         |                    | Pon1                                                                                                    | Config    |
| Vlan List                                                                                                    |                   |                         | OK                                   |                    |                                                                                                    | Config    |
| Port VLAN Config                                                                                                    |                   | 1999                    | Manooo                               |                    |                                                                                                    | Config    |
| Port VLAN Translation     Port VLAN Aggregation     QinQ Config     IGMP Management     Stp Global Set     Stp Fort Set     ACL Rule     Current ACL RULE     Apply to Port ACL     Ons Global Confin | Selec             | t All Del               | lete                                 |                    | Refresh Add Set                                                                                                    |           |

### 9.3.2 Configure OLT GE Port Service Vlan

-

1. Click "Switch Control Card --> Port VLAN Config", and then configure GE 5 port vlan mode is access and add the vlan 110 to the ge5 port :

| 77 P3 P11 P13 P15<br><b>1 P1 P12 P14 P15 1</b><br><b>1 P10 P12 P14 P16 2</b><br><b>1 P10 P12 P14 P16 2</b><br><b>1 P10 P12 P14 P16 2</b><br>0<br>0<br>0<br>0<br>0<br>0<br>0<br>0<br>0<br>0<br>0<br>0<br>0 | OFE         OFE         OFE <thofe< th=""> <thofe< th=""> <thofe< th=""></thofe<></thofe<></thofe<> | VLANMode<br>access<br>trunk<br>access                | Modify<br>Config<br>Config<br>Config                                                                                                    |
|----------------------------------------------------------------------------------------------------|----------------------------------------------------------------------------------------------------|------------------------------------------------------|----------------------------------------------------------------------------------------------------|
| Vian Priority<br>0<br>0<br>0<br>0<br>0<br>0<br>0<br>0<br>0                                                                                                    | PVid<br>1<br>1<br>1<br>1<br>1<br>1<br>1                                                                                                    | VLANMode<br>access<br>access<br>trunk<br>access      | Modify<br>Config<br>Config<br>Config                                                                                                    |
| 0<br>0<br>0<br>0<br>0<br>0<br>0<br>0                                                                                                    | 1<br>1<br>1<br>1<br>1<br>1                                                                                                    | access<br>access<br>trunk<br>access                  | Config<br>Config<br>Config                                                                                                    |
| 0<br>0<br>0<br>0<br>0<br>0                                                                                                    | 1<br>1<br>1<br>1<br>1                                                                                                    | access<br>trunk<br>access                            | Config                                                                                                    |
| 0<br>0<br>0<br>0<br>0                                                                                                    | 1<br>1<br>1<br>1                                                                                                    | trunk<br>access                                      | Config                                                                                                    |
| 0<br>0<br>0<br>0                                                                                                    | 1                                                                                                    | access                                               |                                                                                                    |
| 0                                                                                                    | 1                                                                                                    |                                                      | Config                                                                                                    |
| 0                                                                                                    |                                                                                                    | itrunk                                               | 2 Config                                                                                                    |
| 0                                                                                                    | 1                                                                                                    | trunk                                                | Config                                                                                                    |
|                                                                                                    | 21                                                                                                    | access                                               | Config                                                                                                    |
| 0                                                                                                    | 56                                                                                                    | access                                               | Config                                                                                                    |
| 0                                                                                                    | 1                                                                                                    | access                                               | Config                                                                                                    |
| 0                                                                                                    | 1                                                                                                    | access                                               | Config                                                                                                    |
| 0                                                                                                    | 100                                                                                                    | trunk                                                | Config                                                                                                    |
| 0                                                                                                    | 1                                                                                                    | access                                               | Config                                                                                                    |
| 0                                                                                                    | 1                                                                                                    | access                                               | Config                                                                                                    |
| 0                                                                                                    | 1                                                                                                    | access                                               | Config                                                                                                    |
| 0                                                                                                    | 1                                                                                                    | access                                               | Config                                                                                                    |
| 0                                                                                                    | 1                                                                                                    | trunk                                                | Config                                                                                                    |
| 0                                                                                                    | 1                                                                                                    | access                                               | Config                                                                                                    |
| 0                                                                                                    | 1                                                                                                    | trunk                                                | Config                                                                                                    |
| 0                                                                                                    | 1                                                                                                    | access                                               | Config                                                                                                    |
| 0                                                                                                    | 1                                                                                                    | access                                               | Config                                                                                                    |
| 0                                                                                                    | 1                                                                                                    | access                                               | Config                                                                                                    |
| 0                                                                                                    | 1                                                                                                    | access                                               | Config                                                                                                    |
| 0                                                                                                    | 1                                                                                                    | access                                               | Config                                                                                                    |
| 0                                                                                                    | 1                                                                                                    | access                                               | Config                                                                                                    |
| 0                                                                                                    | 1                                                                                                    | trunk                                                | Config                                                                                                    |
| 0                                                                                                    | 1                                                                                                    | access                                               | Config                                                                                                    |
|                                                                                                    | 0<br>0<br>0<br>0<br>0<br>0<br>0<br>0<br>0<br>0<br>0<br>0                                                                                                    | 0 1<br>0 1<br>0 1<br>0 1<br>0 1<br>0 1<br>0 1<br>0 1 | 0 1 trunk<br>0 1 access<br>0 1 access<br>0 1 acc |

| Control Module Managemen                                                                                                    | t                                                                                                    |                                                                                                    | ×                                  |
|----------------------------------------------------------------------------------------------------|----------------------------------------------------------------------------------------------------|----------------------------------------------------------------------------------------------------|------------------------------------|
|                                                                                                    | P3         P5         P7         P9           Image         Image         Image         Image         Image         Image           Image         Image |                                                                                                    | Punti<br>Punti<br>STR<br>Auran RST |
| OLT Device 192.168.5.64 👻                                                                                                    | Port VLAN Config Port ID                                                                                                    | Vian Priority                                                                                                    | 0 *                                |
| System Status Management Config Device Upgrade Management SwitchCard Attribute Link-aggregation Group Config SwitchCard Mirror MacAddress Management SniBroadcastStormSuppressi Port VLAN Manegement Van List Port VLAN Config Port VLAN Config Port VLAN Config | PVid Port VLAN Trunk Device ID GE5                                                                                                    | 3     110-     VLANMode     access 4       Refresh     5     Set     Back       Prompt     X     ist       i     Set [PVid:110,VLANMode:access],success |                                    |
| Port VLAN Aggregation     Oning Config     IIGMP Management     STP Management     STP Management     Stp Global Sat     Stp Port Sat     CL Management forup     ACL Rule     Ourrent ACL RULE     Apply to Port ACL     Cos Global Config                      |                                                                                                    |                                                                                                    |                                    |

2. Click **"Switch Control Card --> Port VLAN Config"**, and then configure GE 6 port vlan mode is access and add the vlan 120 to the ge6 port :

| 👹 Control Module Managemen                                                                                                    | t                                                                                                    |                                                                                                    |                                                                                |                                                                                                    | ×                                                                                                    |
|----------------------------------------------------------------------------------------------------|----------------------------------------------------------------------------------------------------|----------------------------------------------------------------------------------------------------|--------------------------------------------------------------------------------|----------------------------------------------------------------------------------------------------|----------------------------------------------------------------------------------------------------|
|                                                                                                    | F3         F5         F7         F9         F11         F           100         100         100         100         100         100         100           101         100         100         100         100         100         100         100           101         100         100         100         100         100         100         100 | 3 P15<br><b>1 101</b> 1 CE1 CE2 CE3 CE4<br><b>1 101</b> 2 1 CE1 CE2 CE3 CE4<br>1 101 1 CE1 CE2 CE3 CE4<br>1 101 1 CE1 CE2 CE3 CE4 |                                                                                | ST TRANSPORT                                                                                                    |                                                                                                    |
| OLT Device 192.168.5.64  System Status  System Status  Management Config  Device Upgrade Management SwitchCard Attribute  Link-aggregation Group Config  SwitchCard Mirror                                                                                             | Port ID<br>GE1<br>GE2<br>GE3<br>GE4<br>GE6<br>GE6<br>GE6<br>GE7<br>GE8<br>GE8                                                                                                    | Vlan Priority<br>0<br>0<br>0<br>0<br>0<br>0<br>0<br>0<br>0<br>0<br>0<br>0<br>0                                                    | PVid<br>1<br>1<br>1<br>1<br>1<br>1<br>1<br>21<br>56                            | VLANMode<br>access<br>access<br>trunk<br>access<br>access<br>trunk<br>access<br>access                                                                                                    | Modify<br>Config<br>Config<br>Config<br>Config<br>Config<br>2<br>Config<br>Config<br>Config                |
| MacAdress Management<br>SniBrodcastStormSupressi<br>Port VLAN Management<br>Vian List<br>1 Port VLAN Aggregation<br>OinQ Config<br>ICAP Management                                                                                                    | XGE1<br>XGE2<br>PON1<br>PON2<br>PON3<br>PON3<br>PON4<br>PON5<br>PON5<br>PON5<br>PON6<br>PON6                                                                                                    | 0<br>0<br>0<br>0<br>0<br>0<br>0<br>0<br>0<br>0<br>0<br>0<br>0<br>0<br>0<br>0<br>0<br>0                                            | 1<br>1<br>100<br>1<br>1<br>1<br>1<br>1<br>1<br>1<br>1<br>1<br>1<br>1<br>1<br>1 | access<br>access<br>trunk<br>access<br>access<br>access<br>access<br>trunk<br>access<br>trunk<br>access                                                                                                    | Config<br>Config<br>Config<br>Config<br>Config<br>Config<br>Config<br>Config<br>Config<br>Config<br>Config |
| STP Management     Stp Fort Set     Stp Port Set     Stp Port Set     ACL Ranagement Group     ACL Rule     Current ACL RULE     Apply to Port ACL     Qos Global Config                                                                                               | PON9<br>PON10<br>PON11<br>PON12<br>PON13<br>PON13<br>PON15<br>PON15                                                                                                    | 0<br>0<br>0<br>0<br>0<br>0<br>0<br>0                                                                                              | 1<br>1<br>1<br>1<br>1<br>1<br>1<br>1<br>1<br>1                                 | access<br>access<br>access<br>access<br>access<br>access<br>trunk<br>access                                                                                                    | Config<br>Config<br>Config<br>Config<br>Config<br>Config<br>Config<br>Config                               |
| Control Module Management                                                                                                    | 1<br>1<br>1<br>1<br>1<br>1<br>1<br>1<br>1<br>1<br>1<br>1<br>1<br>1                                                                                                    | 13 P15<br><b>1 12 1</b> CE1 CE2 CE3 CE4<br><b>1 12 1 2 10 10 10 10</b>                                                            | GES GEB GET GEB                                                                | XOE1 XOE2<br>TOTAL XOE2<br>TOTAL XOE3<br>TOTAL XOE3<br>TOTAL X | ×                                                                                                    |
| OLT Device 192.168.5.64 V                                                                                                    | Port VLAN Config Port ID PVid                                                                                                    | 3                                                                                                    | Vian Priority<br>120 - VLANMode access                                         | 4                                                                                                    | 0                                                                                                    |
| Management Config<br>Device Upgrade Management<br>Switch/Card Athrbute<br>Link-aggregation Group Config<br>Switch/Card Mirror<br>MacAdress Management<br>SniBroadcastStormSuppressi<br>Port VLAM Manegement<br>- Vian List                                             | Port VLAN Trunk<br>Device ID<br>GE6                                                                                                    | Prompt<br>i Set [PVid:120,VLANMode                                                                                                | 5 Set Bi                                                                       | ack                                                                                                    |                                                                                                    |
| Port VLAN Config     Port VLAN Translation     Port VLAN Aggregation     Oning Config     IGMP Management     STP Management     Stp Global Set     Stp Global Set     Stp Conf Set     ACL Rule     Act Rule     Act Rule     Apply to Port ACL     Gos Global Config |                                                                                                    |                                                                                                    |                                                                                |                                                                                                    |                                                                                                    |

### 9.3.3 Configure OLT PON Port Service Vlan

 Click "Switch Control Card --> Port VLAN Config --> Config", and then config PON5 port vlan mode is trunk:

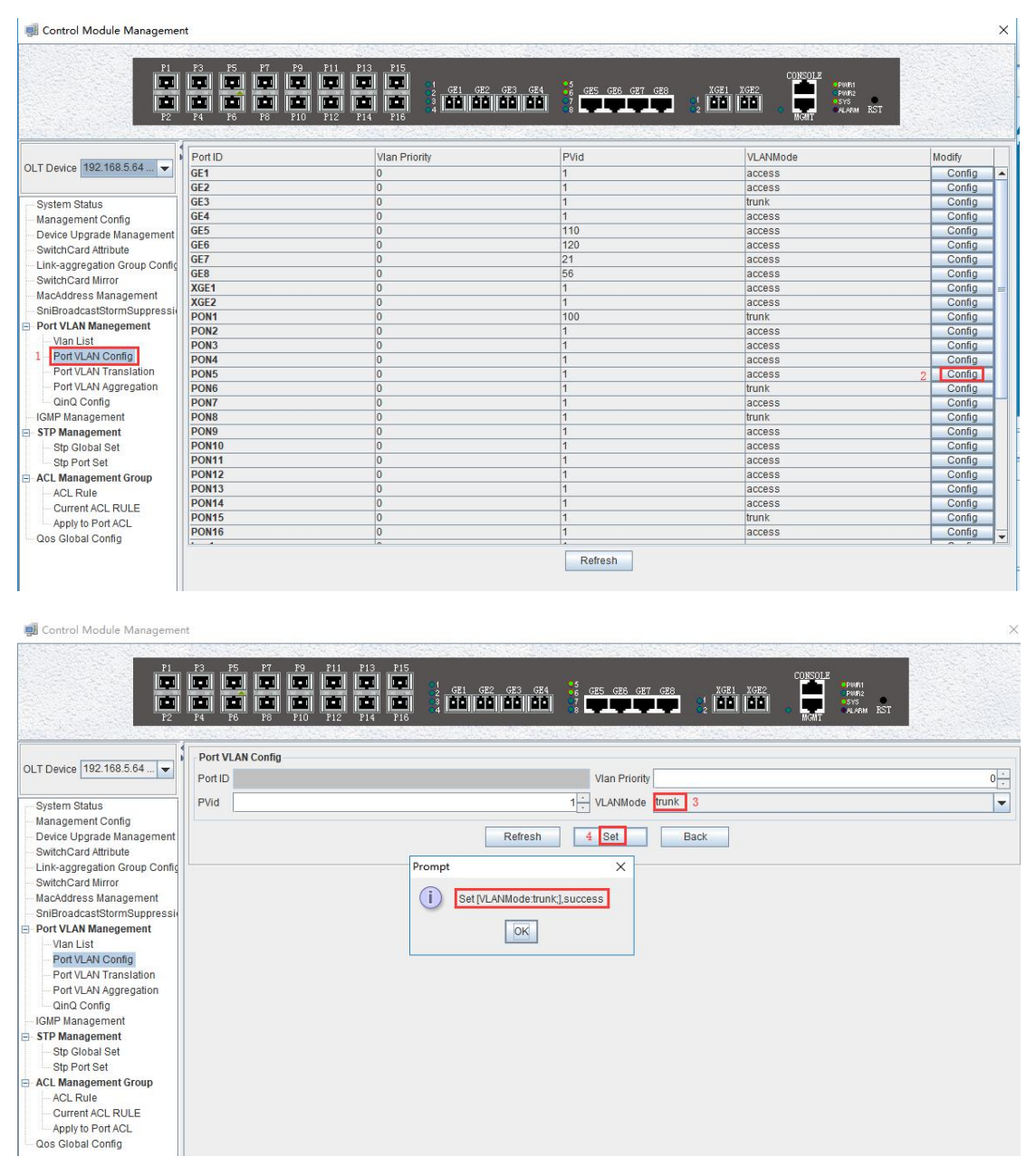

 Click "Switch Control Card --> Port VLAN Config --> Config -->Add", and then add the vlan 110 and vlan 120 to pon 5 port:

| Control Module Managemer                           | nt                                                                                                    |                                        | >     |
|----------------------------------------------------|----------------------------------------------------------------------------------------------------|----------------------------------------|-------|
| P1<br>P1<br>P1<br>P2<br>P2                         | P3         P5         P7         P9         P1           Image: 1         Image: 1         Image:                      |                                        |       |
|                                                    | Port VLAN Config                                                                                                    |                                        |       |
| OLT Device 192.168.5.64                            | Port ID PON5                                                                                                    | Vlan Priority                          | 0 *   |
| System Status                                      | PVid                                                                                                    | 1 VLANMode trunk                       |       |
| Management Config                                  |                                                                                                    |                                        | Lines |
| Device Upgrade Management     SwitchCard Attribute |                                                                                                    | Refresh Set Back                       |       |
| Link-aggregation Group Config                      | Port VLAN Trunk                                                                                                    | ADD Trunk VLAN X                       |       |
| MacAddress Management                              | Device ID                                                                                                    | WidList                                |       |
| SniBroadcastStormSuppressi                         | PON5                                                                                                    |                                        |       |
| Port VLAN Manegement     Vian List                 |                                                                                                    | VLANID 110,120 0                       |       |
| Port VLAN Config                                   |                                                                                                    |                                        |       |
| Port VLAN Translation<br>Port VLAN Aggregation     |                                                                                                    |                                        |       |
| QinQ Config                                        |                                                                                                    | 7 QK Cancel                            |       |
| STP Management                                     |                                                                                                    |                                        |       |
| Stp Global Set                                     |                                                                                                    |                                        |       |
| ACL Management Group                               |                                                                                                    |                                        |       |
| ACL Rule                                           |                                                                                                    |                                        |       |
| Apply to Port ACL                                  |                                                                                                    |                                        |       |
| Qos Global Config                                  |                                                                                                    |                                        |       |
|                                                    |                                                                                                    |                                        |       |
|                                                    |                                                                                                    |                                        |       |
|                                                    |                                                                                                    | 5 Add Delete                           |       |
| Control Module Managemen                           | nt                                                                                                    |                                        |       |
| PI<br>P2                                           | P3         P5         P7         P9         P           Image: P3         Image: P3 |                                        |       |
|                                                    | Port VLAN Config                                                                                                    |                                        |       |
| OLT Device 192.168.5.64 👻                          | Port ID PON5                                                                                                    | Vian Priority                          | 0     |
| System Status                                      | PVid                                                                                                    | 1 + VLANMode trunk                     |       |
| Management Config                                  |                                                                                                    |                                        |       |
| SwitchCard Attribute                               |                                                                                                    | Reliesh Set Back                       |       |
| Link-aggregation Group Config                      | Port VLAN Trunk                                                                                                    |                                        |       |
| MacAddress Management                              | Device ID<br>DON5                                                                                                    | TrunkVidList                           |       |
| SniBroadcastStormSuppressi                         | PONS                                                                                                    |                                        |       |
| Vian List                                          |                                                                                                    | Prompt X                               |       |
| Port VLAN Config                                   |                                                                                                    |                                        |       |
| Port VLAN Aggregation                              |                                                                                                    | Add trunk VLAN[.110,120]->PON5 success |       |
| QinQ Config                                        |                                                                                                    | OK                                     |       |
| STP Management                                     |                                                                                                    |                                        |       |
| Stp Global Set                                     |                                                                                                    |                                        |       |
| Stp Port Set                                       |                                                                                                    |                                        |       |
| ACL Rule                                           |                                                                                                    |                                        |       |
| Apply to Port ACL                                  |                                                                                                    |                                        |       |
| Qos Global Config                                  |                                                                                                    |                                        |       |
|                                                    |                                                                                                    |                                        |       |
|                                                    |                                                                                                    |                                        |       |
|                                                    |                                                                                                    | Add Delete                             |       |

## 9.3.4 Configure OLT Multicast Service

 Click "Switch Control Card --> IGMP Management", and then configure IGMP mode is snooping:

| Element Management System                                                                                                    | Control Module Management                                                                                                    |                                                                                                    | × |
|----------------------------------------------------------------------------------------------------|----------------------------------------------------------------------------------------------------|----------------------------------------------------------------------------------------------------|---|
|                                                                                                    | P1 P3 P5 P7 P9<br>P1 P P P P<br>P2 P2 P2 P2 P2 P2 P2 P2 P2 P2 P2 P2 P2 P                                                                                                    | P11 P13 P15<br>P11 P13 P15<br>P11 P |   |
| 12:188.54 FD1104B           12:188.54 FD1218S           1         Switch Control Card           1         Pont-1           1         Pont-2           1         Pont-3           1         Port-4           1         Port-6           1         Port-6           1         Port-10           1         Port-10           1         Port-10           1         Port-10           1         Port-10           1         Port-13           1         Port-14           2         Port-15           1         Port-13           2         Port-14           2         Port-13           2         Port-14           3         Port-15           3         Port-14           3         Port-15           4         Port-16 | OLT Device 192.168.5.64 FD1216SUP  System Status Management Config Device Upgrade Management SwitchCard Almbute Link-aggregation Group Config SwitchCard Miror MacAddress Management SniBroadcastStormSuppression Port VLAN Config Port VLAN Config Port VLAN Config Port VLAN Aggregation OinD Config GMP Management Stg Global Set Stg Clobal Set Stg Con Set ACL Male Current ACL RULE Apply to Port ACL Ocos Global Config | KMP Management         IGMP Model         IGMP Model         RobustnessVariable         2 <sup>1</sup> / <sub>2</sub> GeneralQueryInterval         125 <sup>1</sup> / <sub>2</sub> MaxSpecificResponseTime         10 <sup>1</sup> / <sub>2</sub> SpecificQueryCount         2 <sup>1</sup> / <sub>2</sub> Refresh         4         Set [IGMP Modet:snooping].success         IX                                                                                                    |   |

2. Click **"Switch Control Card --> IGMP Management -->Add"**, and then configure IGMP router port is GE6 and multicast vlan is 120:

| Gontrol Module Management                                                                                                    |                                                                                                    |               |                                                                  |                             |
|----------------------------------------------------------------------------------------------------|----------------------------------------------------------------------------------------------------|---------------|------------------------------------------------------------------|-----------------------------|
|                                                                                                    | P11         P13         P15           Image: Image in the image in the image in t | GE4 GE5 GE6 G | ET GER <u>XGE1 XGE2</u> CONSOLE                                  | PUURI<br>PUUR2<br>PLARM RST |
| OLT Device 192.168.5.64 FD1216SUP                                                                                                    | IGMP Management<br>IGMP Model<br>RobustnessVariable<1-10>                                                                                                    | snooping      | MaxGeneralResponseTime <1-25>s<br>GeneralQueryInterval <2-3000>s | 10 +<br>125 <del>-</del>    |
| Management Config     Device Upgrade Management     SwitchCard Attribute                                                                                                    | MaxSpe 🗾 Add Multicast Vlan                                                                                                    | × 10          | SpecificQueryCount <1-10>                                        | 2                           |
| Link-aggregation Group Config     SwitchCard Mirror     MacAddress Management     SniBroadcastStormSuppression     Port VLAN Manegement     Vian List     Port VLAN Config     Port VLAN Config     Port VLAN Aggregation     On VLAN Aggregation     On VLAN Aggregation     GMP Management     STP Management     Stp Global Set     Stp Port Set     ACL Rule     Current ACL RULE     Apply to Port ACL     Qos Global Config | Multice<br>Multice<br>Multice<br>Contr<br>Multice<br>GE1 GE2 GE3 GE7<br>GE5 GE7 GE7<br>120<br>XGE1 XGE2<br>8 OK C2                                                                                                    | 6 120 rd Info | outer Port<br>:5<br>:6<br>:5                                     |                             |
|                                                                                                    | Refresh                                                                                                    | Set 5 Add     | Delete Config                                                    |                             |

|  |  | Control | Module M | Manageme |
|--|--|---------|----------|----------|
|--|--|---------|----------|----------|

| 🗐 Control Module Management                                                                                                    |                                                                                                    |    |
|----------------------------------------------------------------------------------------------------|----------------------------------------------------------------------------------------------------|----|
| P1 P3 P5 P7<br>P1 P3 P5 P7<br>P1 P3 P5 P7<br>P2 P4 P6 P8                                                                                                    | P9 P11 P13 P15<br>T T T T T T T T T T T T T T T T T T T                                                      |    |
| OLT Device 192.168.5.64 FD1216SUP                                                                                                    | IGMP Management       IGMP Model       RobustnessVariable<1-10>       2       GeneralQueryInterval <2-3000>s | 10 |
| <ul> <li>Management Config</li> <li>Device Upgrade Management</li> <li>SwitchCard Attribute</li> <li>Link-aggregation Group Config</li> </ul>                                                                                                    | MaxSpecificResponseTime<100-10000>ms 10 + SpecificQueryCount <1-10>                                          | 2  |
| SwitchCard Mirror     MacAddress Management     SnilbroadcastStormSuppression     Port VLAN Manegement     Vian List     Port VLAN Config     Port VLAN Aggregation     OinQ Config     GMP Management     Stp Clobal Set     Stp Port Set     ACL Management Group     ACL Rule     Current ACL RULE     Apply to Port ACL     Qos Global Config | Controlled Multicast VLAN  Multicast Vlanid  Prompt  20  55  Add MulticastVian.120,success  CK               |    |
|                                                                                                    | Refresh Set Add Delete Config                                                                                |    |

3. Click "Switch Control Card --> IGMP Management -->Program List", and then configure IGMP program id is 1, multicast vlan is 120 and multicast address is 224.3.3.3:

| 🗐 Control Module Management                                                                                                    |                                                                                                    | >                               |
|----------------------------------------------------------------------------------------------------|----------------------------------------------------------------------------------------------------|---------------------------------|
| P1 P3 P5 P7 P9<br>P1 P3 P5 P7 P9<br>P2 P4 P6 P8 P1                                                                                                    | P11 P13 P15<br><b>T T T T T T T T T T</b>                                                                                                    | uuri<br>uuri<br>vys<br>larm RST |
| OLT Device 192.168.5.64 FD1216SUP  System Status Management Config Device Upgrade Management SwitchCard Attribute                                                                                                    | IGMP Management           IGMP Model         snooping         MaxGeneralResponseTime <1-25>s           RobustnessVariable<1-10>         2 × 3         GeneralQueryInterval <2-3000>s           MaxSpecificResponseTime<100-10000>ms         10 × 3         SpecificQueryCount <1-10> | 10 * *<br>125 *<br>2 *          |
| Link-aggregation Group Config     SwitchCard Mirror     MacAddress Management     SniBroadcastStormSuppression     Port VLAN Manegement     Vian List     Port VLAN Config     Port VLAN Translation     Port VLAN Aggregation     Oind Config     IGMP Management     STB Management | Multicast VIan Program List User Config Forward Info Proxy List Program ID Multicast/VID proxy ID(1-2000) 1 3 MVID 120 4 Ip Address 224.3.3 5 6 QK Cancel                                                                                                    | Port                            |
| Stp Ciobal Set<br>Stp Port Set<br>ACL Rule<br>ACL Rule<br>Current ACL RULE<br>Apply to Port ACL<br>Qos Global Config                                                                                                    | Refresh Set 2 Add Delete                                                                                                    |                                 |

| 🗐 Control Module Management                                                                                                    |                                                                                                    | > |
|----------------------------------------------------------------------------------------------------|----------------------------------------------------------------------------------------------------|---|
| P1 P3 P5 P7 P9<br>P1 P3 P5 P7 P9<br>P2 P4 P6 P6 P10<br>P10                                                                                                    | P11 P13 P15<br>P11 P13 P15<br>P11 P13 P15<br>P12 P14 P16<br>P12 P14 P16<br>P12 P14 P16<br>P12 P14 P16<br>P12 P14 P16<br>P12 P14 P16<br>P12 P14 P16<br>P13 P15<br>P13 P15<br>P13 P15<br>P14 P15<br>P14 P16<br>P14 P16<br>P16 P16<br>P16 P16 |   |
| OLT Device 192.168.5.64 FD1216SUP  System Status Management Config Device Upgrade Management                                                                                                    | IGMP Management           IGMP Model         snooping         MaxGeneralResponseTime <1-25>s           RobustnessVariable<1-10>         2 + +         GeneralQueryInterval <2-3000>s           MaxSpecificResponseTime<100-10000>ms         10 + +         SpecificQueryCount <1-10>                                                                                                    |   |
| SwitchCard Attribute     Link-aggregation Group Config     SwitchCard Mirror     MacAddress Management     SniBroadcastStormSuppression     Port VLAN Manegement     Vian List     Port VLAN Config | Multicast VIan Program List User Config Forward Info Proxy List Program ID MulticastVID Prompt X                                                                                                    |   |
| Port VLAN Translation     Port VLAN Aggregation     GinQ Config     IGMP Management     STP Management     Stp Global Set     Stp Port Set                                                          |                                                                                                    |   |
| ACL Management Group     ACL Rule     Current ACL RULE     Apply to Port ACL     Qos Global Config                                                                                                  | Refrach Set Add Datate                                                                                                    |   |
|                                                                                                    | Iteriesii Ser Add Delete                                                                                                    |   |

# 9.4 Configure Bridge ONU(SFU) Service

In OLT discrete mode, we need enter OLT to config ONU one by one, config way as follows:

### 9.4.1 Configure Bridge Onu(SFU) Internet Service

Premise condition of ONU to open internet service:

- OLT connect to uplink device and open internet service
- OLT have created vlan for internet service
- OLT have configured GE port vlan
- OLT have configured PON port vlan
- ONU have registered

SFU ethernet port vlan mode have transparent,tag(access),trunk mode and so on,we can according to our network plan configure different mode.all onu vlan is configured by OLT,configure way as follows:

 Click "Pon Module --> Port-5 --> ONU ID9 --> ONU Port VLAN", and then configure ONU9 eth1 vlan mode is tag(access):

|                                                                                                    | ONU Management([OLT:192.1                                                                                                    | 68.5.64 FD1216SUP]>Pon Module>Port-5>[19:DA:63]ONU-9)                                    |
|----------------------------------------------------------------------------------------------------|----------------------------------------------------------------------------------------------------|------------------------------------------------------------------------------------------|
| Image: Clear         Virallocated Region           Image: Virallocated Region         Image: Virallocated Region           Image: Virallocated Region         Image: Virallocated Region           Image: Vira | Onu Basic Information     Onu PonPort Trans Information     Onu Capability Information     Onu Capability Information     Onu Port Manegement     Port Rate Limit     ONU Port VLAN     4     ONU IGMP | ONU Port coord     5     VLAN mode lag     6       Prionity     0     PVID     7     110 |
|                                                                                                    |                                                                                                    | Refresh 8 Set                                                                            |

### 9.4.2 Configure Bridge Onu(SFU) Multicast Service

### **Premise Condition**

- OLT connect to uplink device and open service
- OLT have created vlan for multicast service
- OLT have configured GE port vlan
- OLT have configured PON port vlan
- ONU have registered

In OLT discrete mode, we need enter OLT to config ONU multicast service, configure way as follows:

1. Click **"Pon Module --> Port-5 --> ONU ID 9 --> ONU IGMP"**, and then config ONU9 multicast vlan mode is snooping:

| System Config Performance Alarm Log Help | ONU Management([OLT:192.10    | 58.5.64 FD1216SUP]> | Pon Module>Port-5>[19:DA:63]   | ]ONU-9)       |           | ×                                     |
|------------------------------------------|-------------------------------|---------------------|--------------------------------|---------------|-----------|---------------------------------------|
|                                          | Onu PonPort Trans Information | IGMP Mode Igmp-sit  | ooping 5                       |               |           |                                       |
| Generated Region                         | Onu Capability Information    | ONU IGMP            |                                |               |           |                                       |
| # 192,168.5.80 FD1108SUP                 | Onu Port Management           | Port ID             | MVIan ID                       | MaxMultiNum   | Tag/unTag |                                       |
| 192.168.5.54 FD1104B                     | Port Rate Limit               |                     |                                |               |           |                                       |
| E 192.168.5.64 FD1216SUP                 | ONU Port VLAN                 |                     |                                |               |           |                                       |
| Switch Control Card                      | ONU IGMP 4                    |                     |                                |               |           |                                       |
| E Pon Module 1                           |                               |                     |                                |               |           | -                                     |
| Port-1                                   |                               |                     |                                |               |           | •                                     |
| Foli-2                                   |                               |                     |                                |               |           |                                       |
| Port-4                                   |                               |                     |                                |               |           |                                       |
| 🖻 📶 Port-5 2                             |                               |                     |                                |               |           |                                       |
| [01:2C:4D]ONU-1                          |                               | Promot              | ~                              |               |           |                                       |
| [01:2C:5D]ONU-2                          |                               |                     |                                |               |           |                                       |
| [33:A7:88]ONU-3                          |                               | (i) Set [IGM        | P Mode:igmp-snooping;],success | 3             |           |                                       |
| [35.30.A9]0NU-5                          |                               |                     |                                | -             |           |                                       |
| [19:DA:75]ONU-6                          |                               |                     | OK                             |               |           |                                       |
|                                          |                               |                     |                                |               |           |                                       |
| [1A:01:AA]ONU-8                          |                               |                     |                                |               |           |                                       |
| [19:DA:63]ONU-9 3                        |                               |                     |                                |               |           |                                       |
| Poll-6                                   |                               |                     |                                |               |           |                                       |
| Port-8                                   |                               |                     |                                |               |           |                                       |
| Port-9                                   | 4                             |                     |                                |               |           | · · · · · · · · · · · · · · · · · · · |
|                                          |                               |                     |                                |               |           |                                       |
| Clear Severity Handler                   |                               |                     |                                |               |           |                                       |
|                                          |                               |                     |                                |               |           |                                       |
|                                          |                               |                     |                                |               |           |                                       |
|                                          |                               |                     |                                |               |           |                                       |
|                                          |                               |                     |                                |               |           |                                       |
|                                          |                               |                     |                                |               |           |                                       |
| Trap Log Operation log                   |                               |                     | F                              | Refresh 6 Set |           |                                       |
|                                          |                               |                     |                                |               |           |                                       |

2. Click "Pon Module --> Port-5 --> ONU ID 9 --> ONU IGMP -->Add", and then config ONU9 eth2

#### vlan is 120:

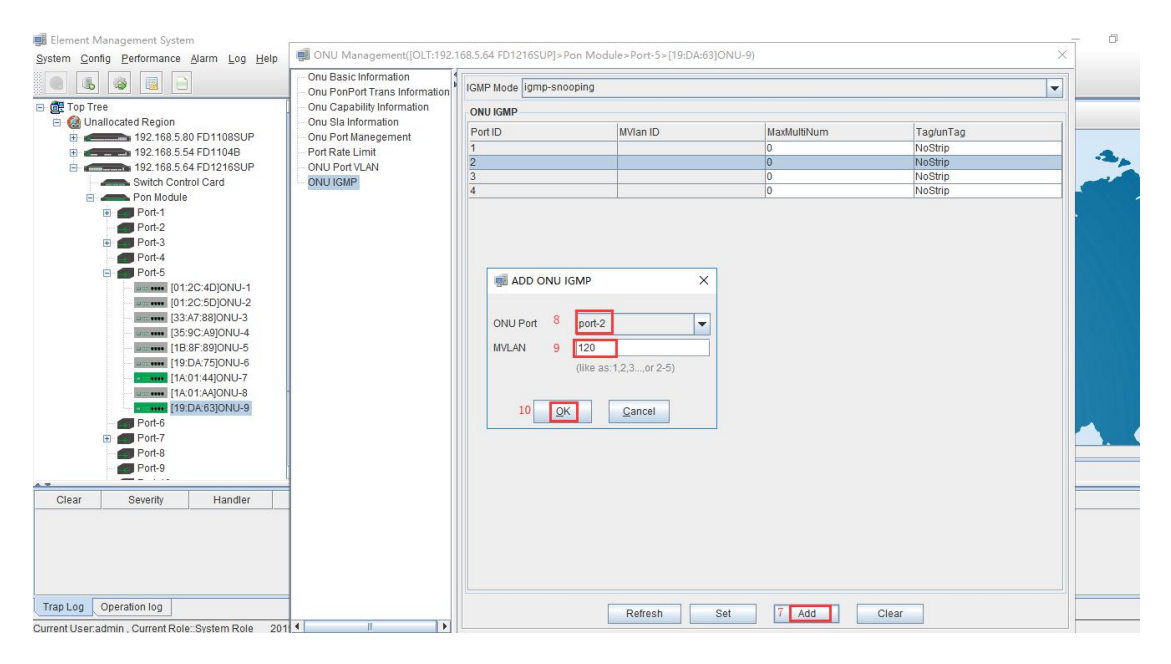

| Element ivianagement System                                                                                                    |                            |                     |                             |                               |           | U        |
|----------------------------------------------------------------------------------------------------|----------------------------|---------------------|-----------------------------|-------------------------------|-----------|----------|
| stem <u>C</u> onfig <u>P</u> erformance <u>A</u> larm <u>Log H</u> elp                                                                                                    | ONU Management([OLT:192.1  | 68.5.64 FD1216SUP]> | Pon Module>Port-5>[19:DA:63 | I]ONU-9)                      |           | ×        |
|                                                                                                    | Onu Basic Information      | IGMP Mode igmp-sn   | ooping                      |                               |           | -        |
| 📴 Top Tree                                                                                                    | Onu Capability Information | ONU IGMP            |                             |                               |           |          |
| <ul> <li>With the second second s</li></ul> | Onu Sla Information        | Port ID             | MVIan ID                    | MaxMultiNum                   | Tag/unTag |          |
| 192.168.5.54 FD1104B                                                                                                    | Port Rate Limit            | 1                   |                             | 0                             | NoStrip   |          |
| = 192.168.5.64 FD1216SUP                                                                                                    | - ONU Port VLAN            | 2                   |                             | 0                             | NoStrip   |          |
| - Switch Control Card                                                                                                    | ONU IGMP                   | 3                   |                             | 0                             | NoStrip   |          |
| Pon Module                                                                                                    |                            | 4                   |                             | D                             | Incomb    | <b>[</b> |
| B Port-1                                                                                                    |                            |                     |                             |                               |           |          |
| Port-2                                                                                                    |                            |                     |                             |                               |           |          |
| Port-3                                                                                                    |                            |                     |                             |                               |           |          |
| Port-4                                                                                                    |                            |                     |                             |                               |           |          |
| F01-5                                                                                                    |                            |                     |                             |                               |           |          |
| [01:20:40]0101-2                                                                                                    |                            |                     |                             |                               |           |          |
| [33:A7:88]ONU-3                                                                                                    |                            |                     | Prompt                      | ×                             |           |          |
| [35:9C:A9]ONU-4                                                                                                    |                            |                     |                             |                               |           |          |
| US: **** [1B:8F:89]ONU-5                                                                                                    |                            |                     |                             | DD MVLAN[120]->Port-2,success |           |          |
| IJ::: **** [19:DA:75]ONU-6                                                                                                    |                            |                     |                             |                               |           |          |
| - [1A:01:44]ONU-7                                                                                                    |                            |                     |                             | OK                            |           |          |
| [1A:01:AA]ONU-8                                                                                                    |                            |                     |                             |                               | ]         |          |
| [19:DA:63]ONU-9                                                                                                    |                            |                     |                             |                               |           |          |
| Port-6                                                                                                    |                            |                     |                             |                               |           |          |
| Port-7                                                                                                    |                            |                     |                             |                               |           |          |
| Port-8                                                                                                    |                            |                     |                             |                               |           |          |
| Port-9                                                                                                    | 4                          |                     |                             |                               |           |          |
| Clear Severity Handler                                                                                                    |                            |                     |                             |                               |           |          |
|                                                                                                    |                            |                     |                             |                               |           |          |
|                                                                                                    |                            |                     |                             |                               |           |          |
|                                                                                                    |                            |                     |                             |                               |           |          |
|                                                                                                    |                            |                     |                             |                               |           |          |
|                                                                                                    |                            |                     |                             |                               |           |          |
| an Log Operation log                                                                                                    | =                          |                     |                             |                               |           |          |
| ap Log operation log                                                                                                    |                            |                     | Refresh                     | Set Add                       | Clear     |          |
| rant I lear admin Currant Rola Svetam Rola 2                                                                                                    |                            |                     |                             |                               |           |          |

3. Click **"Pon Module --> Port-5 --> ONU ID 9 --> ONU IGMP -->Set"**, and then config multicast vlan mode is strip:

| Element Management System     System <u>Config</u> Performance Alarm Log Help                                                                                                    | I ONU Management([OLT:192.1                                                                                              | 68.5.64 FD1216SUP]>Pc                                               | n Module>Port-5>[19:DA:63]O                            | )NU-9)                         |                                                    | × |
|----------------------------------------------------------------------------------------------------|----------------------------------------------------------------------------------------------------|---------------------------------------------------------------------|--------------------------------------------------------|--------------------------------|----------------------------------------------------|---|
|                                                                                                    | Onu Basic Information                                                                                                    | IGMP Mode igmp-snoo                                                 | ping                                                   |                                |                                                    |   |
| a 📴 Top Tree                                                                                                    | Onu Capability Information                                                                                               | ONU IGMP                                                            |                                                        |                                |                                                    |   |
| a) ∰ Top Tree<br>⇒ @ Unallocated Region<br>192 168 5 64 FD1108SUP<br>192 168 5 64 FD1108SUP<br>192 168 5 64 FD1108<br>⇒ PonthOute<br>Pont-1<br>⇒ Pont-1<br>⇒ Pont-1<br>⇒ Pont-2<br>⇒ Pont-3<br>⇒ Pont-4<br>⇒ Pont-4<br>⇒ Pont-4<br>⇒ Pont-4<br>⇒ Pont-4<br>⇒ Pont-4<br>⇒ Pont-4<br>⇒ Pont-4<br>⇒ Pont-4<br>⇒ Pont-5<br>⇒ Pont-4<br>⇒ Pont-4<br>⇒ Pont-4<br>⇒ Pont-4<br>⇒ Pont-5<br>⇒ Pont-4<br>⇒ Pont-4<br>⇒ Pont-6<br>⇒ Pont-6<br>⇒ Pont | Onu Capability Information<br>Onu Sia Information<br>Onu Port Manegement<br>Port Rate Limit<br>ONU Port VLAN<br>ONU IGMP | ONU IGMP<br>Fort ID<br>1<br>2<br>3<br>4<br>Prompt<br>i Set [Tag/un] | MVIan ID<br>120<br>sg.Strip:][index Port ID.1] success | MaxMuttNum<br>0<br>0<br>0<br>0 | TaglunTag<br>NSStip<br>11 Strp<br>NoStrp<br>NoStrp |   |
| Clear Severity Handler                                                                                                    | Z1                                                                                                    |                                                                     | Refresh 12 Se                                          | et Add                         | Clear                                              |   |

# **10** Configure Service In OLT Discrete Mode (Non-Template)

# ---WEB Method

This section mainly introduct New 4Port/8Port/16Port/Plug-in 16Port OLT internet service and multicast service in discrete mode in FTTH environment. The following will introduce the service configuration way for OLT and ONU according to the bridge ONU(SFU).

### 10.1 Data Plan

|                         | Main Data Plan List                 |
|-------------------------|-------------------------------------|
| Configuration Item      | Data                                |
| VI AN Data              | VLAN 110: Internet Service          |
| VLAN Data               | VLAN 120: IPTV Service              |
|                         | Ge5: VLAN 110 access mode           |
| OLT Port Setting        | Ge6: VLAN 120 access mode           |
|                         | PON5: VLAN 110, VLAN 120 trunk mode |
| ONU Register ID         | Bridge ONU ID: 9                    |
| Bridge ONUL Dort config | LAN 1: VLAN 110                     |
| Bridge Ono Fort coning  | LAN 2: VLAN 120                     |

# **10.2** Configuration Guide

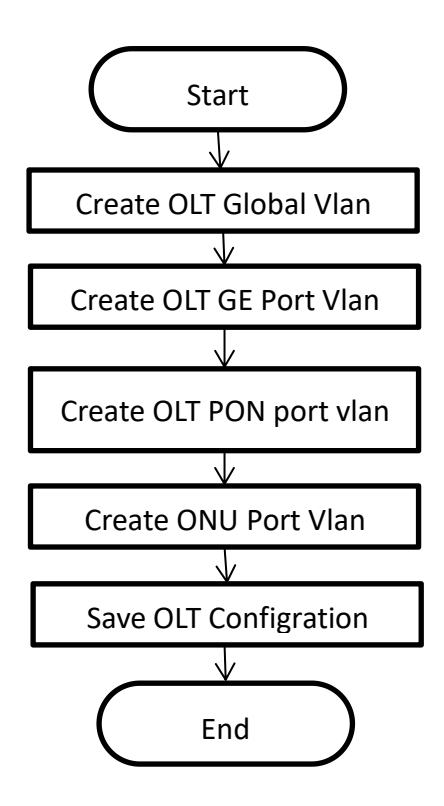

# **10.3 Configure OLT Service**

### 10.3.1 Configure OLT Global Vlan

Click the "Main Board --> Vlan-->Vlan Config" to query the created Vlan.

If the created vlan cannot meet the requirements, vlan can be created by clicking the **"VLAN** --> Vlan Config ". According to the data planning, we create vlan110 and vlan120 firstly:

| xPON OLT                                                            | Version : V1.0.1                                                             |        |          |                  |            | Language: Englisl ~                                                                                                    | ပံ <u>Exit</u>      |  |
|---------------------------------------------------------------------|------------------------------------------------------------------------------|--------|----------|------------------|------------|----------------------------------------------------------------------------------------------------|---------------------|--|
| Topology                                                            | OLT   Main Board   VLAN                                                      | VlanCo | nfig     |                  |            |                                                                                                    |                     |  |
| Main Board 1                                                        | <ul> <li>E- SystemInfo</li> <li>ManagementInterface</li> <li>PoS</li> </ul>  |        | Vlan     | VlanName         | TaggedPort | UntaggedPort                                                                                                    | Vlan-<br>Edit       |  |
|                                                                     | - ACL - IGMP VIAN 2 VIanGlobalInfo VianConfig 3 - PortVianTranslation - QinQ |        | 1        | vlan1            | ¥          | GEI GEZ GE3 GE4 GE5 GE6 XGE1 XGE2 PON1<br>PON2 PON3 PON4 PON5 PON6 PON7 PON8<br>PON9 PON10 PON11 PON12 PON13 PON14<br>PON15 PON16 LAG1 LAG2 LAG3 LAG4 LAG5<br>LAG6 LAG7 LAG8 LAG1 LAG2 LAG3 LAG4<br>LAG5 LAG6 LAG7 LAG8 |                     |  |
| - = pon0/0/8                                                        | - OltPortVlan                                                                |        | 10       | vlan10           | PON5       |                                                                                                    | Edit                |  |
| □ = pon0/0/9 □ = pon0/0/10                                          | + Perf                                                                       |        | 20       | vlan20           | PON1       |                                                                                                    | Edit                |  |
| <ul> <li>pon0/0/11</li> <li>pon0/0/12</li> <li>pon0/0/13</li> </ul> |                                                                              |        | 21<br>55 | vlan21<br>vlan55 | GE5 PON15  | GE7                                                                                                    | <u>Edit</u><br>Edit |  |
| pon0/0/14                                                           |                                                                              |        | 56       | vlan56           | PON15      | GE8                                                                                                    | Edit                |  |
| <ul> <li></li></ul>                                                 |                                                                              |        | 100      | vlan100          | GE3 PON15  | 4<br>Delete Add 2507                                                                                                    | <u>Edit</u>         |  |

| xPON O                       | LT Version : V1.0.1         |            |                    |                                |                        |              | La                | nguage: Er    | nglisl ~ (  | ט <u>Exit</u> |
|------------------------------|-----------------------------|------------|--------------------|--------------------------------|------------------------|--------------|-------------------|---------------|-------------|---------------|
| Тороlоду                     | OLT   Main Board   VLAN     | VlanConfig |                    |                                |                        |              |                   |               |             |               |
| OLT<br>Main Board            | E SystemInfo                | Vlan ID:   | 5 110              | <b>•</b>                       |                        |              |                   |               |             |               |
| Switching Board              | Wanagementinterrace     QoS |            | tac                | gedPort                        |                        |              | unt               | taggedPort    |             | ^             |
| PON Board                    |                             | GEI        | GE2                |                                | GEA                    |              | Псы               | Пста          | DGM         |               |
| - pon0/0/2                   | IGMP                        |            |                    |                                |                        |              |                   |               |             |               |
|                              |                             | LIGES      | GEO                | GE/                            | GE8                    | LI GES       | GE6               | LI GE/        | GE8         |               |
|                              | VlanGlobalInfo              | XGE        | 1 XGE2             | PON1                           | PON2                   | L XGE1       | L XGE2            | LI PON1       |             |               |
| া 🖝 pon0/0/5                 | VlanConfig                  | DOI        | N3 PON4            | PON5                           | PON6                   | D PON:       | B PON4            | PON5          | PON6        |               |
| 🕞 🖷 pon0/0/6                 | PortVlanTranslation         | OP D       | N7 PON8            | PON9                           | PON10                  | D PON        | 7 PON8            | PON9          | PON10       |               |
| 🗄 🖷 pon0/0/7                 | - QinQ                      | OP DO      | N11 PON12          | PON13                          | PON14                  | D PON        | 11 DPON12         | PON13         | PON14       |               |
| - pon0/0/8                   | - OltPortVlan               | D POP      | N15 PON16          | LAG1                           | LAG2                   | PON          | 15 PON16          | LAG1          | LAG2        |               |
| ⊡ = pon0/0/9                 | Perf                        | LAG        | 3 LAG4             | LAG5                           | LAG6                   | LAG          | LAG4              | LAG5          | LAG6        |               |
|                              |                             |            |                    |                                |                        |              |                   |               |             |               |
| - pon0/0/11                  |                             | LAC        |                    | DAGS                           | LAGIO                  | LILAGI       | LILAGO            | LI LAG9       | LILAGIU     | v             |
| - = pon0/0/13                |                             |            |                    |                                | 6 ok                   | return       | 1                 |               |             |               |
| = pon0/0/14                  |                             |            |                    |                                |                        |              |                   |               |             |               |
| 🗄 🖷 pon0/0/15                |                             |            |                    |                                |                        |              |                   |               |             |               |
| 🖃 🖷 pon0/0/16                |                             | attention: | The Port can be co | on <mark>figure</mark> d for t | ag ports only for it's | s Vlan mode  | is Trunk or Hybri | d.            |             |               |
|                              |                             |            |                    |                                |                        |              |                   |               |             |               |
|                              | Version : V1 () 1           |            |                    |                                |                        |              | 5 I.              | anduade. I    | Engliel     | (1) Evit      |
| XFON C                       |                             |            |                    |                                |                        |              |                   | anguage. [    | Linglist    |               |
| and a second                 |                             |            | 4                  |                                |                        |              |                   |               |             |               |
| opology                      | OLT   Main Board   VLAN     | VlanConfig | 1                  |                                |                        |              |                   |               |             |               |
| OLT                          | ⊡ SystemInfo                |            | 1                  |                                |                        | 1            |                   |               |             | Lange L       |
| Main Board 1                 | ManagementInterface         |            | an VlanName        |                                | TaggedPort             |              | U                 | ntaggedPort   |             | Vlan-         |
| Switching Board              | ⊡- QoS                      |            |                    |                                |                        |              |                   |               |             | Edit          |
| PON Board                    | ⊡- ACL                      |            |                    |                                |                        | 0            | GE1 GE2 GE3 GE4   | GE5 GE6 XGE1  | 1 XGE2 PON1 |               |
| - pon0/0/1                   | ⊡- IGMP                     |            |                    |                                |                        |              |                   | A DONS DONG   | DONZ DONR   |               |
| pon0/0/2                     | ULAN 2                      |            |                    |                                |                        |              | ONZ POINS POIN    | 4 POINS POING | POINT POINS |               |
| - pon0/0/4                   | VlanGlobalInfo              | 1          | vlan1              |                                |                        | 1            | PON9 PON10 PO     | N11 PON12 PC  | ON13 PON14  |               |
| 🗄 🖷 pon0/0/5                 | - VlanConfig 3              |            |                    |                                |                        |              | PON15 PON16 LA    | G1 LAG2 LAG   | 3 LAG4 LAG5 |               |
| 🕞 🖛 pon0/0/6                 | - PortVlanTranslation       |            |                    |                                |                        |              | LAG6 LAG7 LAG     | 8 LAG1 LAG2   | LAG3 LAG4   |               |
| 🗄 🖷 pon0/0/7                 | QinQ                        |            |                    |                                |                        |              | LAG5 L            | AG6 LAG7 LAG  | G8          |               |
| 🖃 🖝 pon0/0/8                 | - OltPortVlan               |            | 0 ulan10           |                                | DONS                   |              |                   |               |             | E dia         |
| 🕒 🖛 pon0/0/9                 | ⊞- Perf                     |            | Vianto             |                                | POID                   |              |                   |               |             | Luix          |
| 🖃 🖷 pon0/0/10                |                             | 2          | 0 vlan20           |                                | PON1                   |              |                   |               |             | Edit          |
| 🖃 🖷 pon0/0/11                |                             | 2          | 1 vlan21           |                                |                        |              |                   | GE7           |             | Edit          |
|                              |                             | □ 5        | 5 vlan55           |                                | GE5 PON15              |              |                   |               |             | Edit          |
| □                            |                             |            | c                  |                                | DONIS                  |              |                   | CT0           |             | C.15          |
| E pon0/0/14                  |                             | >          | o vianoo           |                                | POINTS                 |              |                   | GE8           |             | Edit          |
| - pon0/0/15                  |                             | 10         | 0 vlan100          |                                | GE3 PON15              |              |                   |               |             | Edit          |
| in point/of to               |                             | 11         | 0 vlan110          |                                |                        |              |                   |               |             | Edit          |
|                              |                             |            |                    |                                |                        |              | 4                 |               |             |               |
|                              |                             |            |                    | EachPa                         | age 50 V Entry         | ys Delet     | e Add A           | 剥新            |             |               |
|                              |                             |            |                    |                                |                        |              |                   |               |             |               |
|                              | Version : V1.0.1            |            |                    |                                |                        |              | La                | nguage: E     | nalis  ~ (  | 9 Exit        |
|                              |                             |            |                    |                                |                        |              |                   |               |             |               |
| nology                       | OLT   Main Roard   VI ANI   | VianConfig | 5                  |                                |                        |              |                   |               |             |               |
| pology                       |                             | vianconing |                    |                                |                        |              |                   |               |             |               |
| OLT                          | ⊡- SystemInfo               | Man ID:    | 5 120              |                                |                        |              |                   |               |             |               |
| Main Board                   | HanagementInterface         |            |                    |                                |                        |              |                   |               |             |               |
| Switching Board     DON Read | ⊡- QoS                      |            | tag                | gedPort                        |                        |              | un                | taggedPort    |             | ^             |
| + = pon0/0/1                 | E ACL                       | GEI        | GE2                | □ GE3                          | GE4                    | GE1          | GE2               | GE3           | GE4         |               |
| - = pon0/0/2                 | E- IGMP                     | Пен        |                    | 0.657                          | CER                    |              |                   |               |             |               |
| 🗄 🔎 pon0/0/3                 | - VLAN                      |            |                    |                                |                        |              |                   |               |             |               |
| 🕒 🖛 pon0/0/4                 | - VlanGlobalInfo            | XGE        | 1 XGE2             | LI PON1                        | PON2                   | LI XGE1      | LJ XGE2           | LI PON1       | LI PON2     |               |
| 🖭 🖷 pon0/0/5                 | VlanConfig                  | POI        | N3 PON4            | PON5                           | PON6                   | PON          | 3 PON4            | PON5          | PON6        |               |
| 🕞 🖷 pon0/0/6                 | PortVlanTranslation         | PO         | N7 PON8            | PON9                           | PON10                  |              | 7 PON8            | PON9          | PON10       |               |
| 🗄 🖷 pon0/0/7                 | QinQ                        | PO         | N11 PON12          | PON13                          | PON14                  | D PON        | 11 DPON12         | PON13         | DPON14      |               |
| 🕞 🖷 pon0/0/8                 | OltPortVlan                 |            | N15 PON16          | AG1                            | LAG2                   |              | 15 PON16          |               | LAG2        |               |
| <b>#</b> pon0/0/9            | +- Perf                     |            |                    |                                |                        |              |                   |               |             |               |
| <b>=</b> pon0/0/10           |                             |            | LAG4               | LAG5                           | LAGD                   |              | LI LAG4           |               |             |               |
|                              |                             | LAC        | 67 LAG8            | LAG9                           | LAG10                  | LI LAG7      | LI LAG8           | LI LAG9       | LI LAG10    | ~             |
| pon0/0/12                    |                             |            |                    |                                | 6                      | 1 rate       |                   |               |             |               |
| - pono/0/13                  |                             |            |                    |                                | OK                     | return       | 50<br>50          |               |             |               |
| pon0/0/15                    |                             |            |                    |                                |                        |              |                   |               |             |               |
|                              |                             | attention: | The Port can be c  | onfigured for t                | ag ports only for it   | 's Vlan mode | is Trunk or Hybri | d.            |             |               |
| = pon0/0/16                  |                             |            |                    |                                |                        |              |                   | 100 C         |             |               |

### 10.3.2 Configure OLT GE Port Service Vlan

1. Click "Main Board --> VLAN --> OLT Port Vlan", and then config GE 5 port vlan mode is access, vlan id is 110 :

| xPON O                | Version : V1.0.1            |             |             |              | Language:    | Englisl ~ 🕐 Exit |
|-----------------------|-----------------------------|-------------|-------------|--------------|--------------|------------------|
| Topology              | OLT   Main Board   VLAN   O | ltPortVlan  |             |              |              |                  |
|                       | SystemInfo                  | DeviceIndex | TagPriority | PortVlanPVid | PortVlanMode | Oper             |
| Switching Board       | ⊡ QoS                       | GE1         | 0 ~         | 1 😫          | Access ~     | Submit           |
|                       | ⊡- ACL                      | GE2         | 0 ~         | 1 🕏          | Access v     | Submit           |
| ⊡- <b>=</b> pon0/0/2  | VLAN 2                      | GE3         | 0 ~         | 1 🕏          | Trunk ~      | Submit           |
|                       | VlanGlobalInfo              | GE4         | 0 ~         | 1 😫          | Access ~     | Submit           |
|                       | - VlanConfig                | GE5         | 0 ~         | 4 110 ≑      | 5 Access ~   | 6 Submit         |
| ⊡- <b>=</b> pon0/0/6  | PortVlanTranslation         | GE6         | 0 ~         | 1 🗄          | Access ~     | Submit           |
|                       | - QinQ                      | GE7         | 0 ~         | 21 🗘         | Access ~     | Submit           |
| pon0/0/9              | ⊡- Perf                     | GE8         | 0 ~         | 56 ≑         | Access ~     | Submit           |
| - = pon0/0/10         |                             | XGE1        | 0 ~         | 1 🖨          | Access ~     | Submit           |
| pon0/0/11             |                             | XGE2        | 0 ~         | 1 🗟          | Access V     | Submit           |
| ⊡- <b>=</b> pon0/0/13 |                             | PON1        | 0 ~         | 1 🗟          | Trunk ~      | Submit           |
| pon0/0/14             |                             | PON2        | 0 ~         |              | Access ~     | Submit           |
| - pon0/0/15           |                             | PON3        | 0 ~         | 1 🕏          | Access ~     | Submit           |

2. Click **"Main Board--> VLAN --> OLT Port Vlan"**, and config GE 6 port vlan mode is access, vlan id is 120 :

| xPON O                      | Version : V1.0.1                   |             |             |              | Language     | : Englisl 🗸 🕐 🖪 | Exit |
|-----------------------------|------------------------------------|-------------|-------------|--------------|--------------|-----------------|------|
| Topology                    | OLT   Main Board   VLAN   O        | ltPortVlan  |             |              |              |                 |      |
| OLT<br>Main Board 1         | SystemInfo     ManagementInterface | DeviceIndex | TagPriority | PortVlanPVid | PortVlanMode | Oper            |      |
| Switching Board             | ⊡- QoS                             | GE1         | 0 ~         | 1 🕈          | Access ~     | Submit          | ^    |
| Pon board                   | E- ACL                             | GE2         | 0 ~         | 1 😫          | Access ~     | Submit          |      |
| 🖃 🖷 pon0/0/2                |                                    | GE3         | 0 ~         | 1 🗄          | Trunk ~      | Submit          |      |
| pon0/0/3     pon0/0/4       | VlanGlobalInfo                     | GE4         | 0 ~         | 1 🕏          | Access ~     | Submit          |      |
| 🗄 🖝 pon0/0/5                | VlanConfig                         | GE5         | 0 ~         | 110 🕏        | Access ~     | Submit          |      |
| <b>=</b> pon0/0/6           | - PortVlanTranslation              | GE6         | 0 ~         | 4 120 ÷      | 5 Access ~   | 6 Submit        |      |
| e pon0/0/7                  | QinQ                               | GE7         | 0 ~         | 21 🗘         | Access ~     | Submit          |      |
| 🔄 🖝 pon0/0/9                | E Perf                             | GE8         |             | 56 🗣         | Access ~     | Submit          |      |
| 🔄 🖛 pon0/0/10               |                                    | XGE1        | 0 ~         | 1 1          | Access       | Submit          |      |
| pon0/0/11                   |                                    | XGE2        |             |              | Access       | Submit          |      |
| pon0/0/13                   |                                    | PON1        |             | 1 4          | Trunk        | Submit          |      |
| 🔄 🖷 pon0/0/14               |                                    | PON2        | 0           |              | Access       | Submit          |      |
|                             |                                    | PONZ        | 0           |              | Access       | Submit          |      |
| = pointy 0/10               |                                    | PON3        |             |              | Access       | Submit          |      |
| 5.64/cai/login.php?logout=1 |                                    | PON4        | 0 ~         | 1 📼          | Access ~     | Submit          |      |

### 10.3.3 Configure OLT PON Port Service Vlan

1. Click **"Main Board --> VLAN --> OLT Port Vlan"**, and then Config PON5 port vlan mode is trunk:

| Version: V1.1.0_181125   |                                    | Curren      | t Online User Num | ber:1(User Numbe | r Limit:10) Lang | English ~ 🔱 j |
|--------------------------|------------------------------------|-------------|-------------------|------------------|------------------|---------------|
| ree Topology             | OLT   Main Board   VLAN   C        | DitPortVian |                   |                  |                  |               |
| OLT<br>Main Board 1      | SystemInfo     ManagementInterface | DeviceIndex | TagPriority       | PortVlanPVid     | PortVlanMode     | Oper          |
| Swap Board     PON Board | 🗄 Qos                              | GE0/0/7     | 0 ~               | 21 🕏             | Access ~         | Submit        |
| PON Card0/0              | IGMP                               | GE0/0/8     | 0 ~               | 56 🖨             | Access ~         | Submit        |
|                          | VLAN 2                             | XGE0/0/1    | 0 ~               | 1 🖨              | Access ~         | Submit        |
|                          | - VlanGlobalInfo                   | XGE0/0/2    | 0 ~               | 1 😫              | Access ~         | Submit        |
|                          | VlanConfig                         | PON0/0/1    | 0 ~               | 1 🕀              | Trunk v          | Submit        |
|                          | QinQ                               | PON0/0/2    | 0 ~               | 1 🚖              | Access ~         | Submit        |
|                          | OltPortVlan 3                      | PON0/0/3    | 0 ~               | 1 보              | Access ~         | Submit        |
|                          |                                    | PON0/0/4    | 0 ~               | 1 🕏              | Access ~         | Submit        |
|                          |                                    | PON0/0/5    | 0 ~               | 1 🕏              | 4 Trunk V        | 5 Submit      |
|                          |                                    | PON0/0/6    | 0 ~               | 1 🖨              | Trunk ~          | Submit        |
|                          |                                    | PON0/0/7    | 0 ~               | 1 🚖              | Access ~         | Submit        |
|                          |                                    | PON0/0/8    | 0 ~               | 1 🖨              | Trunk ~          | Submit        |
|                          |                                    | PON0/0/9    | 0 ~               | 1 🕏              | Access ~         | Submit        |
|                          |                                    | PON0/0/10   | 0 ~               | 1 🐳              | Access ~         | Submit        |

 Click "Main Board--> VLAN--> OLT Port Vlan--> (vlan110)Edit", and then add tag vlan 110 to pon 5:

| Topology                                                                                                    | OLT   Main Board   VLAN                                                                                                    | VlanConfi                                                                                                    | 9                                                                                                    |                                                                                                 |                                                                                   |                                                                            |                                                                                                    |                                                                                                 |                                                                        |               |
|----------------------------------------------------------------------------------------------------|----------------------------------------------------------------------------------------------------|----------------------------------------------------------------------------------------------------|----------------------------------------------------------------------------------------------------|-------------------------------------------------------------------------------------------------|-----------------------------------------------------------------------------------|----------------------------------------------------------------------------|----------------------------------------------------------------------------------------------------|-------------------------------------------------------------------------------------------------|------------------------------------------------------------------------|---------------|
| Main Board 1<br>Switching Board                                                                                                    | +- SystemInfo<br>+- ManagementInterface                                                                                                    |                                                                                                    | lan VlanName                                                                                                    |                                                                                                 | TaggedPort                                                                        |                                                                            | U                                                                                                    | ntaggedPort                                                                                     |                                                                        | Vlan          |
| -         → PON Board           -         → pon0/0/1           -         → pon0/0/2           -         → pon0/0/3           -         → pon0/0/4           -         → pon0/0/6           -         → pon0/0/6                                                                                                    | - ACL<br>- IGMP<br>VLAN 2<br>- VlanGlobalInfo<br>VlanConfig 3<br>- PortVlanTranslation<br>- QinQ                                                                                                    |                                                                                                    | 1 vlan1                                                                                                    |                                                                                                 |                                                                                   |                                                                            | GE1 GE2 GE3 GE<br>PON3 PON4 PON<br>PON10 PON1<br>PON15 PON16 LJ<br>LAG6 LAG7 LAG<br>LAG5 L                                   | 4 XGE1 XGE2  <br>15 PON6 PON7<br>1 PON12 PON<br>AG1 LAG2 LAG<br>58 LAG1 LAG2<br>LAG6 LAG7 LAG   | PON1 PON2<br>7 PON8 PON9<br>13 PON14<br>3 LAG4 LAG5<br>LAG3 LAG4<br>G8 |               |
| = pon0/0/8                                                                                                    | - OltPortVlan                                                                                                    |                                                                                                    | 10 vlan10                                                                                                    |                                                                                                 | PON5                                                                              |                                                                            |                                                                                                    |                                                                                                 |                                                                        | Edit          |
| pon0/0/9                                                                                                    | • Perf                                                                                                    |                                                                                                    | 20 vlan20                                                                                                    |                                                                                                 | PON1                                                                              |                                                                            |                                                                                                    |                                                                                                 |                                                                        | Edi           |
| - = pon0/0/11                                                                                                    |                                                                                                    |                                                                                                    | 21 vlan21                                                                                                    |                                                                                                 |                                                                                   |                                                                            |                                                                                                    | GE7                                                                                             |                                                                        | Edi           |
| 🕞 🖷 pon0/0/12                                                                                                    |                                                                                                    |                                                                                                    |                                                                                                    |                                                                                                 |                                                                                   |                                                                            |                                                                                                    | 00                                                                                              |                                                                        |               |
| 🕞 🖷 pon0/0/13                                                                                                    |                                                                                                    |                                                                                                    | 55 vlan55                                                                                                    |                                                                                                 | PONTS                                                                             |                                                                            | 0                                                                                                    |                                                                                                 |                                                                        | Ed            |
| - pon0/0/14                                                                                                    |                                                                                                    |                                                                                                    | 56 vlan56                                                                                                    |                                                                                                 | PON15                                                                             |                                                                            |                                                                                                    | GE8                                                                                             |                                                                        | Ed            |
| pon0/0/15                                                                                                    |                                                                                                    |                                                                                                    | 00 vlan100                                                                                                    |                                                                                                 | GE3 PON15                                                                         |                                                                            |                                                                                                    |                                                                                                 |                                                                        | Ed            |
| E ponoror ro                                                                                                    |                                                                                                    |                                                                                                    | 10 vlan110                                                                                                    |                                                                                                 |                                                                                   |                                                                            |                                                                                                    | GE5                                                                                             |                                                                        | 4 <u>Ed</u>   |
|                                                                                                    |                                                                                                    |                                                                                                    | 20 vlan120                                                                                                    |                                                                                                 |                                                                                   |                                                                            |                                                                                                    | GE6                                                                                             |                                                                        | Ed            |
| xPON C                                                                                                    | DLT Version : V1.0.1                                                                                                    |                                                                                                    |                                                                                                    |                                                                                                 |                                                                                   |                                                                            | La                                                                                                    | nguage: Er                                                                                      | nglisl ~ Č                                                             | ) <u>Exit</u> |
| xPON C                                                                                                    | OLT   Version : V1.0.1                                                                                                    | VlanConfi                                                                                                    |                                                                                                    |                                                                                                 |                                                                                   |                                                                            | La                                                                                                    | nguage: Er                                                                                      | nglisl~ 선                                                              | ) <u>Exit</u> |
| xPON C                                                                                                    | OLT Version : V1.0.1                                                                                                    | VlanConfi                                                                                                    | Î                                                                                                    |                                                                                                 |                                                                                   |                                                                            | La                                                                                                    | nguage: Er                                                                                      | nglisl~                                                                | ) <u>Exit</u> |
| xPON C                                                                                                    | OLT Version : V1.0.1                                                                                                    | VlanConfi<br>Vlan ID:                                                                                                    | 110                                                                                                    |                                                                                                 |                                                                                   |                                                                            | La                                                                                                    | nguage: Er                                                                                      | nglisl > 선                                                             | ) <u>Exit</u> |
| COLT<br>Main Board<br>Switching Board                                                                                                    | OLT Version : V1.0.1                                                                                                    | VlanConfi<br>Vlan ID:                                                                                                    | 110<br>5 <b>t</b> t                                                                                                    | ggedPort                                                                                        |                                                                                   |                                                                            | La                                                                                                    | nguage: Er                                                                                      | nglisl~ 신                                                              | ) <u>Exit</u> |
| Dopology      OLT      Main Board      Switching Board      DON Board      DON Board      Don Board      Don Board      D | OLT Version : V1.0.1                                                                                                    | VlanConfi<br>Vlan ID:                                                                                                    | 110<br>5 tz                                                                                                    | ggedPort                                                                                        | GE4                                                                               | GEI                                                                        | La<br>unt                                                                                                    | nguage: Er                                                                                      | nglisl > d                                                             | ) <u>Exit</u> |
|                                                                                                    | OLT Version : V1.0.1                                                                                                    | VlanConfig<br>Vlan ID:                                                                                                    | 110<br>5 tt<br>11 GE2                                                                                                    | ggedPort                                                                                        | GE4                                                                               |                                                                            | La<br>unt                                                                                                    | taggedPort                                                                                      |                                                                        | ) <u>Exit</u> |
|                                                                                                    | OLT Version : V1.0.1                                                                                                    | VlanConfig<br>Vlan ID:                                                                                                    | 110<br>5 <b>t</b> t<br>11 GE2<br>15 GE6                                                                                                    | ggedPort                                                                                        | GE4<br>GE8                                                                        | □ GE1<br>□ GE2                                                             | La<br>unt<br>GE2<br>GE5                                                                                                    | taggedPort                                                                                      | nglisl > U                                                             | ) <u>Exit</u> |
| Colt  Main Board  PON Board  PON Board  PON Doard  Pon0//1  Pon0//2  pon0//2  pon0//3  Pon0//4                                                                                                    | Version : V1.0.1       OLT   Main Board   VLAN         SystemInfo       ManagementInterface       QoS       AcL       IGMP       VLAN       VIAN                                                                                                    | VlanConfig<br>Vlan ID:<br>G<br>G<br>G<br>X                                                                                                    | 110<br>5 tz<br>1 GE2<br>5 GE6<br>5E1 XGE2                                                                                                    | ggedPort<br>GE3<br>GE7<br>PPON1                                                                 | GE4<br>GE8<br>PON2                                                                | GE1                                                                        | La<br>unt<br>GE2<br>GE6<br>1<br>SE6<br>1                                                                                     | taggedPort                                                                                      | nglisl > C                                                             | ) <u>Exit</u> |
| CONTRACTOR      CONTRACTOR      CONTRACTO | OLT Version : V1.0.1                                                                                                    | VlanConfig<br>Vlan ID:<br>G G<br>G C<br>XI                                                                                                    | 110<br>5 tz<br>1 GE2<br>5 GE6<br>5E1 XGE2<br>NN3 PON4                                                                                                    | ggedPort<br>GE3<br>GE7<br>PON1<br>6 PON5                                                        | GE4<br>GE8<br>PON2<br>PON6                                                        | GE1                                                                        | La<br>                                                                                                    | nguage: Er<br>taggedPort<br>GE3<br>GE7<br>PON1<br>PON5                                          | nglislv d                                                              | ) <u>Exit</u> |
| PON Board     Pon0//1     Pon0//1     Pon0//2     Pon0//3     Pon0//3     Pon0//3     Pon0//5     Pon0//5                                                                                                    | Version : V1.0.1       OLT   Main Board   VLAN         SystemInfo       ManagementInterface       QoS       ACL       IGMP       VLAN       VanConfig       PortVlanTranslation                                                                                                    | VlanConfig<br>Vlan ID:<br>G<br>G<br>G<br>G<br>C<br>XI<br>P<br>P<br>C                                                                                  | 110<br>5 tz<br>5 GE2<br>55 GE6<br>561 XGE2<br>1N3 PON4<br>1N7 PON8                                                                                                    | ggedPort<br>GE3<br>GE7<br>PON1<br>6 ØPON5<br>PON9                                               | GE4<br>GE8<br>PON2<br>PON6<br>PON10                                               | GE1<br>GE2<br>CASE<br>PON<br>PON                                           | La<br>                                                                                                    | nguage: Er<br>taggedPort<br>GE3<br>GE7<br>PON1<br>PON5<br>PON9                                  | nglisl V C                                                             |               |
| CONTRACT      CONTRACT       CONTRACT       CONTRACT       CONTRACT       CONTRAC | Version : V1.0.1       OLT   Main Board   VLAN            • SystemInfo       • ManagementInterface       • QoS       • ACL       • GAP       • VAN       • VanGlobalInfo       • VanConfig       • PortVlanTranslation       • QinQ       • QinQ       • Van       • Van | VlanConfit<br>Vlan ID:<br>G<br>G<br>G<br>XI<br>PP<br>PC                                                                                               | 110<br>5 tz<br>61 GE2<br>55 GE6<br>561 XGE2<br>5003 PON4<br>5007 PON8<br>50011 PON13                                                                                                    | ggedPort<br>GE3<br>GE7<br>PON1<br>6 ØPon5<br>PON9<br>2 PON13                                    | GE4<br>GE8<br>PON2<br>PON6<br>PON10<br>PON14                                      | GE1<br>GE2<br>CASE<br>PON<br>PON<br>PON                                    | La<br>GE2<br>GE5<br>1 XGE2<br>13 PON4<br>17 PON8<br>111 PON12                                                                | nguage: Er<br>taggedPort<br>GE3<br>GE7<br>PON1<br>PON5<br>PON9<br>PON13                         | nglisl V C                                                             | ) <u>Exit</u> |
| CONSTRUCTION     CONSTRUCTION       | Version : V1.0.1       Version : V1.0.1       OLT   Main Board   VLAN         Systeminfo       Managementinterface       QoS       ACL       IsMP       VLAN       VanConfig       PortVlanTranslation       QinQ       OltPortVlan                                                                                                    | VlanConfig<br>Vlan ID:<br>G<br>G<br>G<br>C<br>Vlan ID:<br>C<br>C<br>C<br>C<br>C<br>C<br>C<br>C<br>C<br>C<br>C<br>C<br>C<br>C<br>C<br>C<br>C<br>C<br>C | 110<br>5 tt<br>61 GE2<br>55 GE6<br>56E1 XGE2<br>50N3 PON4<br>50N7 PON8<br>50N11 PON12<br>50N15 PON10                                                                                                    | ggedPort<br>GE3<br>GE7<br>PON1<br>6 Ø PON5<br>PON9<br>2 PON13<br>3 LAG1                         | GE4<br>GE8<br>PON2<br>PON6<br>PON10<br>PON14<br>LAG2                              | GE1<br>GE2<br>DON<br>PON<br>PON<br>PON                                     | La<br>GE2<br>GE6<br>1 XGE2<br>13 PON4<br>17 PON8<br>111 PON12<br>115 PON16                                                   | aggedPort<br>GE3<br>GE7<br>PON1<br>PON5<br>PON9<br>PON13<br>LAG1                                | nglisi > C                                                             |               |
|                                                                                                    | Version : V1.0.1         OLT   Main Board   VLAN           SystemInfo         ManagementInterface         QoS         ACL         IGMP         VlanGiobalInfo         VlanConfig         PortVlanTranslation         QinQ         OltPortVlan         E Perf                                                                                                    | VlanConfig<br>Vlan ID:<br>G<br>G<br>G<br>G<br>G<br>G<br>G<br>G<br>G<br>G<br>G<br>G<br>G<br>G<br>G<br>G<br>G<br>G<br>G                                 | 110<br>5 ta<br>11 GE2<br>55 GE6<br>56E1 XGE2<br>50N3 PON4<br>50N7 PON8<br>50N11 PON12<br>50N15 PON14<br>G3 LAG4                                                                                                    | ggedPort<br>GE3<br>GE7<br>PON1<br>G 2005<br>PON9<br>PON9<br>PON9<br>C PON13<br>G LAG1<br>LAG5   | GE4<br>GE8<br>PON2<br>PON6<br>PON10<br>PON14<br>LAG2<br>LAG6                      | GE1<br>GE2<br>DON<br>PON<br>PON<br>DON<br>DON<br>DON                       | La<br>GE2<br>GE6<br>1 CXGE2<br>I3 PON4<br>I7 PON8<br>I11 PON12<br>I15 PON16<br>3 LAG4                                        | taggedPort<br>GGE3<br>GE7<br>PON1<br>PON5<br>PON9<br>PON13<br>LAG1<br>LAG5                      | nglisi v C                                                             |               |
|                                                                                                    | Version : V1.0.1         Version : V1.0.1         Version : V1.0.1         OLT   Main Board   VLAN           SystemInfo         ManagementInterface         QoS         ACL         IGMP         VLAN         VanGonfig         PortVlanTranslation         QinQ         OltPortVlan                                                                                                    | VlanConfig<br>Vlan ID:<br>G<br>G<br>G<br>G<br>G<br>G<br>G<br>G<br>G<br>G<br>G<br>G<br>G<br>G<br>G<br>G<br>G<br>G<br>G                                 | 110<br>5 tt<br>11 GE2<br>15 GE6<br>11 XGE2<br>15 GE6<br>14 XGE2<br>1003 PON4<br>1007 PON8<br>10015 PON11<br>10015 PON11<br>10015 PON14<br>1001 Ct 100<br>1001 Ct 100<br>1000<br>1001 Ct 100<br>1001 Ct 100<br>1001 Ct 100<br>1001 Ct 100<br>1001 Ct 100<br>1001 Ct 100<br>1001 Ct 100<br>1001 Ct 100<br>1001 Ct 100<br>1001 Ct 100<br>1001 Ct 100<br>1001 Ct 100<br>1001 Ct 100<br>1001 Ct 100<br>1001 Ct 100<br>1001 Ct 100<br>1001 Ct 100<br>1001 Ct 100<br>1000<br>1000<br>1000<br>1000<br>1000<br>1000<br>1000                                                                                                    | ggedPort<br>G G3<br>G G7<br>□PON1<br>6 ☑ PON5<br>□PON9<br>1 □PON5<br>1 □AG1<br>□LAG5<br>□LAG9   | GE4<br>GE8<br>PON2<br>PON10<br>PON14<br>LAG2<br>LAG6<br>LAG10                     | GET<br>GES<br>XGE<br>PON<br>PON<br>DO<br>LAG                               | La<br>GG2<br>GG2<br>GG6<br>1 GXG2<br>I3 PON4<br>I7 PON8<br>I11 PON12<br>I15 PON16<br>3 LAG4<br>7 LAG8                        | aggedPort                                                                                       | nglisi> C                                                              | ) <u>Exit</u> |
|                                                                                                    | Version : V1.0.1         Version : V1.0.1         OLT   Main Board   VLAN           SystemInfo         ManagementInterface         QoS         ACL         IGMP         VLAN         ValoBoalinfo         VlanConfig         PortVlanTranslation         QinQ         OltPortVlan         Perf                                                                                                    | VlanConfi<br>Vlan ID:<br>GG<br>GG<br>Vlan ID:<br>GG<br>Vlan<br>Vlan<br>Vlan<br>Vlan<br>Vlan<br>Vlan<br>Vlan<br>Vlan                                   | 110<br>5 ta<br>11 GE2<br>55 GE6<br>561 XGE2<br>57 GE6<br>561 XGE2<br>57 ONN<br>5 ONN<br>5 ONN | ggedPort<br>GE3<br>GE7<br>PON1<br>6 ØPON5<br>PON9<br>2 PON13<br>CLAG1<br>CLAG5<br>CLAG9         | GE4<br>GE8<br>PON2<br>PON6<br>PON10<br>PON14<br>LAG2<br>LAG6<br>LAG10             | GE1<br>GE5<br>CG5<br>PON<br>PON<br>PON<br>LAG<br>CLAG                      | La<br>GE2<br>GE2<br>GE5<br>I GE2<br>I GE5<br>I GE6<br>I ON4<br>II<br>PON4<br>II<br>PON12<br>II<br>PON16<br>3 CLAG4<br>I LAG8 | aggedPort<br>GG3<br>GG7<br>PON1<br>PON5<br>PON9<br>PON9<br>LAG1<br>LAG5<br>LAG9                 | nglisi> C                                                              | ) Exit        |
|                                                                                                    | Version : V1.0.1         OLT   Main Board   VLAN           SystemInfo         ManagementInterface         QoS         ACL         IGMP         VanConfig         PortVlanTranslation         QitPortVlan         OltPortVlan                                                                                                    | VlanConfi<br>Vlan ID:<br>G<br>G<br>G<br>Vlan ID:<br>P<br>P<br>P<br>P<br>P<br>P<br>P<br>P<br>P<br>P<br>P<br>P<br>P<br>P<br>P<br>P<br>P<br>P<br>P       | 110<br>5 12<br>61 GE2<br>55 GE6<br>561 XGE2<br>53 PON4<br>57 PON8<br>5011 PON1<br>5011 PON1<br>501 LAG4<br>67 LAG8                                                                                                    | ggedPort<br>GE3<br>GE7<br>PON1<br>6 PON5<br>PON9<br>2 PON13<br>6 LAG1<br>LAG5<br>LAG9           | GE4<br>GE8<br>PON2<br>PON6<br>PON10<br>PON14<br>LAG2<br>LAG6<br>LAG10<br>7 ok     | GE1<br>GE2<br>CGE3<br>CGE3<br>CGE3<br>CGE3<br>CGE3<br>CGE3<br>CGE3<br>CGE3 | La<br>und<br>GE2<br>GE6<br>1 XGE2<br>13 PON4<br>17 PON8<br>11 PON12<br>115 PON16<br>3 LAG4<br>7 LAG8<br>reture               | aggedPort<br>Ge3<br>Ge7<br>Pon1<br>Pon5<br>Pon9<br>Pon3<br>LAG1<br>LAG2                         | nglisi > C                                                             |               |
| CONTRACT      CONTRACT       CONTRACT      CONTRACT      CONTRACT      CONTRACT   | Version : V1.0.1         OLT   Main Board   VLAN           SystemInfo         ManagementInterface         QoS         ACL         IGMP         VLAN         VanGlobalInfo         VanConfig         PortVlanTranslation         QinQ         OltPortVlan         Perf                                                                                                    | VlanConfie<br>Vlan ID:<br>G G<br>G G<br>Q<br>P<br>Q<br>P<br>Q<br>Q<br>Q<br>Q<br>Q<br>Q<br>Q<br>Q<br>Q<br>Q<br>Q<br>Q<br>Q<br>Q<br>Q                   | 110<br>5 tz<br>5 GE6<br>55 GE6<br>561 XGE2<br>593 PON4<br>107 PON8<br>1011 PON13<br>1015 PON16<br>G3 LAG4<br>G7 LAG8                                                                                                    | ggedPort GE3 GE7 PON1 G 2009 PON3 G 2009 PON3 G 200 GE3 GE4 GE4 GE4 GE4 GE4 GE4 GE4 GE4 GE4 GE4 | GE4<br>GE8<br>PON2<br>PON6<br>PON10<br>PON14<br>LAG2<br>LAG6<br>LAG10<br>7<br>Cok | GE1<br>GE5<br>XGE<br>PON<br>PON<br>PON<br>CLG<br>CLG<br>Tefresh            | La<br>GE2<br>GE6<br>1 CXGE2<br>13 PON4<br>17 PON8<br>111 PON12<br>115 PON16<br>3 LAG4<br>7 LAG8<br>return                    | nguage: Er<br>taggedPort<br>GE3<br>GE7<br>PON1<br>PON5<br>PON9<br>PON13<br>LAG1<br>LAG5<br>LAG9 | nglisi > C                                                             | ) <u>Exit</u> |
| Copology     OUT     Main Board     On Dond     Out     Out     O | Version : V1.0.1         OLT   Main Board   VLAN           Systeminfo         ManagementInterface         QaS         ACL         IGMP         VLAN         VanGlobalInfo         VanCoorfig         PortVlanTranslation         QinQ         OttPortVlan         Perf                                                                                                    | VlanConfie<br>Vlan ID:<br>G<br>G<br>G<br>C<br>Vlan<br>P<br>C<br>P<br>C<br>P<br>C<br>C<br>C<br>C                                                       | 110<br>5 tz<br>61 GE2<br>55 GE6<br>561 XGE2<br>5003 PON4<br>5007 PON8<br>50011 PON12<br>50015 PON16<br>63 LAG4<br>67 LAG8                                                                                                    | ggedPort<br>GE3<br>GE7<br>PON1<br>6 ØPON5<br>PON9<br>2 PON13<br>3 LAG1<br>LAG5<br>LAG9          | GE4<br>GE8<br>PON2<br>PON6<br>PON10<br>PON14<br>LAG2<br>LAG6<br>LAG10<br>7<br>Cok | GE1<br>GE5<br>XGE<br>PON<br>PON<br>PON<br>LAG<br>CLAG                      | La<br>GE2<br>GE5<br>1 CXGE2<br>I3 PON4<br>I7 PON8<br>I11 PON12<br>I15 PON16<br>3 LAG4<br>7 LAG8<br>return                    | nguage: Er<br>aggedPort<br>GE3<br>GE7<br>PON1<br>PON5<br>PON9<br>PON9<br>LAG1<br>LAG5<br>LAG9   | nglisi> C                                                              |               |

3. Click **"Main Board--> VLAN--> OLT Port Vlan--> (vlan120)Edit"** ,and then add tag vlan 120 to pon 5:

| Main Board 1                                                                                  | + CurtomInfo                                                                                                    |                                                                                                    |                                                                                          |                                                                                                    |                                                                                                    |                                                                                                    |                                                                                                    |                                                                                                    |                                                                                                    |                                                                                                    |                   |
|-----------------------------------------------------------------------------------------------|----------------------------------------------------------------------------------------------------|----------------------------------------------------------------------------------------------------|------------------------------------------------------------------------------------------|----------------------------------------------------------------------------------------------------|----------------------------------------------------------------------------------------------------|----------------------------------------------------------------------------------------------------|----------------------------------------------------------------------------------------------------|----------------------------------------------------------------------------------------------------|----------------------------------------------------------------------------------------------------|----------------------------------------------------------------------------------------------------|-------------------|
| - Swap Board                                                                                  | Systemmo     ManagementInterface     Oos                                                                                                    |                                                                                                    | Vlan                                                                                     | VlanName                                                                                                    | Тадо                                                                                                    | gedPort                                                                                                  |                                                                                                    | Untagg                                                                                                    | edPort                                                                                                    | Vlan-<br>Edit                                                                                                    |                   |
| PON Board<br>PON Card0/0                                                                      | - ACL - IGMP - VIanGlobalInfo - VlanGlobalInfo - VlanConfig 3 - PortVlanTranslation - QinQ - OltPortVlan - Perf                                                                                                    |                                                                                                    | 1                                                                                        | "vlan1"                                                                                                    |                                                                                                    |                                                                                                    | GE0/0/<br>XGE0/<br>PON0/<br>PON0/C<br>PON0/C<br>Lag5                                                                 | 1 GE0/0/2 GE0/0<br>0/2 PON0/0/1 F<br>/0/4 PON0/0/5 I<br>0/8 PON0/0/9 Pi<br>N0/0/12 PON0/<br>0/15 PON0/0/16<br>Lag6 Lag7 Lag8<br>ag12 Lag13 Lag                                                                   | 0/3 GE0/0/4 XGE<br>PON0/0/2 PON0,<br>PON0/0/6 PON0<br>ON0/0/10 PON0<br>ON0/0/10 PON0<br>(0/13 PON0/0/1-<br>5 Lag1 Lag2 Lag3<br>3 Lag9 Lag10 Lag1 | 0/0/1<br>/0/3<br>/0/7<br>/0/11<br>4<br>Lag4<br>j11                                                                                                    |                   |
|                                                                                               |                                                                                                    |                                                                                                    | 10                                                                                       | "vlan10"                                                                                                    | PON0/0/                                                                                                    | 5 PON0/0/7                                                                                               |                                                                                                    |                                                                                                    |                                                                                                    | Edit                                                                                                    |                   |
|                                                                                               |                                                                                                    |                                                                                                    | 20                                                                                       | "vlan20"                                                                                                    |                                                                                                    |                                                                                                    |                                                                                                    |                                                                                                    |                                                                                                    | Edit                                                                                                    |                   |
|                                                                                               |                                                                                                    |                                                                                                    | 21                                                                                       | "vlan21"                                                                                                    |                                                                                                    |                                                                                                    |                                                                                                    |                                                                                                    |                                                                                                    | Edit                                                                                                    |                   |
|                                                                                               |                                                                                                    |                                                                                                    | 55                                                                                       | "vlan55"                                                                                                    | PON                                                                                                    | 10/0/15                                                                                                  |                                                                                                    |                                                                                                    |                                                                                                    | Edit                                                                                                    |                   |
|                                                                                               |                                                                                                    |                                                                                                    | 56                                                                                       | "vlan56"                                                                                                    | PON                                                                                                    | 10/0/15                                                                                                  |                                                                                                    |                                                                                                    |                                                                                                    | Edit                                                                                                    |                   |
|                                                                                               |                                                                                                    |                                                                                                    | 100                                                                                      | "vlan100"                                                                                                    | GE0/0/3                                                                                                    | PON0/0/15                                                                                                |                                                                                                    |                                                                                                    |                                                                                                    | Edit                                                                                                    |                   |
|                                                                                               |                                                                                                    |                                                                                                    | 110                                                                                      | "vlan110"                                                                                                    | POI                                                                                                    | N0/0/5                                                                                                   |                                                                                                    | GE0/                                                                                                    | /0/5                                                                                                    | Edit                                                                                                    |                   |
|                                                                                               |                                                                                                    |                                                                                                    |                                                                                          |                                                                                                    |                                                                                                    |                                                                                                    |                                                                                                    |                                                                                                    |                                                                                                    |                                                                                                    |                   |
| xPON OLT                                                                                      | Version: V1.1.0_181125                                                                                                    |                                                                                                    | 120                                                                                      | °vlan120°<br>Current Or                                                                                                    | nline User Ni                                                                                                    | umber:1(Use                                                                                              | r Number Li                                                                                                    | GE0/<br>mit:10) L                                                                                                    | .ang English                                                                                                    | 4 Edit                                                                                                    | it                |
| xPON OLT<br>ee Topology                                                                       | Version: V1.1.0_181125         OLT   Main Board   VLAN   V         • Systeminfo         • Managementinterface         • Qost                                                                                                    | /lanCor                                                                                                    | 120<br>fig                                                                               | *vlan120*<br>Current Or                                                                                                    | nline User No<br>edPort                                                                                                   | umber:1(Usei                                                                                             | r Number Li                                                                                                    | GEO/<br>mit:10) L                                                                                                    | ang English                                                                                                    | 4 Edit                                                                                                    | it                |
| xPON OLT<br>COLT<br>Main Board<br>Swap Board<br>PON Goard<br>- PON Card0/0                    | Version: V1.1.0_181125 OLT   Main Board   VLAN   V SystemInfo ManagementInterface Oos ACL                                                                                                    | /lanCor                                                                                                    | 120<br>fig                                                                               | Vlan120*<br>Current Or<br>5 120<br>tagg<br>660/0/2                                                                                                    | edPort                                                                                                    | umber:1(User                                                                                             | r Number Li                                                                                                    | GE0/<br>mit:10) L<br>untag                                                                                                    | gedPort                                                                                                    | 4 <u>Edit</u> √ <sup>(1)</sup> Ex                                                                                                    | it                |
| xPON OLT<br>Te Topology<br>Main Board<br>Swap Board<br>PON Board<br>PON Carddyo               | Version: V1.1.0_181125 OLT   Main Board   VLAN   V SystemInfo ManagementInterface Qos ACL GIGMP WAN                                                                                                    | Vlan II                                                                                                    | 120<br>fig                                                                               | *vlan120*<br>Current Or<br>5 120<br>tagg<br>GE0/0/2<br>GE0/0/6                                                                                                    | edPort<br>GE0/0/3<br>GE0/0/7                                                                                              | umber:1(User                                                                                             | Number Lin                                                                                                    | GE0/<br>mit:10) L<br>untag<br>□ GE0/0/2<br>☑ GE0/0/6                                                                                                    | GE0/0/3     GE0/0/7                                                                                                    | 4 Edit                                                                                                    | it                |
| xPON OLT<br>COLT<br>Main Board<br>Swap Board<br>PON Board<br>PON Card0/0                      | Version: V1.1.0_181125 OLT   Main Board   VLAN   V SystemInfo ManagementInterface Qos ACL IGMP VULN VuRGIobalInfo                                                                                                    | /lanCon                                                                                                    | 120<br>fig                                                                               | *vlan120* Current Or 5 120 tagg GE0/0/2 GE0/0/6 XGE0/0/2                                                                                                    | edPort<br>GE0/0/3<br>GE0/0/7<br>PON0/0/1                                                                                  | umber:1(User<br>GE0/0/4<br>GE0/0/8<br>PON0/0/2                                                           | r Number Li                                                                                                    | GE0/<br>mit:10) L<br>untag<br>□ GE0/0/2<br>☑ GE0/0/6<br>□ XGE0/0/2                                                                                                    | gedPort<br>GE0/0/3<br>GE0/0/7<br>PON0/0/1                                                                                                    | 4 Edit<br>C Edit<br>Edit<br>Ed | it                |
| xPON OLT<br>e Topology<br>SOLT<br>Swap Board<br>Swap Board<br>PON Board<br>PON Card0/0        | Version: V1.1.0_181125 OLT   Main Board   VLAN   V SystemInfo ManagementInterface Qos ACL GIGMP VLAN VlanCiobalInfo VlanConfig                                                                                                    | Vlan II<br>Gi<br>Gi<br>Si<br>Po                                                                                                    | 120<br>fig<br>0)0/1<br>0)0/5<br>560/0/1<br>0)N0/0/3                                      | tylan120*           Current Or           5         120           6         660/0/2           6         660/0/2           3         PON0/0/4                                                                                                    | edPort<br>GE0/0/3<br>GE0/0/7<br>PON0/0/1<br>PON0/0/5                                                                      | GE0/0/4<br>GE0/0/4<br>PON0/0/2<br>PON0/0/6                                                               | r Number Li<br>GE0/0/1<br>GE0/0/5<br>XGE0/0/1                                                                        | GE0/<br>mit:10) L<br>□ GE0/0/2<br>□ GE0/0/2<br>□ GE0/0/2<br>□ PON0/0/4                                                                                                    | gedPort<br>GE0/0/3<br>GE0/0/7<br>PON0/0/1<br>PON0/0/5                                                                                            | 4 Edit<br>C Ext<br>GE0/0/4<br>GE0/0/8<br>PON0/0/2<br>PON0/0/2                                                                                                    | it                |
| xPON OLT<br>e Topology<br>SOLT<br>Swap Bard<br>PON Bard<br>PON Card0/0                        | Version: V1.1.0_181125<br>OLT   Main Board   VLAN   V<br>Systeminfo<br>Managementinterface<br>Oos<br>ACL<br>GMP<br>VLAN<br>- VlanGlobalInfo<br>- VlanConfig<br>- PortVlanTranslation                                                                        | Vlan II<br>Gi<br>Gi<br>Qi<br>Qi<br>Qi<br>Qi<br>Qi<br>Qi<br>Qi<br>Qi<br>Qi<br>Qi<br>Qi<br>Qi<br>Qi                                                                                                    | 120<br>fig<br>:0/0/1<br>:0/0/5<br>:0/0/5<br>:0/0/1<br>:0/0/5<br>:0/0/1<br>:0/0/0/:       | tylan120*           Current Or           5         120           6         660/0/2           6         660/0/2           6         90N0/0/4           7         PON0/0/8                                                                                                  | edPort<br>GE0/0/3<br>GE0/0/7<br>PON0/0/1<br>PON0/0/5<br>PON0/0/9                                                          | GE0/0/4<br>GE0/0/4<br>GE0/0/8<br>PON0/0/2<br>PON0/0/6<br>PON0/0/10                                       | r Number Lin                                                                                                    | GE0/<br>mit:10) L<br>GE0/0/2<br>GE0/0/2<br>GE0/0/2<br>GE0/0/2<br>PON0/0/4<br>PON0/0/8                                                                                                    | gedPort  geGPort  GE0/0/3  GE0/0/7  PON0/0/1  PON0/0/5  PON0/0/9                                                                                 | 4 Edit<br>C Ext<br>GE0/0/4<br>GE0/0/8<br>PON0/0/2<br>PON0/0/6<br>PON0/0/1                                                                                                    | it                |
| xPON OLT<br>e Topology<br>solT<br>• Wani Board<br>• Wap Board<br>• PON Board<br>• PON Card0/0 | Version: V1.1.0_181125<br>OLT   Main Board   VLAN   V<br>Systeminfo<br>Managementinterface<br>Qos<br>ACL<br>UGMP<br>VLAN<br>- VlanClobalInfo<br>- VlanConfig<br>- PortVlanTranslation<br>- QinQ<br>- OliPortVlan                                            | Vlan II<br>Ga<br>Ga<br>Creation<br>Control<br>Control | 120<br>fig<br>:0/0/1<br>:0/0/5<br>:0/0/5<br>:0/0/0/1<br>:0/0/0/1<br>:0/0/0/1<br>:0/0/0/1 | tylan120*           Current Or           5         120           6         660/0/2           6         660/0/2           3         PON0/0/4           7         PON0/0/8           11         PON0/0/12                                                                   | edPort<br>GE0/0/3<br>GE0/0/7<br>PON0/0/1<br>PON0/0/9<br>PON0/0/9<br>PON0/0/13                                             | GE0/0/4<br>GE0/0/4<br>GE0/0/8<br>PON0/0/2<br>PON0/0/6<br>PON0/0/10<br>PON0/0/14                          | Number Li     GE0/0/1     GE0/0/1     GE0/0/5     XGE0/0/1     PON0/0/3     PON0/0/7     PON0/0/1                    | GE0/<br>mit:10) L<br>GE0/0/2<br>GE0/0/2<br>GE0/0/2<br>GE0/0/2<br>PON0/0/4<br>PON0/0/12                                                                                                    | gedPort  gedPort  GE0/0/3  GE0/0/7  PON0/0/1  PON0/0/9                                                                                           | 4 Edit                                                                                                    | it<br>;<br>0<br>4 |
| xPON OLT<br>e Topology<br>SOLT<br>Swap Board<br>PON Board<br>PON Card0yo                      | Version: V1.1.0_181125<br>OLT   Main Board   VLAN   V<br>Systeminfo<br>Managementinterface<br>Qos<br>ACL<br>Gos<br>ACL<br>UlanGlobalinfo<br>VlaN<br>VlaN<br>VlaN<br>VlanGobalinfo<br>VlanConfig<br>- PortVlanTranslation<br>- QinQ<br>- OltPortVlan<br>Perf | Vlan II<br>GG<br>GG<br>CPC<br>PC                                                                                                    | 120 fig 0.0: ; ; ; ; ; ; ; ; ; ; ; ; ; ; ; ; ; ; ;                                       | tylan120*           Current Or           5         120           5         120           6E0/0/2         6E0/0/2           6E0/0/2         6E0/0/2           3         PON0/0/4           7         PON0/0/8           11         PON0/0/16           5         PON0/0/16 | edPort<br>□ GE0/0/3<br>□ GE0/0/3<br>□ GE0/0/7<br>□ PON0/0/1<br>□ PON0/0/9<br>□ PON0/0/13<br>□ Lag1                        | GE0/0/4<br>GE0/0/4<br>GE0/0/8<br>PON0/0/2<br>PON0/0/6<br>PON0/0/10<br>PON0/0/14<br>Lag2                  | Number Li     GE0/0/1     GE0/0/1     GE0/0/5     XGE0/0/1     PON0/0/3     PON0/0/7     PON0/0/15                   | GE0/           mit:10)         L           untag         GE0/0/2           GE0/0/2         GE0/0/2           GE0/0/2         PON0/0/4           PON0/0/4         PON0/0/12           PON0/0/12         PON0/0/12 | 90/6  ang English  gedPort  GE0/0/3  GE0/0/7  PON0/0/1  PON0/0/5  PON0/0/5  Lag1                                                                 | 4 Edit<br>GE0/0/4<br>GE0/0/8<br>PON0/0/2<br>PON0/0/6<br>PON0/0/1<br>PON0/0/1<br>Lag2                                                                                                    | it<br>;<br>0<br>4 |
| xPON OLT                                                                                      | Version: V1.1.0_181125<br>OLT   Main Board   VLAN   V<br>Systeminfo<br>ManagementInterface<br>Cos<br>ACL<br>Gos<br>ACL<br>UlanGlobalInfo<br>VlaN<br>VlaN<br>VlaConfig<br>- OrtVlanTranslation<br>- QinQ<br>- OltPortVlan                                    | Vian II<br>Gei<br>Gei<br>Crec<br>Pec<br>Pec                                                                                                    | 120<br>fig<br>::::::::::::::::::::::::::::::::::::                                       | tylan120*           Current Or           5         120           5         120           660/0/2         660/0/2           68         PON0/0/4           7         PON0/0/4           11         PON0/0/16           15         PON0/0/16                                 | edPort<br>□ GE0/0/3<br>□ GE0/0/3<br>□ GE0/0/7<br>□ PON0/0/1<br>□ PON0/0/3<br>□ CON0/0/3<br>□ Lag1<br>□ Lag5<br>□ PON0/0/3 | GE0/0/4<br>GE0/0/8<br>PON0/0/2<br>PON0/0/6<br>PON0/0/10<br>PON0/0/14<br>Lag2<br>Lag6                     | ■ GE0/0/1<br>GE0/0/5<br>□ GE0/0/5<br>□ XGE0/0/1<br>■ PON0/0/3<br>■ PON0/0/7<br>■ PON0/0/15<br>■ Lag3<br>■            | GE0/      mit:10) L      GE0/0/2      GE0/0/2      GE0/0/2      GE0/0/2      PON0/0/4      PON0/0/12      PON0/0/12      Lag4                                                                                    | 90/6  ang English  gedPort  GE0/0/3  GE0/0/7  PON0/0/1  PON0/0/5  PON0/0/5  Clag1  Lag5  Double Contemport                                       | 4 Edit<br>GE0/0/4<br>GE0/0/8<br>PON0/0/2<br>PON0/0/2<br>PON0/0/1<br>PON0/0/1<br>Lag2<br>Lag6<br>Don 1000<br>Carlot Control Control                                                                                                    | it.               |
| xPON OLT                                                                                      | Version: V1.1.0_181125<br>OLT   Main Board   VLAN   V<br>Systeminfo<br>ManagementInterface<br>Cos<br>ACL<br>GMP<br>VLAN<br>VlaGlobalInfo<br>VlaConfig<br>- PortVlanTranslation<br>- QinQ<br>- OltPortVlan                                                   | Vian II<br>Gi<br>Gi<br>Correction<br>PC<br>PC<br>PC<br>Correction<br>PC<br>Correction<br>PC<br>CO<br>PC<br>CO<br>PC<br>CO<br>PC<br>CO<br>PC<br>CO<br>PC<br>CO<br>PC<br>CO<br>PC<br>CO<br>PC<br>CO<br>PC<br>CO<br>PC<br>CO<br>PC<br>CO<br>PC<br>CO<br>PC<br>CO<br>PC<br>CO<br>PC<br>CO<br>PC<br>CO<br>PC<br>CO<br>PC<br>CO<br>PC<br>CO<br>PC<br>CO<br>PC<br>CO<br>PC<br>PC<br>PC<br>PC<br>PC<br>PC<br>PC<br>PC<br>PC<br>PC<br>PC<br>PC<br>PC                                                                                                    | 120<br>fig<br>60/0/1<br>60/0/5<br>56E0/0/1<br>50N0/0/7<br>50N0/0/7<br>93<br>97<br>11     | tylan120*           Current Or           5         120           5         120           660/0/2         660/0/2           660/0/2         9000/0/4           7         PON0/0/8           11         PON0/0/18           15         PON0/0/16           Lag8         142 | edPort<br>GE0/0/3<br>GE0/0/3<br>GE0/0/7<br>PON0/0/1<br>PON0/0/9<br>PON0/0/3<br>Lag1<br>Lag5<br>Lag5                       | GE0/0/4<br>GE0/0/4<br>GE0/0/8<br>PON0/0/2<br>PON0/0/6<br>PON0/0/10<br>PON0/0/14<br>Lag2<br>Lag6<br>Lag10 | Number Li     GE0/0/1     GE0/0/1     GE0/0/5     XGE0/0/1     PON0/0/3     PON0/0/7     PON0/0/15     Lag3     Lag3 | GE0/<br>mit:10) L<br>GE0/0/2<br>GE0/0/2<br>GE0/0/6<br>GE0/0/6<br>GE0/0/6<br>PON0/0/12<br>PON0/0/12<br>PON0/0/12<br>DE080/0/16<br>Lag4<br>Lag4                                                                    | 90/6  ang English  gedPort  GE0/0/3  GE0/0/7  PON0/0/1  PON0/0/5  PON0/0/5  Lag1  Lag5  Lag5  Lag5                                               | 4 Edit<br>GE0/0/4<br>GE0/0/8<br>PON0/0/2<br>PON0/0/2<br>PON0/0/1<br>PON0/0/1<br>Lag2<br>Lag6<br>Lag6<br>Lag6                                                                                                    | it<br>;<br>0<br>4 |

# 10.3.4 Configure OLT Multicast Service

1. Click "Main Board --> IGMP --> IGMP Global Config", and then config IGMP mode is snooping:

| xPON O                                                                                                    | LT Version : V1.0.1                                                                                                    | Language: Englisi v 😃 Exit                                                                                                    |
|----------------------------------------------------------------------------------------------------|----------------------------------------------------------------------------------------------------|----------------------------------------------------------------------------------------------------|
| XPON O           ■         OLT           ■         Main Board           1         ■           ■         Switching Board           ■         ● pon0/0/1           ■         ● pon0/0/2           ■         ● pon0/0/3           ■         ● pon0/0/3           ■         ● pon0/0/6           ■         ● pon0/0/7           ■         ● pon0/0/7           ■         ● pon0/0/7           ■         ● pon0/0/1           ■         ● pon0/0/1 | Version : V1.0.1<br>OLT   Main Board   IGMP   IGMP Global<br>SystemInfo<br>ManagementInterface<br>QoS<br>ACL<br>IGMP 2<br>IGMP 22<br>IGMP Clobal Config<br>Multicast Vlan Manage<br>Multicast Vlan Manage<br>Multicast Program IP Ma<br>- Controlled Multicast Jac<br>- Controlled Multicast Use<br>- Multicast Forward Info<br>VLAN<br>- VlanGlobalInfo<br>- VLAN<br>- VlanGlobalInfo<br>- VLAN | Config<br>IgmpMode <sup>1</sup> snooping v<br>Max General Response 10<br>Time <1-25> (s) : Robustness Variable <1-10> : 2<br>General Query Interval <2-3000> (s) : 125<br>Specific Query 1000<br>Interval <100-10000> (ms) : Specific Query Count <1-10> : 2<br>IGMP Version : V2<br>5 Save Refresh |
| <ul> <li> ● pon0/0/13</li> <li> ● pon0/0/14</li> <li> ● pon0/0/15</li> <li> ● pon0/0/16</li> </ul>                                                                                                    | - PortVlan<br>- QinQ<br>- OltPortVlan<br>Perf                                                                                                    |                                                                                                    |

 Click "Main Board --> IGMP --> Multicast Vlan Manage --> Add", and then config multicast-vlan is 120 and IGMP route port is ge6 :

| xPON OLT                | Version : V1.0.1             |          |                  |                                   | Language: Englisl > 🖞 Exit |
|-------------------------|------------------------------|----------|------------------|-----------------------------------|----------------------------|
| Topology                | OLT   Main Board   IGMP   M  | lulticas | t Vlan Manage    |                                   |                            |
| OLT<br>Main Board       | SystemInfo                   |          | Multicast VlanId | Router Port                       | Router Port Edit           |
| - Switching Board       |                              |          | 10               | GES.                              | Edle                       |
| PON Board               | The ACI                      |          | 10               | GED;                              | Edit                       |
|                         | IGMP                         |          | 20               | GE6;                              | Edit                       |
|                         | ICMB Clabal Castia           |          | 55               | GE5;                              | Edit                       |
| ⊡ ■ pon0/0/3            | 6 Multicent Vien Manager     |          |                  | 7                                 |                            |
| ⊡r ■ pon0/0/4           | Multicast Vian Manage        |          |                  | Refresh Add Delete                |                            |
| □ = pon0/0/5            | - Multicast Program IP Ma    |          |                  |                                   |                            |
| Er ■ pon0/0/6           | Controlled Multicast Pac     |          |                  |                                   |                            |
|                         | Controlled Multicast Use     |          |                  |                                   |                            |
|                         | Multicast Forward Info       |          |                  |                                   |                            |
| En = pon0/0/10          | ULAN                         |          |                  |                                   |                            |
|                         | - VlanGlobalInfo             |          |                  |                                   |                            |
|                         | VlanConfig                   |          |                  |                                   |                            |
| - = pon0/0/12           | - PortVlanTranslation        |          |                  |                                   |                            |
| - = pon0/0/13           | - QinQ                       |          |                  |                                   |                            |
| +- = pon0/0/15          | - OltPortVlan                |          |                  |                                   |                            |
|                         | +- Perf                      |          |                  |                                   |                            |
| ree Topology 🛛 📢        | OLT   Main Board   IGMP   Mu | ulticast | Vlan Manage      |                                   |                            |
| Main Board              | 🗄 SystemInfo                 | Multic   | astVID<1-4094    | ->: 8 120 ≑                       |                            |
| - Swap Board            | ManagementInterface          |          |                  |                                   |                            |
| PON Board               | + Qos                        |          |                  | Router Port                       |                            |
| - PON Card0/0           | H- ACL                       | GE       | 0/0/1 GE0/0/2    | GE0/0/3 GE0/0/4 GE0/0/5 GE0/0/6 G | E0/0/7 GE0/0/8 XGE0/0/1    |
| + PON0/0/1              | L- IGMP                      |          |                  |                                   |                            |
| - # PON0/0/2            | - IGMP Global Config         | LIXGE    | 0/0/2            |                                   |                            |
| E PON0/0/3              | - Multicast Vlan Manage      |          |                  |                                   |                            |
| - # PON0/0/4            | - Multicast Program IP Ma    |          |                  | 10 Confirm Concel                 |                            |
|                         | - Controlled Multicast Pac   |          |                  |                                   |                            |
| ONU1[00:1A:69:01:2C:4D] | - Controlled Multicast Use   |          |                  |                                   |                            |
|                         | - Multicast Forward Info     |          |                  |                                   |                            |
| ONU3[E0:67:B3:33:A7:88] | T- VLAN                      |          |                  |                                   |                            |
|                         | 🖭 Perf                       |          |                  |                                   |                            |
|                         |                              |          |                  |                                   |                            |
| ONU6[E0:67:B3:19:DA:75] |                              |          |                  |                                   |                            |
|                         |                              |          |                  |                                   |                            |
|                         |                              |          |                  |                                   |                            |
| ONU9[E0:67:B3:19:DA:63] |                              |          |                  |                                   |                            |

3. Click **"Main Board --> IGMP --> Multicast Program IP Manage --> Add"**, and then config program id is 1, multicast-vlan is 120 and program ip is 224.3.3.3 :

| xPON OL                                                                                              | .T Version : V1.0.1                                                                                         |                 |                    |               |                         | Language: Englisl > | ර <u>Exit</u> |
|----------------------------------------------------------------------------------------------------|----------------------------------------------------------------------------------------------------|-----------------|--------------------|---------------|-------------------------|---------------------|---------------|
| Topology                                                                                             | OLT   Main Board   IGMP   Mi                                                                                | ulticast Progra | m IP Manage        |               |                         |                     |               |
| OLT<br>Main Board<br>Switching Board<br>PON Board                                                    | <ul> <li>F- SystemInfo</li> <li>ManagementInterface</li> <li>Monos</li> <li>Monos</li> <li>Monos</li> </ul> | Program         | Index SrcIPAddress | MulticastVID  | Multicast IP<br>Address | Router Port         | ~             |
| <ul> <li>➡ = pon0/0/1</li> <li>➡ = pon0/0/2</li> <li>➡ = pon0/0/3</li> <li>➡ = pon0/0/4</li> </ul>   | - IGMP<br>- IGMP Global Config<br>- Multicast Vlan Manage                                                   |                 |                    | 12<br>Refresh | 2<br>Add Delete         |                     | ~             |
| <ul> <li></li></ul>                                                                                  | 11 - Multicast Program IP Ma<br>- Controlled Multicast Pac<br>- Controlled Multicast Use                    |                 |                    |               |                         |                     |               |
| <ul> <li>→ ● pon0/0/8</li> <li>→ ● pon0/0/9</li> <li>→ ● pon0/0/10</li> <li>→ ● pon0/0/11</li> </ul> | Multicast Forward Info<br>VLAN<br>VlanGlobalInfo                                                            |                 |                    |               |                         |                     |               |
| <ul> <li>→ ● pon0/0/12</li> <li>→ ● pon0/0/13</li> <li>→ ● pon0/0/14</li> </ul>                      | VlanConfig<br>PortVlanTranslation<br>QinQ                                                                   |                 |                    |               |                         |                     |               |
| <ul> <li> ● pon0/0/15</li> <li> ● pon0/0/16</li> </ul>                                               | OltPortVlan<br>⊕- Perf                                                                                      |                 |                    |               |                         |                     |               |

| xPON O                                                                                                    | Version : V1.0.1                                                                                                    | Language: Englisi v 🕐 Exit                                                                                            |
|----------------------------------------------------------------------------------------------------|----------------------------------------------------------------------------------------------------|----------------------------------------------------------------------------------------------------|
| Topology           OLT           Main Board           Switching Board           PON Board           pon0/01           pon0/02           pon0/03           pon0/04           pon0/05           pon0/06           pon0/07           pon0/07           pon0/07           pon0/08           pon0/09           pon0/011           pon0/0711           pon0/0713           pon0/0713           pon0/0715 | OLT   Main Board   IGMP   Multicast Progr     SystemInfo     ManagementInterface     QoS     ACL     IGMP     - IGMP Global Config     Multicast Vlan Manage     Multicast Vlan Manage     Multicast Program IMa     Controlled Multicast Pac     Controlled Multicast Pac     Multicast Forward Info     VLAN     VlanGlobalInfo     VlanGlobalInfo     VlanConfig     PortVlan Translation     - OiRP Controlled Multicast Pac     OIRPOrtVlan | ProgramIndex<1-2000> : 13 1<br>MulticastVID<1-4094> : 14 120<br>MulticastVIPAddress : 15 224.3.3<br>16 Confirm Concel |
| Er = pono/o/16                                                                                                    | C. For                                                                                                    |                                                                                                    |

# 10.4 Configure Bridge ONU(SFU) Service

In OLT discrete mode, we need enter OLT to config ONU one by one, config way as follows:

### 10.4.1 Configure Bridge Onu(SFU) Internet Service

Premise condition of ONU to open internet service:

- OLT connect to uplink device and open internet service
- OLT have created vlan for internet service
- OLT have configured GE port vlan
- OLT have configured PON port vlan
- ONU have registered

SFU ethernet port vlan mode have transparent,tag(access),trunk mode and so on,we can according to our network plan configure different mode.all onu vlan is configured by OLT,configure way as follows:

 Click "PON Control --> PON0/0/5 --> ONU ID 9 --> ONU port --> ONU Port Vlan Table --> Edit", Config ONU9 eth1 vlan mode is tag(access):

| Version: V1.1.0_181125               |                            |             | Current Online U    | lser Number:1 | (User Number I                                                                                                   | Limit:10) L | ang English | ~ <u>Ф Ех</u> і | it        |
|--------------------------------------|----------------------------|-------------|---------------------|---------------|----------------------------------------------------------------------------------------------------|-------------|-------------|-----------------|-----------|
| Tree Topology                        | OLT   PON Board   PON0/0/5 | ONU 9   ONI | U Port   ONU Port V | lan Table     |                                                                                                    |             |             |                 |           |
| OLT<br>Main Board                    | ONU Manage                 | Port        | Vlan Mode           | Priority      | PVID                                                                                                    | SVLAN       | CVLAN       | Edit            |           |
| Swap Board                           | - ONU Basic Info =         | 1           | Transparent         | 0             | 0                                                                                                    |             |             | 6 Edit          | ^         |
| PON Board 1                          | ONU Network Config         | 2           | Transparent         | 0             | 0                                                                                                    |             |             | Edit            |           |
|                                      | - Onu Optical Parameter    | 3           | Transparent         | 0             | 0                                                                                                    |             |             | Edit            |           |
|                                      | - ONU Sla List             | 4           | Transparent         | 0             | 0                                                                                                    |             |             | Edit            |           |
| PON0/0/4                             | - ONU IGMP                 |             | munsparent          | •             |                                                                                                    |             |             | Luit            | ~         |
| PON0/0/5 2                           | ONU Port 4                 |             |                     |               | Refresh                                                                                                    |             |             |                 |           |
| == ONU1[00:1A:69:01:2C:4D]           | ONU Port Config            |             |                     |               | And the second second second second second second second second second second second second second second second |             |             |                 |           |
| == ONU2[00:1A:69:01:2C:5D]           | - ONU Port Rate Limit      |             |                     |               |                                                                                                    |             |             |                 |           |
| ONU3[E0:67:B3:33:A7:88]              | ONU Port Vlan Table 5      |             |                     |               |                                                                                                    |             |             |                 |           |
| ONU5[E0:67:B3:1B:8F:89]              |                            |             |                     |               |                                                                                                    |             |             |                 |           |
| === ONU6[E0:67:B3:19:DA:75]          |                            |             |                     |               |                                                                                                    |             |             |                 |           |
| ONU7[E0:67:B3:1A:01:44]              |                            |             |                     |               |                                                                                                    |             |             |                 |           |
| ONU8[E0:67:B3:1A:01:AA]              | 2                          |             |                     |               |                                                                                                    |             |             |                 |           |
| PON0/0/6                             |                            |             |                     |               |                                                                                                    |             |             |                 |           |
| Version: V1.1.0_181125 Tree Topology | OLT   PON Board   PON0/0/5 | ONU 9   ONI | Current Online U    | lser Number:1 | (User Number I                                                                                                   | Limit:10) L | ang English | ✓ Ů Ex          | <u>át</u> |
| OLT                                  | - ONU Manage               |             |                     |               |                                                                                                    |             |             |                 |           |
| Main Board                           | ONU Basic Info             |             | Port: 1             |               |                                                                                                    |             |             |                 |           |
| PON Board                            | - ONU Capability           |             | Vian Mode : 7       | tan           |                                                                                                    |             |             |                 |           |
| PON Card0/0                          | - ONU Network Config       |             | vian wode .         | tay v         |                                                                                                    |             |             |                 |           |
| + PON0/0/1                           | - Onu Optical Parameter    |             | Priority :          | 0 ~           |                                                                                                    |             |             |                 |           |
| # PON0/0/2                           | - ONU Sla List             |             | PVID : 8            | 110 ≑         |                                                                                                    |             |             |                 |           |
| - # PON0/0/4                         | - Mac-Address Manage       |             |                     |               |                                                                                                    |             |             |                 |           |
|                                      | - ONU Port                 |             |                     | 9 0           | onfirm Concel                                                                                                    |             |             |                 |           |
| ONU1[00:1A:69:01:2C:4D]              | ONU Port Config            |             |                     |               |                                                                                                    |             |             |                 |           |
| == ONU2[00:1A:69:01:2C:5D]           | - ONU Port Rate Limit      |             |                     |               |                                                                                                    |             |             |                 |           |
| ONU3[E0:67:B3:33:A7:88]              | -ONU Port Vlan Table       |             |                     |               |                                                                                                    |             |             |                 |           |
| ONU4[E0:67:B3:35:9C:A9]              |                            |             |                     |               |                                                                                                    |             |             |                 |           |
|                                      |                            |             |                     |               |                                                                                                    |             |             |                 |           |
| ONU0[E0:67:B3:14:01:44]              |                            |             |                     |               |                                                                                                    |             |             |                 |           |
| ONU8[E0:67:B3:1A:01:AA]              |                            |             |                     |               |                                                                                                    |             |             |                 |           |
|                                      |                            |             |                     |               |                                                                                                    |             |             |                 |           |

### 10.4.2 Configure Bridge Onu(SFU) Multicast Service

#### **Premise Condition**

- OLT connect to uplink device and open service
- OLT have created vlan for multicast service
- OLT have configured GE port vlan
- OLT have configured PON port vlan
- ONU have registered

In OLT discrete mode, we need enter OLT to config ONU multicast service, configure way as follows:

 Click "PON Control --> PON0/0/5 --> ONU ID 9 --> ONU IGMP", Configure ONU9 multicast vlan mode is snooping:

| Version: V1.1.0_181125                                                                                                    |                                                              |           | Current Online Us    | er Number:1(User Number Limit:1 | 0) Lang English | - U Ex    |
|----------------------------------------------------------------------------------------------------|--------------------------------------------------------------|-----------|----------------------|---------------------------------|-----------------|-----------|
| Tree Topology                                                                                                    | OLT   PON Board   PON0/0/                                    | 5   ONU 9 | ONU Manage   ONU IGN | p<br>Jamp Mode: Speeping V Appl | v               |           |
| - Swap Board                                                                                                    | - ONU Basic Info                                             | Port      | MVlan ID(at most 8)  | Max Multicast Numbers(0-255)    | MVlan Tag Strip | operation |
| PON Board 1                                                                                                    | - ONU Capability                                             |           |                      | 0 ≑                             | NoStrip ~       | Apply     |
| PON Card0/0                                                                                                    | - ONU Network Config                                         | <b></b>   |                      | 0 🗘                             | NoStrip ~       | Apply     |
| ⊡- # PON0/0/2                                                                                                    | - ONU Sla List                                               | □3        |                      | 0 🗘                             | NoStrip ~       | Apply     |
|                                                                                                    | 4 ONU IGMP                                                   | □4        |                      | 0 🗘                             | NoStrip ~       | Apply     |
| <ul> <li>PON0/0/5</li> <li>2</li> <li>ONU1[00:1A:69:01:2C:4D]</li> <li>ONU2[00:1A:69:01:2C:5D]</li> <li>ONU3[06:78:33:347:88]</li> <li>ONU4[06:78:33:347:88]</li> <li>ONU5[06:78:33:35:2C:49]</li> <li>ONU5[06:78:33:19:DA:75]</li> <li>ONU7[06:67:83:18:19:DA:75]</li> <li>ONU8[06:67:83:18:19:DA:75]</li> <li>ONU8[06:67:83:18:19:DA:75]</li> <li>ONU9[06:67:83:18:19:DA:63]</li> <li>PON00/06</li> </ul> | ONU Port ONU Port Config ONU Port Canfig ONU Port Vian Table |           | 2                    | tefresh Add MVIan ID Delete MV  | lan ID          |           |

 Click "PON Control --> PON0/0/5 --> ONU ID 9 --> ONU IGMP --> Add Mvlan ID", Configure ONU9 eth2 vlan is 120, and multicast vlan mode is untag:

| Version: V1.1.0_181125                                                                                                    |                                                                                                    |                                                                              | Current Online Us                                                                                                    | er Number:1(User Number Limit:10                                                                                                    | ) Lang English                                                                        | - <mark>ك Exit</mark>                                   |
|----------------------------------------------------------------------------------------------------|----------------------------------------------------------------------------------------------------|------------------------------------------------------------------------------|----------------------------------------------------------------------------------------------------|----------------------------------------------------------------------------------------------------|---------------------------------------------------------------------------------------|---------------------------------------------------------|
| Tree Topology                                                                                                    | OLT   PON Board   PON0/0/                                                                                                    | 5   ONU 9                                                                    | ONU Manage   ONU IGN                                                                                                    | 19                                                                                                    |                                                                                       |                                                         |
|                                                                                                    | ONU Manage                                                                                                    | 2                                                                            |                                                                                                    | Igmp Mode: Snooping 🗸 Apply                                                                                                    |                                                                                       |                                                         |
| - Swap Board                                                                                                    | - ONU Basic Info                                                                                                    | Port                                                                         | MVlan ID(at most 8)                                                                                                    | Max Multicast Numbers(0-255)                                                                                                    | MVlan Tag Strip                                                                       | operation                                               |
| PON Board                                                                                                    | - ONU Capability                                                                                                    |                                                                              |                                                                                                    | 0 対                                                                                                    | NoStrip ~                                                                             | Apply                                                   |
| PON Card0/0                                                                                                    | - ONU Network Config                                                                                                    | 7 6                                                                          |                                                                                                    |                                                                                                    |                                                                                       |                                                         |
|                                                                                                    | - Onu Optical Parameter                                                                                                    |                                                                              |                                                                                                    | 0 💌                                                                                                    | NoStrip ~                                                                             | Apply                                                   |
| EF = PON0/0/2                                                                                                    | ONU Sla List                                                                                                    | □3                                                                           |                                                                                                    | 0 🗢                                                                                                    | NoStrip ~                                                                             | Apply                                                   |
|                                                                                                    | ONU IGMP                                                                                                    | □4                                                                           |                                                                                                    | 0 🖨                                                                                                    | NoStrip ~                                                                             | Apply                                                   |
| E = PON0/0/5                                                                                                    | Mac-Address Manage                                                                                                    |                                                                              |                                                                                                    | 0                                                                                                    |                                                                                       |                                                         |
| <ul> <li>ONU2[00:1A:69:01:2C:5D]</li> <li>ONU3[E06:7:83:33:A7:88]</li> <li>ONU4[E06:7:83:35:9C:A9]</li> <li>ONU5[E0:67:83:18:6F:89]</li> <li>ONU5[E0:67:83:14:01:A75]</li> <li>ONU7[E0:67:83:14:01:A4]</li> <li>ONU8[E0:67:83:14:01:A4]</li> <li>ONU9[E0:67:83:14:01:A4]</li> <li>ONU9[E0:67:83:14:01:A4]</li> </ul>                                                                                                    | - ONU Port Rate Limit<br>- ONU Port Vlan Table                                                                                                    |                                                                              |                                                                                                    |                                                                                                    |                                                                                       |                                                         |
| E⊢ # PON0/0/6                                                                                                    | _                                                                                                    |                                                                              | Current Online Use                                                                                                    | er Number:1(User Number Limit:10)                                                                                                    | Lang English ~                                                                        | () Exit                                                 |
| Version: V1.1.0_181125                                                                                                    | OLT   PON Board   PON0/0/5                                                                                                    | 5   ONU 9                                                                    | Current Online Use                                                                                                    | er Number:1(User Number Limit:10)<br>c Info                                                                                                    | Lang English ~                                                                        | D Exit                                                  |
| Version: V1.1.0_181125                                                                                                    | OLT   PON Board   PON0/0/5                                                                                                    | 5   ONU 9                                                                    | Current Online Use                                                                                                    | er Number:1(User Number Limit:10)<br>c Info<br>Igmp Mode: <u>Snooping</u> v Apply                                                                                                    | Lang English ~                                                                        | ) () Exit                                               |
| Version: V1.1.0_181125                                                                                                    | OLT   PON Board   PON0/0/9                                                                                                    | 5   ONU 9                                                                    | Current Online Use                                                                                                    | er Number: 1 (User Number Limit: 10)<br>c Info<br>Igmp Mode: <u>Snooping</u> V Apply<br>Max Multicast Numbers(0-255)                                                                           | Lang English ~                                                                        | O Exit                                                  |
| Version: V1.1.0_181125 Tree Topology Main Board Main Board PON Board PON Board                                                                                                    | OLT   PON Board   PON0/0/9<br>ONU Manage<br>ONU Basic Info<br>ONU Capability                                                                                                    | 5   ONU 9                                                                    | Current Online Use<br>ONU Manage   ONU Basie<br>MVlaniD(1-4094)                                                                                                    | er Number:1(User Number Limit:10)<br>c Info<br>Igmp Mode: Snooping V Apply<br>Max Multicast Numbers(0-235)                                                                                     | Lang English ~<br>MVlan Tag Strip                                                     | O Exit                                                  |
| Version: V1.1.0_181125 Tree Topology OLT Main Board PON Board PON Board PON Card0/0                                                                                                    | OLT   PON Board   PON0/0/5<br>- ONU Manage<br>- ONU Basic Info<br>- ONU Capability<br>- ONU Network Config                                                                                                    | 5   ONU 9                                                                    | Current Online Use<br>ONU Manage   ONU Basic<br>MVlanID(1-4094)<br>20                                                                                                    | er Number: 1 (User Number Limit: 10)<br>c Info<br>Igmp Mode: Snooping V Apply<br>Max Multicast Numbers(0-255)                                                                                  | Lang English ~                                                                        | O Exit                                                  |
|                                                                                                    | OLT   PON Board   PON0/0/5<br>ONU Manage<br>- ONU Basic Info<br>- ONU Capability<br>- ONU Capability<br>- ONU Network Config<br>- Onu Optical Parameter                                                                                                    | 5 [ ONU 9 ]                                                                  | Current Online Use<br>ONU Manage   ONU Basie<br>MVIanID(1-4094)<br>20                                                                                                    | er Number: 1 (User Number Limit: 10)<br>c Info<br>Igmp Mode: <u>Snooping v</u> Apply<br>Max Multicast Numbers(0-255)<br>0 *                                                                    | Lang English ~                                                                        | O Exit                                                  |
|                                                                                                    | OLT   PON Board   PON0/0/5<br>ONU Manage<br>- ONU Basic Info<br>- ONU Capability<br>- ONU Optical Parameter<br>- ONU Sla List                                                                                                    | 5   ONU 9                                                                    | Current Online Use<br>ONU Manage   ONU Basie<br>MVlaniD(1-4094)<br>20<br>10 ● 确定 ● 取消                                                                                                    | er Number: 1 (User Number Limit: 10)<br>c Info<br>Igmp Mode: Snooping V Apply<br>Max Multicast Numbers(0-255)<br>0 \$<br>0 \$                                                                  | Lang English v<br>MVlan Tag Strip<br>NoStrip v<br>NoStrip v                           | © Exit<br>operation<br>Apply<br>Apply<br>Apply          |
|                                                                                                    | OLT   PON Board   PON0/0/5<br>ONU Basic Info<br>- ONU Basic Info<br>- ONU Capability<br>- ONU Activation Config<br>- Onu Optical Parameter<br>- ONU Sla List<br>- ONU Sla List<br>- ONU IGMP                                                                                                    | 5   ONU 9                                                                    | Current Online Use<br>ONU Manage   ONU Basie<br>MVIantD(1-4094)<br>2억<br>10 【義定】 取満                                                                                                    | er Number:1(User Number Limit:10)<br>c Info<br>Igmp Mode: Snooping V Apply<br>Max Multicast Numbers(0-255)<br>0 ÷<br>0 ÷                                                                       | Lang English v<br>MVlan Tag Strip<br>NoStrip v<br>NoStrip v<br>NoStrip v              | Operation<br>Apply<br>Apply<br>Apply                    |
|                                                                                                    | OLT   PON Board   PON0/0/9<br>ONU Manage<br>- ONU Basic Info<br>- ONU Capability<br>- ONU Capability<br>- ONU Capability<br>- ONU Stal Stat<br>- ONU Stal Stat<br>- ONU Stat<br>- ONU Stal Stat<br>- ONU Stat<br>- ONU - ONU - ONU                 | 5 ONU 9 ]                                                                    | Current Online Use<br>ONU Manage   ONU Basie<br>MVlaniD(1-4094)<br>20<br>10 @@ @@                                                                                                    | er Number:1(User Number Limit:10)<br>c Info<br>Igmp Mode: Snooping V Apply<br>Max Multicast Numbers(0-255)<br>0 \$<br>0 \$<br>0 \$                                                             | Lang English ~<br>MVIan Tag Strip<br>NoStrip ~<br>NoStrip ~<br>NoStrip ~              | Operation<br>Apply<br>Apply<br>Apply                    |
|                                                                                                    | OLT   PON Board   PON0/0/9<br>ONU Manage<br>- ONU Basic Info<br>- ONU Capability<br>- ONU Capability<br>- ONU Ca | 5 ONU 9 ]                                                                    | Current Online Use<br>ONU Manage   ONU Basic<br>MVIanID(1-4094)<br>20<br>10 [ @2] [ @3]                                                                                                    | er Number: 1 (User Number Limit: 10)<br>c Info<br>Igmp Mode: Snooping V Apply<br>Mas: Multicast Numbers(0-255)<br>0 \$<br>0 \$<br>0 \$<br>0 \$<br>0 \$<br>0 \$<br>0 \$<br>0 \$<br>0 \$<br>0 \$ | Lang English ~                                                                        | O Exit<br>operation<br>Apply<br>Apply<br>Apply<br>Apply |
|                                                                                                    | CLT   PON Board   PON0/0/9<br>ONU Manage<br>- ONU Basic Info<br>- ONU Capability<br>- ONU Capability<br>- ONU Capability<br>- ONU Network Config<br>- ONU Sla List<br>- ONU Sla List<br>- ONU Sla List<br>- ONU Sla List<br>- ONU Sla List<br>- ONU Sla List<br>- ONU Sla List<br>- ONU Sla List<br>- ONU Sla List<br>- ONU Sla List<br>- ONU Sla List<br>- ONU Sla List<br>- ONU Sla List<br>- ONU Port Config                                                                                                    | 5   ONU 9  <br>0   0   0   0   0   0   0   0   0   0                         | Current Online Use<br>ONU Manage   ONU Basid<br>MVIanID(1-4094)<br>20<br>10 @@@ @@#<br>R                                                                                                    | er Number: 1 (User Number Limit: 10)<br>c Info<br>Igmp Mode: Snooping V Apply<br>Max Multicast Numbers(0-255)<br>0 0 0 0 0 0 0 0 0 0 0 0 0 0 0 0 0 0 0                                         | Lang English ~<br>MVIan Tag Strip<br>NoStrip ~<br>NoStrip ~<br>NoStrip ~<br>NoStrip ~ | O Exit<br>operation<br>Apply<br>Apply<br>Apply          |
| PON0/0/6  Version: V1.1.0_181125  Tree Topology  OUT  Main Board  OUT  PON Board  PON Card0/0  PON Card0/0  PON0/0/1  PON0/0/3  PON0/0/3  PON0/0/3  PON0/0/3  OUT[00:1A69:01:2C:4D] OUT[00:1A69:01:2C:5D] OUT[00:1A69:01:2C:5D] OUT[00:1A69:0 | OLT   PON Board   PON0/0/9<br>ONU Manage<br>- ONU Basic Info<br>- ONU Capability<br>- ONU Capability<br>- ONU Capability<br>- ONU Capability<br>- ONU Capability<br>- ONU Jaki Linit<br>- ONU Jaki Linit<br>- ONU Jaki Port Config<br>- ONU Port Config<br>- ONU Port Rate Linit                                                                                                    | 5   ONU 9  <br>0<br>0<br>0<br>0<br>0<br>0<br>0<br>0<br>0<br>0<br>0<br>0<br>0 | Current Online Use<br>ONU Manage   ONU Basid<br>MVIanID(1-4094)<br>20<br>10 @@                                                                                                    | er Number: 1 (User Number Limit: 10)<br>c Info<br>Igmp Mode: Snooping C Apply<br>Max Multicast Numbers(0-255)<br>0 0 0 0 0 0 0 0 0 0 0 0 0 0 0 0 0 0 0                                         | Lang English ~<br>MVIan Tag Strip<br>NoStrip ~<br>NoStrip ~<br>NoStrip ~<br>NoStrip ~ | O Exit<br>operation<br>Apply<br>Apply<br>Apply          |
| PON0/0/6  Version: V1.1.0_181125  Tree Topology  OLT  Main Board  Swap Board  PON0/0/2  PON0/0/2  PON0/0/2  PON0/0/2  PON0/0/3  PON0/0/4  PON0/0/4  OLT  ONU2[00:7.83335.7.83] ONU2[D0:7.83335.7.84]  ONU4[D0:7.83335.7.84]  ONU4[D0:7.83335.7.84]  ONU4[D0:7.83335.7.84]  ONU4[D0:7.83335.7.84]  ONU4[D0:7.83335.7.84]  ONU4[D0:7.83355.7.84]  ONU4[D0:7.83355.7.84]  ONU4[D0:7.83355.7.84]  ONU4[D0:7.83355.7.84]  ONU4[D0:7.83355.7.84]  ONU4[D0:7.83355.7.84]  ONU4[D0:7.83355.7.84]  ONU4[D0:7.83355.7.84]  ONU4[D0:7.83355.7.84]  ONU4[D0:7.83555.7.84]  ONU4[D0:7.835555.7.84]  ONU4[D0:7.83555.7.84]  ONU4[D0:7.83555.7.84] ONU4[D0:7.83555.7.84] ONU4[D0:7.83555.7.84] ONU4[D0:7.83555.7.84] ONU4[D0:7.83555.7.84] ONU4[D0:7.83555.7.84] ONU4[D0:7.83555.7.84] ONU4[D0:7.83555.7.84] ONU4[D0:7.83555.7.84] ONU4[D0:7.83555.7.84] ONU4[D0:7.85555.7.84] ONU4[D0:7.85555.7.84] ONU4[D0:7.85555.7.84] ONU4[D0:7.85555.7.84] ONU4[D0:7.85555.7.84] ONU4[D0:7.855555.7.84] ONU4[D0:7.8555555 ONU4[D0:7.8555555 ONU4[D0:7.855555 ONU4[D0:7.855555 ONU4[D0:7.855555 ONU4[D0:7.85555 ONU4[D0:7.85555 ONU4[D0:7.85555 ONU4[D0:7.85555 ONU4[D0:7.8555 ONU4[D0:7.8555 ONU4[D0:7.8555 ONU4[D0:7.8555 ONU4[D0:7.8555 ONU4[D0:7.8555 ONU4[D0:7.8555 ONU4[D0:7.8555 | CLT   PON Board   PON/0/9<br>ONU Manage<br>- ONU Basic Info<br>- ONU Capability<br>- ONU Capability<br>- ONU Optical Parameter<br>- ONU Sla List<br>- ONU Sla List<br>- ONU Sla List<br>- ONU Sla List<br>- ONU Port<br>- ONU Port<br>- ONU Port Config<br>- ONU Port Rate Limit<br>- ONU Port Vlan Table                                                                                                    | 5 ONU 9 ]                                                                    | Current Online Use<br>ONU Manage   ONU Basia<br>MVlanID(1-4094)<br>20<br>10 () ) ) ) ) ) ) ) ) ) ) ) ) ) ) ) ) ) )                                                                                                     | er Number: 1 (User Number Limit: 10)<br>c Info<br>Igmp Mode: Snooping Apply<br>Max Multicast Numbers(0-25)<br>0 \$<br>0 \$<br>0 \$<br>0 \$<br>0 \$<br>0 \$<br>0 \$<br>0 \$                     | Lang English ~<br>MVIan Tag Strip<br>NoStrip ~<br>NoStrip ~<br>NoStrip ~              | Operation<br>Apply<br>Apply<br>Apply<br>Apply           |
| PON0/0/6  Version: V1.1.0_181125  Tree Topology  OLT  Main Board  Swap Board  PON Board  PON Board  PON Cord0/0  PON0/0/1  PON0/0/2  PON0/0/2  PON0/0/4  PON0/0/5  ONU3[00:1A69:01:2C:4D]  ONU3[00:1A69:01:2C:4D]  ONU3[0 | OLT   PON Board   PONO/0/5<br>ONU Manage<br>- ONU Basic Info<br>- ONU Capability<br>- ONU Optical Parameter<br>- ONU Sla List<br>- ONU Sla List<br>- ONU Sla List<br>- ONU Sla List<br>- ONU Sla List<br>- ONU Sla List<br>- ONU Port Config<br>- ONU Port Config<br>- ONU Port Van Table                                                                                                    | 5] ONU 9]                                                                    | Current Online Use<br>ONU Manage   ONU Basic<br>MVIanID(1-4094)<br>20<br>10 (1995) (1994)<br>20<br>10 (1995) (1994)<br>20<br>10 (1995) (1994)<br>20<br>10 (1995) (1995) (1995) (1995)<br>20<br>10 (1995) (1995) (1995 | er Number: 1 (User Number Limit: 10)<br>c Info<br>Igmp Mode: Snooping Apply<br>Max Multicast Numbers(0-255)<br>0 \$<br>0 \$<br>0 \$<br>0 \$<br>0 \$<br>0 \$<br>0 \$                            | Lang English ~                                                                        | O Exit                                                  |
| PON0/0/6  Version: V1.1.0_181125  Tree Topology  OUT  Main Board Swap Board  PON Board  PON Cord0/0  PON0/0/1  PON0/0/1  PON0/0/2  PON0/0/4  PON0/0/5  ONU3(2061783:314.768)  ONU3(2061783:1887.69)  ONU3(2061783:1887.69)  ONU3(20617883.79)  ONU3(20617883.79)  ONU3(20617883.79)  ONU3(20617883.7  | OLT   PON Board   PON0/0/<br>ONU Manage<br>- ONU Basic Info<br>- ONU Capability<br>- ONU Capability<br>- ONU Statist<br>- ONU Statist<br>- ONU Statist<br>- ONU Statist<br>- ONU Statist<br>- ONU Statist<br>- ONU Statist<br>- ONU Port<br>- ONU Port Config<br>- ONU Port Config<br>- ONU Port Config<br>- ONU Port Config<br>- ONU Port Config<br>- ONU Port Vian Table                                                                                                    | 5 [ ONU 9 ]                                                                  | Current Online Use<br>ONU Manage   ONU Basi<br>MVlaniD(1-4094)<br>20<br>10 @@@ @@@<br>R                                                                                                    | er Number: 1 (User Number Limit: 10)<br>c Info<br>Igmp Mode: Snooping (Apply)<br>Max Multicast Numbers(0-255)<br>0 \$<br>0 \$<br>0 \$<br>0 \$<br>0 \$<br>0 \$<br>0 \$<br>0 \$<br>0 \$<br>0 \$  | Lang English ~<br>MVIan Tag Strip<br>NoStrip ~<br>NoStrip ~<br>NoStrip ~              | O Exit                                                  |
| PON0/0/6  Version: V1.1.0_181125  Tree Topology  Main Board  OUT  Main Board  PON Card00  PON0/0/1  PON0/0/1  PON0/0/2  PON0/0/2  PON0/0/3  PON0/0/5  OUT[00:1A69:01:2C:4D]  OUT[00:1A69:01:2C:4D]  OUT[0 | OLT   PON Board   PON0/0/<br>ONU Manage<br>ONU Basic Info<br>ONU Capability<br>ONU Capability<br>ONU Capability<br>ONU Capability<br>ONU Statist<br>ONU Statist<br>ONU Statist<br>ONU Statist<br>ONU John<br>Mac-Address Manage<br>ONU Port<br>ONU Port Config<br>ONU Port Config<br>ONU Port Vian Table                                                                                                    | 5 ] ONU 9 ]                                                                  | Current Online Use<br>ONU Manage   ONU Basic<br>MVlanID(1-4094)<br>20<br>10 () () () () () () () () () () () () ()                                                                                                    | er Number: 1 (User Number Limit: 10)<br>c Info<br>Igmp Mode: Snooping V Apply<br>Max Multicast Numbers(0-25)<br>0 \$<br>0 \$<br>0 \$<br>0 \$<br>0 \$<br>0 \$<br>0 \$<br>0 \$                   | Lang English ~                                                                        | Operation<br>Apply<br>Apply<br>Apply                    |
|                                                                                                    | OLT   PON Board   PON0/0/<br>ONU Basic Info<br>ONU Capability<br>ONU Capability<br>ONU Port Canfig<br>ONU Port Vian Table                                                                                                    | 5   ONU 9                                                                    | Current Online Use<br>ONU Manage   ONU Basid<br>MVIanID(1-4094)<br>20<br>10 @@@ @@@<br>R                                                                                                    | er Number: 1 (User Number Limit: 10)<br>c Info<br>Igmp Mode: Snooping V Apply<br>Max Multicast Numbers(0-255)<br>0 0 0 0 0 0 0 0 0 0 0 0 0 0 0 0 0 0 0                                         | Lang English ~                                                                        | O Exit                                                  |

| Version: V1.1.0_181125                                                                                                    |                                                                                                    |                                                                                                    | Current Online Us                                   | er Number:1(User Number Limit:                                                                                                    | 10) Lang English                                                                  | ✓ Ů Exit                                                                     |
|----------------------------------------------------------------------------------------------------|----------------------------------------------------------------------------------------------------|----------------------------------------------------------------------------------------------------|-----------------------------------------------------|----------------------------------------------------------------------------------------------------|-----------------------------------------------------------------------------------|------------------------------------------------------------------------------|
| Tree Topology                                                                                                    | OLT   PON Board   PON0/0/                                                                                                    | 5   ONU 9                                                                                                    | ONU Manage   ONU Basi                               | ic Info                                                                                                    |                                                                                   |                                                                              |
| Tree Topology         Image: Content of the image: Content of the image: Cont | OLT   PON Board   PON0/0/<br>ONU Basic Info<br>ONU Capability<br>ONU Anage<br>ONU Capability<br>ONU Capability<br>ONU Capability<br>ONU Stal List<br>ONU Stal List<br>ONU Stal List<br>ONU Stal Development<br>ONU Port<br>ONU Port<br>ONU Port Sonfig<br>ONU Port Sonfig | ONU 9     ONU 9     Onu 9     Onu 9     O | ONU Manage   ONU Basi<br>MVlan ID(at most 8)<br>120 | ic Info Igmp Mode: <u>Snooping</u> ~ App<br>Max Multicast Numbers(0-255) 0 0<br>0 0<br>0 0<br>0 0<br>0 0<br>Refresh Add MVIan ID Delete M | MVlan Tag Strip<br>NoStrip ~<br>11 Strip ~<br>NoStrip ~<br>NoStrip ~<br>NoStrip ~ | operation       Apply       12     Apply       Apply       Apply       Apply |
| <ul> <li>ONU3[E0:67:83:33:A7:88]</li> <li>ONU4[E0:67:83:35:9C:A9]</li> <li>ONU5[E0:67:83:18:87:89]</li> <li>ONU5[E0:67:83:18:10:A7:3]</li> <li>ONU5[E0:67:83:14:01:4A]</li> <li>ONU7[E0:67:83:1A:01:44]</li> <li>ONU7[E0:67:83:14:01:44]</li> </ul>                                                                                                    | - ONU Port Rate Limit                                                                                                    |                                                                                                    |                                                     |                                                                                                    |                                                                                   |                                                                              |

# **Concluding Remarks**

Thanks for choosing our company products!